# Manuale BM Central

### Sistema centrale di monitoraggio pazienti Ver. 2.1 – 2015/07/13

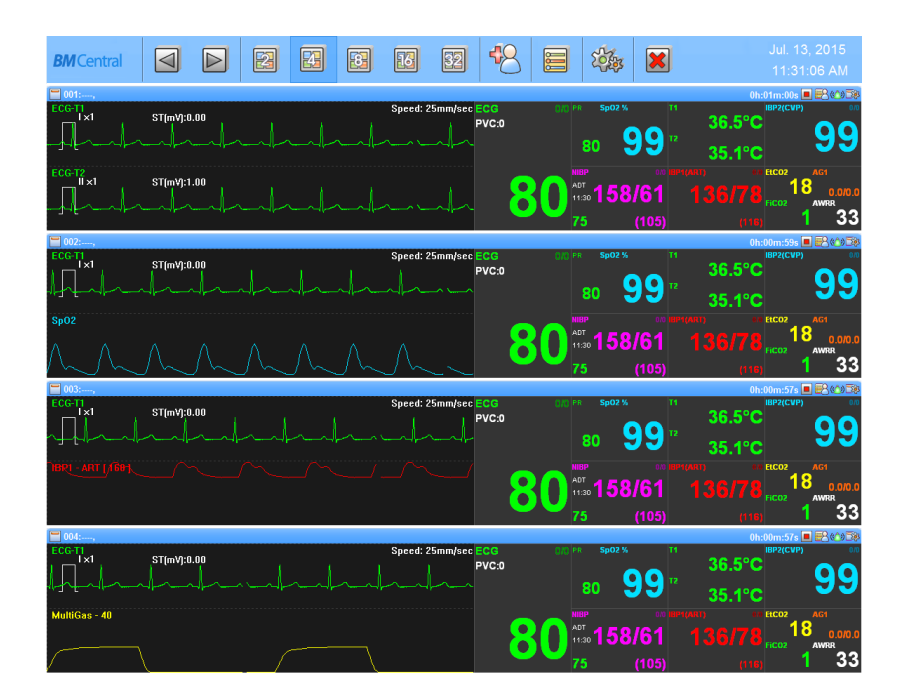

## **Bionet Co.,LTD.**

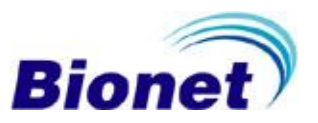

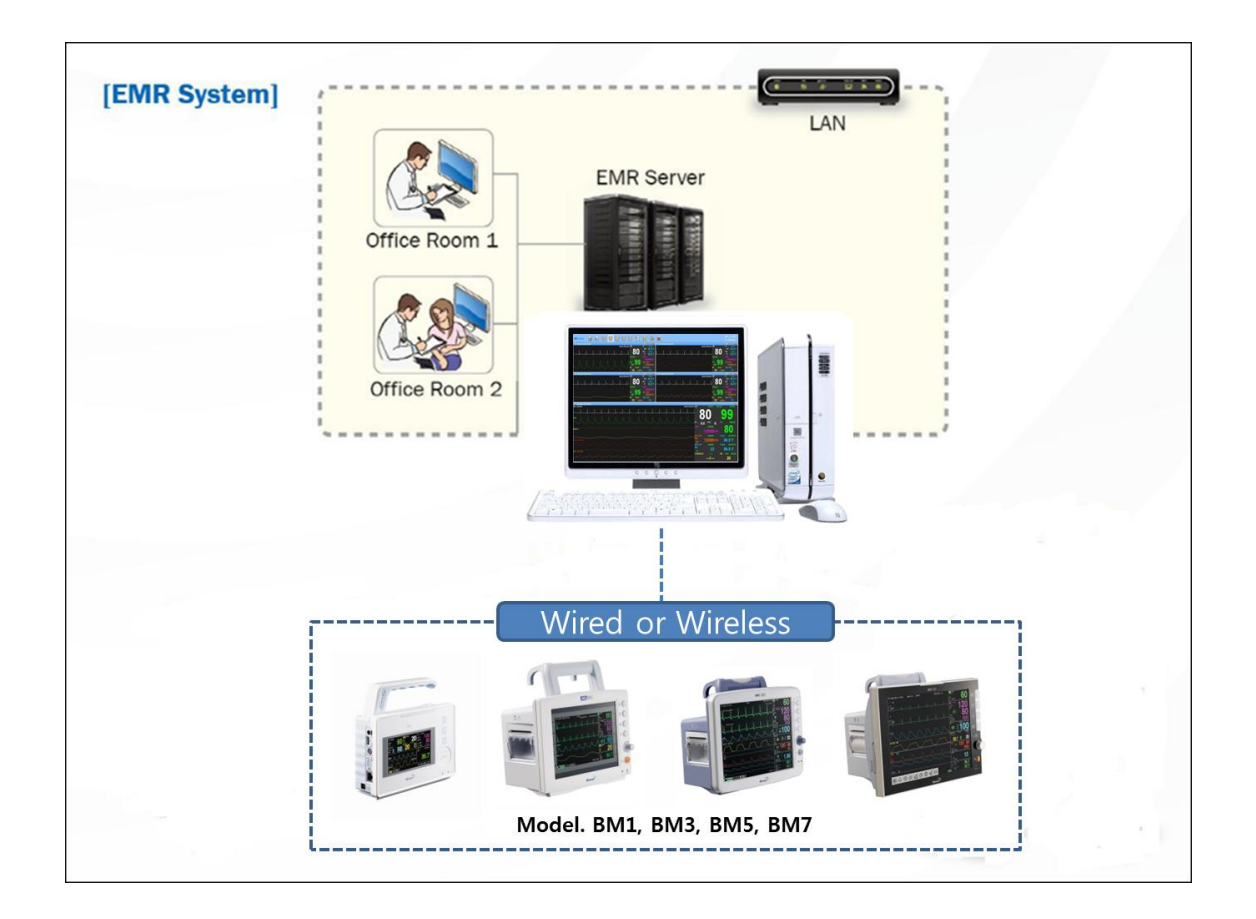

Il presente manuale prevede un utilizzo base di BM Central. Per un corretto uso e manutenzione, si prega di leggere la guida e di utilizzarla in modo accurato. Per le apparecchiature che rientrano nel manuale, si prega di fare riferimento al manuale fornito con l'apparecchiatura.

Tutti i diritti sono protetti da copyright Copyright © 2004~13 BIONET Co., LTD

#1101, E&C Venture Dream Tower 3 Cha, 38-21, Digital-ro 31-gil, Guro-gu, Seoul (ZIP 152-719) Tel: 070-7585-6418 Fax: 02-6499-7789

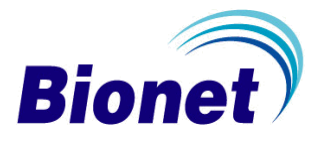

## Indice dei contenuti

| Indice dei contenuti                                                                                                    | 2  |
|----------------------------------------------------------------------------------------------------|----|
| Parte Generale                                                                                                    | 7  |
| 1.1 Verifiche da effettuare prima dell'uso                                                                                                    | 8  |
| Marchio Registrato                                                                                                    | 8  |
| Come raggiungerci                                                                                                    | 9  |
| Periodo di garanzia                                                                                                    | 10 |
| Avvertenza, Precauzione, Nota                                                                                                    | 11 |
| Precauzione generale sull'ambiente                                                                                                    | 11 |
| 1.2 Introduzione                                                                                                    | 12 |
| Introduzione a BM Central                                                                                                    | 12 |
| Specifiche tecniche                                                                                                    | 12 |
| 1.3 Componenti                                                                                                    | 13 |
| Caratteristiche principali del prodotto                                                                                                    | 13 |
| Composizione del Programma                                                                                                    | 13 |
| Preferenze Hardware                                                                                                    | 13 |
| Requisiti di Sistema                                                                                                    | 14 |
| Installazione                                                                                                    | 15 |
| 1. Installazione di BM Central                                                                                                    | 16 |
| 1.1. Installazione in Window XP e Windows 7, 8                                                                                                    | 16 |
| 2. Disinstallazione di BM Central                                                                                                    | 22 |
| 2.1. Disinstallazione in Window XP e Windows 7, 8                                                                                                    | 22 |
| 3. Esecuzione/Chiusura di BM Central                                                                                                    | 24 |
| 3.1. Esecuzione di BM Central                                                                                                    | 24 |
| Indice del contenuti         Parte Generale         1.1 Verifiche da effettuare prima dell'uso         Marchio Registrato         Come raggiungerci         Periodo di garanzia         Avvertenza, Precauzione, Nota         Precauzione generale sull'ambiente         1.2 Introduzione         Introduzione a BM Central         Specifiche tecniche         1.3 Componenti         Caratteristiche principali del prodotto         Composizione del Programma         Preferenze Hardware         Requisiti di Sistema         Installazione di BM Central         1.1. Installazione di BM Central         1.1. Installazione di BM Central         2.1. Disinstallazione in Window XP e Windows 7, 8         3. Esecuzione/Chiusura di BM Central         3.1. Esecuzione di BM Central         3.1. Esecuzione di BM Central         3.2. Chiusura di BM Central         3.2. Chiusura di BM Central         3.2. Chiusura di BM Central         3.2. Chiusura di BM Central         3.1. Struttura di BM Central         3.1. Struttura di BM Central         Design di base di BM Central | 26 |
| Modalità di utilizzo                                                                                                    | 27 |
| 1. Funzioni di base del Programma                                                                                                    | 28 |
| 1.1. Struttura di BM Central                                                                                                    | 28 |
| Design di base di BM Central                                                                                                    | 28 |
| Menu Principale                                                                                                    | 28 |

|       | Finestra del Client                                     | 28 |
|-------|---------------------------------------------------------|----|
| 1.2   | 2. Menu principale                                      | 29 |
|       | Pagina precedente / successiva                          | 29 |
|       | 2, 4, 8, 16, 32 Canali                                  | 29 |
|       | Patient Manager                                         | 29 |
|       | Configurazione                                          | 29 |
|       | Eseguire BM Review                                      | 29 |
|       | Uscita                                                  | 29 |
|       | Data/Ora                                                | 29 |
| 1.3   | B. Finestra del Client                                  | 30 |
|       | Informazioni sul Client                                 | 30 |
|       | Allarme di Avvertimento                                 | 30 |
|       | Tempo di Registrazione                                  | 30 |
|       | Menu di base                                            | 30 |
|       | Visualizzazione Forme d'onda                            | 31 |
|       | Visualizzazione Parametri                               | 31 |
| 2. Fu | Inzionamento del Programma                              | 32 |
| 2.1   | . Minimizzazione/Massimizzazione Finestra del Programma | 32 |
|       | Massimizzazione Schermo                                 | 32 |
|       | Minimizzazione Schermo                                  | 33 |
|       | Ritorna a Schermo Intero (Screen Return)                | 33 |
| 2.2   | 2. Layout del canale e display                          | 34 |
|       | Modalità Generale (2, 4, 8, 16, 32 Canali)              | 34 |
|       | Modalità Ingrandimento (4, 8, 16 Canali)                | 35 |
|       | Pagina precedente / successiva                          | 35 |
| 2.3   | B. Gestione informazioni paziente                       | 36 |
|       | Ricerca di un determinato paziente                      | 36 |
|       | Registrazione informazioni nuovo paziente               | 37 |
|       | Modifica informazioni paziente                          | 38 |
|       | Cancellazione informazioni paziente                     | 39 |
| 2.4   | Impostazione Preferenze                                 | 40 |
|       | Scheda di Impostazioni Generali                         | 40 |
|       | Scheda di Impostazioni di Sistema                       | 42 |
|       | Modifica Unità del Display                              | 43 |
|       | Modifica Layout del Display                             | 44 |

| Impostazione di Monitor multiplo                                                                                                    | 45                                                       |
|----------------------------------------------------------------------------------------------------|----------------------------------------------------------|
| Impostazione Funzione di Blocco Schermo                                                                                                    | 46                                                       |
| Impostazione Codice per la Funzione di Blocco Schermo                                                                                                    | 47                                                       |
| Impostazione della Funzione Suono in Caso di Allarme                                                                                                    | 49                                                       |
| Impostazione della Funzione stampa automatica in caso di allarme                                                                                                    | 50                                                       |
| Impostazione Eliminazione automatica del database                                                                                                    | 51                                                       |
| Impostazione Funzione Di Registrazione Automatica ad Apparecchiatura accu                                                                                                    | esa/spenta52                                             |
| Impostazione di Spegnimento automatico della Finestra del Client                                                                                                    | 53                                                       |
| Impostazione Funzione di Esportazione HL7                                                                                                    | 54                                                       |
| Impostazione della lingua Display                                                                                                    | 55                                                       |
| Menu della Finestra del Client                                                                                                    | 56                                                       |
| Ricovero/ Dimissione                                                                                                    | 56                                                       |
| Avvio/Stop Registrazione                                                                                                    | 57                                                       |
| Accensione/Spegnimento del Segnale acustico di Allarme                                                                                                    | 57                                                       |
| Impostazioni Chiusura Finestra del Client                                                                                                    | 58                                                       |
| Impostazioni Display                                                                                                    | 58                                                       |
| Avvio/Stop NIBP                                                                                                    | 59                                                       |
| La sincronizzazione delle impostazioni dell'Apparecchiatura                                                                                                    | 60                                                       |
|                                                                                                    |                                                          |
| eview                                                                                                    | 62                                                       |
| cuzione e Chiusura di BM Review                                                                                                    | 63                                                       |
| Esecuzione di BM Review                                                                                                    | 63                                                       |
| Uso di BM Review                                                                                                    | 63                                                       |
| Ecocutiona di RM Paviaw                                                                                                    | 60                                                       |
|                                                                                                    |                                                          |
| Chiusura di BM Review                                                                                                    | 63                                                       |
| Chiusura di BM Review                                                                                                    | 63<br>64                                                 |
| Chiusura di BM Review<br>Chiusura di BM Review<br>Ittura del Programma BM Review                                                                                                    | 63<br>64<br>64                                           |
| Chiusura di BM Review<br>Chiusura di BM Review<br>Ittura del Programma BM Review<br>Struttura del programma BM Review                                                                                                    | 63<br>64<br>64<br>65                                     |
| Chiusura di BM Review<br>Chiusura di BM Review<br>Ittura del Programma BM Review<br>Struttura del programma BM Review<br>Struttura di BM Review                                                                                             | 63646465                                                 |
| Chiusura di BM Review<br>Chiusura di BM Review<br>Jttura del Programma BM Review<br>Struttura del programma BM Review<br>Struttura di BM Review                                                                                             | 6364656565                                               |
| Chiusura di BM Review<br>Chiusura di BM Review<br>Jttura del Programma BM Review<br>Struttura del programma BM Review<br>Struttura di BM Review<br>Menu                                                                                     | 636464656565                                             |
| Chiusura di BM Review<br>Chiusura di BM Review<br>Jttura del Programma BM Review<br>Struttura del programma BM Review<br>Struttura di BM Review<br>Menu<br>Visualizzazione<br>Jalità di utilizzo del Menu di BM Review                      |                                                          |
| Chiusura di BM Review<br>Chiusura di BM Review<br>Ittura del Programma BM Review<br>Struttura del programma BM Review<br>Struttura di BM Review<br>Menu<br>Visualizzazione<br>Jalità di utilizzo del Menu di BM Review<br>Menu di BM Review | 63<br>64<br>65<br>65<br>65<br>65<br>65<br>65<br>65<br>65 |
| Chiusura di BM Review<br>Chiusura di BM Review<br>Uttura del Programma BM Review<br>Struttura del programma BM Review<br>Struttura di BM Review<br>Menu<br>Visualizzazione<br>Visualizzazione<br>Menu di BM Review<br>Menu di BM Review     | 63<br>64<br>65<br>65<br>65<br>65<br>65<br>66<br>66       |
|                                                                                                    | Impostazione Funzione di Blocco Schermo                  |

| Chiusura Studio                                                       | 66                |
|-----------------------------------------------------------------------|-------------------|
| Anteprima di Stampa                                                   | 66                |
| Stampa                                                                | 66                |
| Configurazione                                                        | 66                |
| Inizio/Fine Posizione, Pagina Precedente/Successiva, Precedente/Succe | essivo, Sposta.66 |
| Visualizzazione Allarme                                               | 67                |
| Visualizzazione Onda                                                  | 67                |
| Trend Tabulare                                                        | 67                |
| Trend Grafico                                                         | 67                |
| Visualizzazione ECG                                                   | 67                |
| Uscita                                                                | 67                |
| 3.2. Controllo File di BM Review                                      | 68                |
| Apertura File                                                         | 68                |
| File Chiudi                                                           | 69                |
| Modifica File                                                         | 70                |
| Eliminazione File                                                     | 73                |
| 3.3. 5 Visualizzazioni di BM Review                                   | 74                |
| Visualizzazione Allarme                                               | 74                |
| Visualizzazione Onda                                                  | 75                |
| Visualizzazione Trend Tabulare                                        | 76                |
| Visualizzazione Trend Grafico                                         | 77                |
| Visualizzazione ECG                                                   | 78                |
| 3.4. Anteprima di Stampa di BM Review                                 | 79                |
| Impostazioni Anteprima di BM Review                                   | 79                |
| Risultato Anteprima di Stampa di BM Review                            | 80                |
| Stampa di BM Review                                                   | 80                |
| 3.5. Preferenze di BM Review                                          | 81                |
| Preferenze di BM Review                                               | 81                |
| Display                                                               | 82                |
| Impostazione Sistema                                                  | 83                |
| stema Broker (prodotto opzionale)                                     | 84                |
| . Sistema Broker                                                      |                   |
| 11 Cos'à un Sistema Broker?                                           | 85                |

| Server di BM Central                                                                                                    | 86                         |
|----------------------------------------------------------------------------------------------------|----------------------------|
| Client di BM Central                                                                                                    | 86                         |
| 2. Come utilizzare il Sistema Broker                                                                                                    |                            |
| 2.1. Installazione / Disinstallazione del Client di BM Central                                                                                                    | 87                         |
| 2.2. Come utilizzare il Client di BM Central                                                                                                    | 87                         |
| 2.3. Differenza tra il Server di BM Central Server ed il Client di BN                                                                                                    | I Centra                   |
| Ι                                                                                                    | 89                         |
|                                                                                                    |                            |
| Appendice                                                                                                    | 90                         |
| Appendice<br>1. Albero del Menu di BM Central                                                                                                    | 90<br>91                   |
| Appendice<br>1. Albero del Menu di BM Central<br>1.1. Albero del Menu di BM Central                                                                                                    | 90<br>                     |
| Appendice<br>1. Albero del Menu di BM Central<br>1.1. Albero del Menu di BM Central<br>1.2. Albero del Menu del Client di BM Central                                                                                                    | 90<br>91<br>91<br>92       |
| Appendice<br>1. Albero del Menu di BM Central<br>1.1. Albero del Menu di BM Central<br>1.2. Albero del Menu del Client di BM Central<br>1.3. Albero del Menu di BM Review                                                                                                    | 90<br>91<br>91<br>92<br>93 |
| <ul> <li>Appendice</li> <li>1. Albero del Menu di BM Central</li> <li>1.1. Albero del Menu di BM Central</li> <li>1.2. Albero del Menu del Client di BM Central</li> <li>1.3. Albero del Menu di BM Review</li> <li>2. Impostazioni Privilegi Amministratore in Windows 7 &amp; 8</li> </ul> | 90<br>                     |

### NOTA

Le specifiche e le funzioni presenti in questo manuale sono soggette a cambiamenti senza preavviso per migliorare il prodotto.

# **Parte Generale**

### 1.1 Verifiche da effetuare prima dell'uso

Marchio Registrato Cone raggiungerci Periodo di Garanzia Avvertenza, Precauzione, Nota Precauzione generale sull'ambiente

### **1.2 Introduzione**

Introduzione a BM Central Principali funzioni di BM Central

### 1.3 Componenti

Caratteristiche principali del prodotto Composizione del Programma Preferenze Hardware Requisiti di Sistema

## 1.1 Verifiche da effettuare prima dell'uso

### Marchio Registrato

- Microsoft Windows e Windows Logo sono marchi della Microsoft Corporation.
- Mac è un marchio della Apple Corporation.
- HDMI, HDMI Logo e High Definition Multimedia Interface sono marchi di HDMI Licensing LLC.
- Wi-Fi e Wi-Fi logo sono marchi della Wi-Fi association.

- Il Monitor Paziente di cui al presente manuale è un prodotto Bionet (BM1, BM3, BM5, BM7 ecc).

- BM1 è un marchio registrato di Bionet
- BM3 è un marchio registrato di Bionet
- BM5 è un marchio registrato di Bionet
- BM7 è un marchio registrato di Bionet
- BM Central e BM Review sono marchi registrati di Bionet

- I marchi e le denominazioni dei prodotti indicati nel presente manuale appartengono alle rispettive società.

- Lo Standard di Prodotto o i contenuti del manuale possono essere modificati senza alcun preavviso per un continuo miglioramento del prodotto.
- E' vietata la riproduzione di tutto o parte del manuale senza autorizzazione.
- Il prodotto va utilizzato nel paese in cui è stato acquistato.
- BM Central utilizza prodotti forniti dalla nostra azienda o esclusivamente quelli specificatamente raccomandati da noi.

### Come raggiungerci

BIONET è sempre a Voistra disposizione.

Di seguito sono riportati i numeri di telefono e gli indirizzi per richiedere informazioni, contattare i vari servizi e fornitori.

In goni caso, il servizio è riservato esclusivamente a prodotti autentici Bionet. Non viene effettuato il servizio in altri casi.

| Informazioni sulla     | Bionet Co., Ltd. – Ufficio commerciale                           |  |
|------------------------|------------------------------------------------------------------|--|
| fornitura del Prodotto | Indirizzo #1101 11F E&C Venture Dream Tower3, 38-21, Digital-Ro  |  |
|                        | 31-Gil, Guro-Gu, Seoul, REPUBLIC OF KOREA (ZIP 152-719)          |  |
|                        | Ufficio Vendite all'Estero. TEL: 82-2-6300-6410 (Internazionale) |  |
|                        | 82-70-7585-6418 (Nazionale)                                      |  |
|                        | FAX : 82-2-6499-7789                                             |  |
|                        | E-mail : sales@ebionet.com                                       |  |
|                        | URL : <u>http://www.ebionet.com</u>                              |  |
|                        |                                                                  |  |
| Richiesta di acquisto  | Bionet Co., Ltd. – Ufficio commerciale                           |  |
|                        | TEL : 82-2-6300-6418 (International)                             |  |
|                        | 82-2-6300-6477 (Domestic)                                        |  |
|                        | FAX : 82-2-6499-7789                                             |  |
|                        | E-mail : sales@ebionet.com                                       |  |
|                        | URL : <u>http://www.ebionet.com</u>                              |  |
|                        | Any Authorized Bionet Distributor                                |  |
|                        | http://www.bionetus.com/locate-a-dealer                          |  |
| Assistenza e Supporto  | Bionet Co., Ltd. – Servizio Assistenza Clienti                   |  |
| Tecnico                | TEL : 82-80-801-6410                                             |  |
|                        | FAX : 82-2-6499-7789                                             |  |
|                        | E-mail : <u>service@ebionet.com</u>                              |  |
| Internet               | URL : <u>http://www.bio2net.com</u><br>http://www.ebionet.com    |  |

\* In caso di malfunzionamenti o guasti contattateci, fornendo il nome del modello, il numero di serie, la denominazione del prodotto.

### Periodo di garanzia

- · Il presente prodotto viene fabbricato e sottoposto ad un rigido controllo qualità e all'ispezione.
- · il periodo di garanzia dura 12 mesi.
- Qualsiasi componente del prodotto malfunzionante per difetto di fabbricazione verrà riparato o sostituito.
- La presente garanzia non si applica a eventuali difetti dovuti ad uso improprio, abuso, esposizione a cattiva gestione.

### Avvertenza, Precauzione, Nota

Per sottolinearne l'importanza, i termini sono definiti come di seguito elencati nel manuale operativo. Gli utenti devono utilizzare l'apparecchio conformemente a tutte le avvertenze e le precauzioni.

#### Avvertenza

Con il segnale di avvertenza si informa che è possibile causare lesioni gravi o mortali al paziente, danni materiali, perdite materiali.

#### Precauzione

Con il segnale di precauzione si informa che non viene causato un danno mortale ma che è possibile causare lesioni.

#### Nota

Con il termine "Nota" si informa che non vi sono pericoli ma che è importante una corretta installazione, un corretto utilizzo e manutenzione dell'apparecchio.

### Precauzione generale sull'ambiente

Assicurarsi di mantenere la temperatura ambiente

## 1.2 Introduzione Introduzione a BM Central

BM Central è un software progettato esclusivamente per i monitor paziente che vengono prodotti da BIONET Co. Ltd. BM Central può essere collegato fino ad un massimo di 64 unità di monitor paziente. Questo sistema è in grado di monitorare e salvare i parametri e le forme d'onda. E' possibile recuperare e registrare le informazioni sul paziente e anche disporre di molti dati utilizzando questo sistema.

| Funzioni                    | Descrizione                                                                                                    |
|-----------------------------|----------------------------------------------------------------------------------------------------|
| Unità di monitoraggio       | Max. 64 unità                                                                                                    |
| Dispositivo supportato      | BM1, BM3, BM5, BM7                                                                                                    |
| Modalità di visualizzazione | 2, 4, 8, 16, e 32 Modalità visualizzazione Canali<br>(Doppio Monitor supportato)                                                                |
| Salvataggio Dati            | Max 10 giorni                                                                                                    |
| Allarme                     | Suono e Display                                                                                                    |
| Tipo di Comunicazione       | Comunicazione bidirezionale con monitor paziente                                                                                                |
| Revisore (Reviewer)         | Visualizzazione Allarme, Visualizzazione Onda,<br>Visualizzazione Andamento Grafico, Visualizzazione<br>Trasmissione dati , Visualizzazione ECG |
| Stampa e Rapporto           | Anteprima e stampa supportati (5 tipi di Modulo di Rapporto)                                                                                    |
| Lingue supportate           | Inglese, italiano, francese, spagnolo, tedesco, cinese,<br>russo, polacco, ceco, turco, rumeno, portoghese,<br>bulgaro, coreano                 |

### Specifiche tecniche

## 1.3 Componenti

### Caratteristiche principali del prodotto

Il Programma BM Central è un software prodotto dalla Bionet, e viene utilizzato come monitor paziente, fornendo fino ad un massimo di 64 monitor pazienti. Offre una varietà di funzioni oltre al monitoraggio, come il salvataggio di file e immagini, e funzioni di riesame, quali i dati di misruazione.

### **Composizione del Programma**

BM Central è costituito da tre programmi. Essi sono: BM Central, che implementa la funzione del server, BM Review, che è in grado di analizzare e fornire una valutazione sui dati di misurazione, e BM Central Client (Broker), in cui i dati di misurazione del server possono essere controllati in ciascuna area di lavoro.

BM Central Client (Broker) è un prodotto opzionale.

| Тіро   | Sistema centrale                 | Descrizione                        |
|--------|----------------------------------|------------------------------------|
| Comune | FC Central II software<br>Bionet | CD del Software BM Central         |
| Comune | L                                | Chiave di blocco USB (Per Licenza) |

### Preferenze Hardware

### Requisiti di Sistema

Il requisito minimo per BM Central è Windows 2000. L'installazione è disponibile solo dal CD di BM Central.

I requisiti minimi dell'installazione di BM Central sono illustrati qui di seguito.

|                   | Requisiti Minimi | Requisiti consigliati    |
|-------------------|------------------|--------------------------|
| Sistema Operativo | Windows XP       | Windows XP (32 bit) o    |
| (OS)              |                  | Windows 7, 8 (32/64 bit) |
| CPU               | Core2Duo 1.86GHz | Core2Duo 3.0 GHz o più   |
| RAM               | 2GB              | 3GB o più                |
| Monitor           | 19 pollici       | 24 pollici o più         |
| Schoda Grafica    | VGA RAM 256 MB   | VGA RAM 512MB o più      |
| Scheda Grafica    | 1600 x 900       | 1920 x 1080              |
| Unità CD-ROM      | 24X              | 48X                      |
| HDD               | 500 GB           | 1 TB o più               |
| LAN               | 10 Mbps          | 100 Mbps o più           |
| USB               | 2 porte          | 3 porte o più            |

# Installazione

### 1. Installazione di BM Central

1.1 Installazione in Window XP e Windows 7

### 2. Disinstallazione di BM Central

2.1 Disinstallazione in Window XP e Windows 7

### 3. Eseguire / Chiudere BM Central

3.1 Eseguire il software BM Central

3.2 Chiudere il software BM Central

## 1. Installazione di BM Central

## 1.1. Installazione in Window XP e Windows 7, 8

- Se si stava utilizzando BM Central, si deve eseguire il back up dei dati di misurazione e dei file di dati del DB (Banca Dati) che gestiscono i dati in modo da garantire la sicurezza degli stessi. Successivamente, avviare l'installazione.
- La cartella in cui si trovano i file del DB che gestiscono i dati di misurazione si trova in "C:\Program Files\BIONET\BM Central". Trovare "BEyell.mdb" in questa cartella o nella sottocartella ed eseguire il back up.
- 3) I dati di misurazione del paziente si trovamo nella cartella predefinita nelle impostazioni dell'utente. Verificare la posizione rilevante ed effettuare il back up della cartella in cui i dati vengono salvati. Questi file di backup e di DB (database) possono essere riportati nella loro posizione relativa, dopo la reinstallazione.
- 4) Inserire il CD di installazione di BM Central nell'unità CD.
- 5) Aprire l'unità CD-ROM ed eseguire "BMCentral Setup.exe"..
- Si consiglia di utilizzare la modalità di gestione quando si installa o si attiva il software in Windows 7.

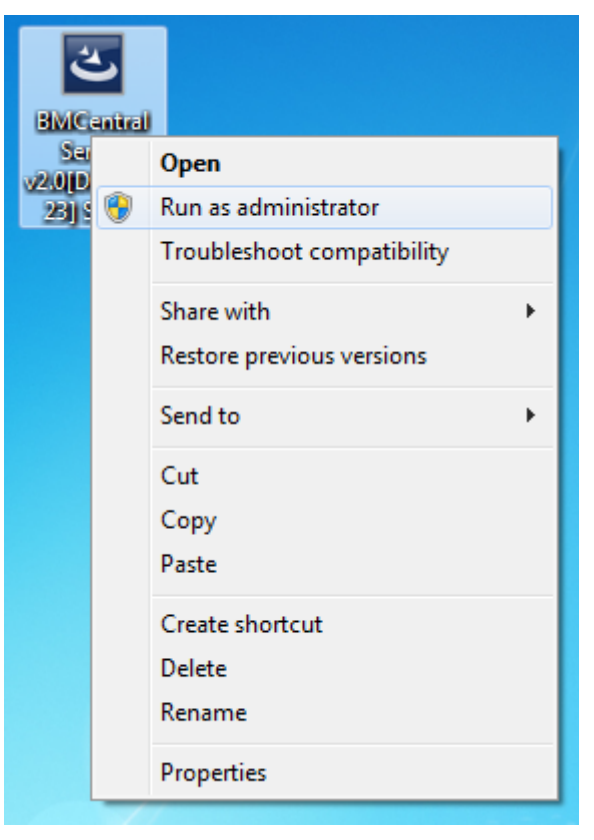

7) Se la finestra del browser si apre come la seguente, cliccare su "Avanti" (Next):

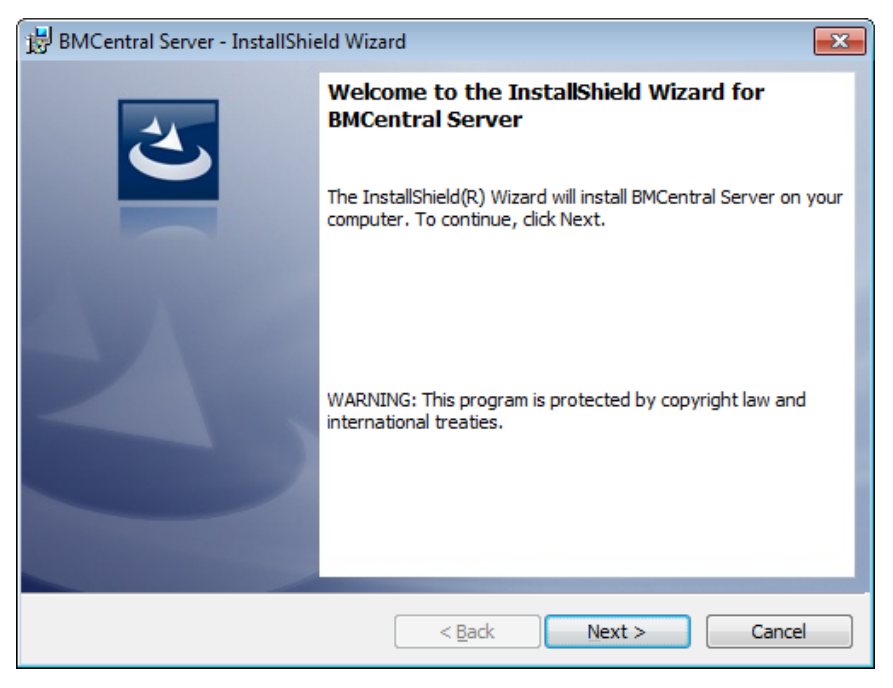

8) Scegliere la "cartella" in cui si desidera installare BM Central. Se si desidera installare il programma in un'altra cartella, cliccare su "Sfoglia" e selezionare la cartella.

| 🛃 BMCentr              | ral Server - InstallShield Wizard                                                            |
|------------------------|----------------------------------------------------------------------------------------------|
| Destinati<br>Click Nex | ion Folder<br>xt to install to this folder, or dick Change to install to a different folder. |
| $\triangleright$       | Install BMCentral Server to:<br>C:\Program Files (x86)\BIONET\BMCentral\                     |
|                        |                                                                                              |
|                        |                                                                                              |
| TestellChield          |                                                                                              |
| InstallShield -        | < Back Next > Cancel                                                                         |

 Installare il programma in questione nella cartella che si trova sopra. Cliccare sul pulsante "Avanti" (Next).

| BMCentral Server - InstallShield Wizard                                                                         |
|----------------------------------------------------------------------------------------------------|
| Ready to Install the Program                                                                                    |
| The wizard is ready to begin installation.                                                                      |
| If you want to review or change any of your installation settings, click Back. Click Cancel to exit the wizard. |
| Current Settings:                                                                                               |
| Setup Type:                                                                                                    |
| Typical                                                                                                    |
| Destination Folder:                                                                                             |
| C:\Program Files (x86)\BIONET\BMCentral\                                                                        |
| User Information:                                                                                               |
| Name: SW                                                                                                    |
| Company:                                                                                                    |
|                                                                                                    |
| InstallShield                                                                                                   |
| < Back Sancel Cancel                                                                                            |

10) Se l'installazione è stata completata, fare clic su "Fine" (Finish).

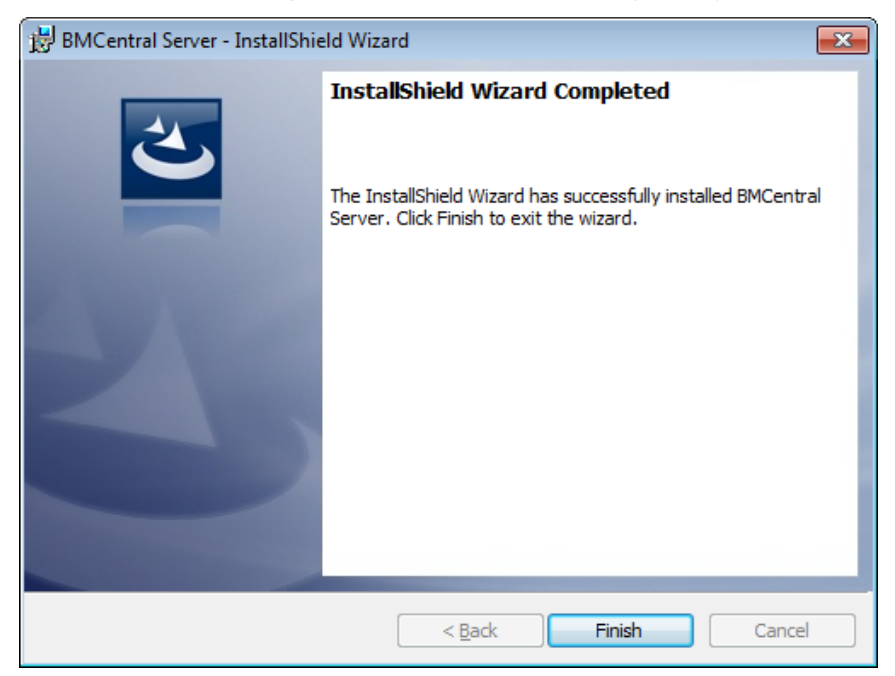

11) Se l'installazione è riuscita, si possono vedere le icone "BM Central" e "BM Review".

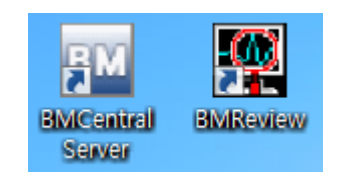

- 12) Dopo aver terminato l'installazione, si deve avere il diritto di accesso in modo da creare un lavoro di comunicazione di rete in Windows 7 e Windows 8. È possibile registrare il programma per essere ammessi in Windows Firewall.
- 13) Inserire "Sistema e sicurezza" (System and security) nel Pannello di controllo.
- 14) Selezionare "Windows Firewall" in "Sistema e sicurezza".
- 15) Selezionare "Programmi consentiti" (Allowed programs) in Windows Firewall.
- 16) Cliccare su "Consenti altri programmi" (Allow other programs) in "Programmi consentiti".

|                                                                                                    |                                                           | × |
|----------------------------------------------------------------------------------------------------|-----------------------------------------------------------|---|
| C v win ► Allowed Pro v 4 Sec                                                                                                    | arch Control Panel                                        | م |
| Allow programs to communicate through Windov<br>To add, change, or remove allowed programs and ports, click Cha<br>What are the risks of allowing a program to communicate?<br>Allowed programs and features:                                                                                                    | ws Firewall<br>ange settings.<br>Cha <u>ng</u> e settings |   |
| Name                                                                                                    | Home/Work (Private) Public 📤                              |   |
| BMCentral                                                                                                    |                                                           |   |
| BranchCache - Content Retrieval (Uses HTTP)      BranchCache - Hosted Cache Client (Uses HTTPS)      BranchCache - Hosted Cache Server (Uses HTTPS)      BranchCache - Peer Discovery (Uses WSD)      Connect to a Network Projector      Core Networking      Distributed Transaction Coordinator      File and Printer Sharing      HomeGroup      iSCSI Service      III |                                                           |   |
|                                                                                                    | Allow another program                                     |   |

- 17) Nella finestra di dialogo 'Consenti Altri Programmi', selezionare "Ricerca" (Search)
- 18) Passare alla cartella "C: \ Program Files \ BIONET \ BMCentral" dove si trova il programma, e selezionare "BMCentral"

| Browse          | NET )          | BMCentral     | •   | <b>4</b> 9 | Search BMCentral          | ×.<br>,              |
|-----------------|----------------|---------------|-----|------------|---------------------------|----------------------|
| Organize 🔻 New  | folde          | r             |     |            |                           |                      |
| 🐌 Downloads     | *              | Name          | ^   |            | Date modified             | Туре                 |
| 🖳 Recent Places |                | 퉬 Data        |     |            | 19.11.2014 17:25          | File folder          |
| 😂 Liberrier     |                | 퉬 Database    |     |            | 19.11.2014 17:24          | File folder          |
|                 |                | 퉬 Log         |     |            | 19.11.2014 17:25          | File folder          |
| Music           | Ξ              | BMCentral     |     |            | 19.11.2014 9:33           | Applicatic           |
| Pictures Videos |                | 🌉 BMReview    |     |            | 19.11.2014 9:33           | Applicatio           |
| 🤣 Homegroup     |                |               |     |            |                           |                      |
| 🖳 Computer      | -              | •             | III |            |                           | ۱.                   |
| 1               | ile <u>n</u> a | me: BMCentral |     | •          | Applications (*.exe;*.com | n;*.icd) ▼<br>Cancel |

19) Selezionare il programma e fare clic su "Aggiungi" (Add).

| Add a Program                                                                                          |  |  |  |  |  |  |
|----------------------------------------------------------------------------------------------------|--|--|--|--|--|--|
| Select the program you want to add, or click Browse to find one that is not listed, and then click OK. |  |  |  |  |  |  |
| Programs:                                                                                              |  |  |  |  |  |  |
| BM BMCentral                                                                                           |  |  |  |  |  |  |
| b Create a System Repair Disc                                                                          |  |  |  |  |  |  |
| Conternet Explorer                                                                                     |  |  |  |  |  |  |
| @Internet Explorer (64-bit)                                                                            |  |  |  |  |  |  |
| 1 Uninstall                                                                                            |  |  |  |  |  |  |
| Windows DVD Maker                                                                                      |  |  |  |  |  |  |
| Windows Fax and Scan                                                                                   |  |  |  |  |  |  |
| Windows Media Center                                                                                   |  |  |  |  |  |  |
| Windows Remote Assistance                                                                              |  |  |  |  |  |  |
| TRANS VIEWER                                                                                           |  |  |  |  |  |  |
|                                                                                                    |  |  |  |  |  |  |
| Path: C:\Program Files (x86)\BIONET\BMCentral\BM                                                       |  |  |  |  |  |  |
| What are the risks of unblocking a program?                                                            |  |  |  |  |  |  |
| You can choose which network location types to add this program to.                                    |  |  |  |  |  |  |
| Network location types Add Cancel                                                                      |  |  |  |  |  |  |

- 20) Se "Applicazione BM Central" è sulla lista dei programmi consentiti, la registrazione è avvenuta correttamente. Se invece la registrazione non fosse avvenuta con successo, l'applicazione non può essere visibile anche se il programma viene eseguito e l'apparecchiatura è interbloccata.
- 21) Registrare il programma installato nella lista dei programma consentiti. Se si dispone di file di backup prima dell'installazione, copiarlo nella stessa cartella e utilizzare il sistema.

### Precauzione

In "preferenze", del "sistema" di BM Central, selezionare la cartella del disco rigido che ha una quantità sufficiente di spazio rimanente. Si prega di controllare lo spazio rimanente per i dati generati durante l'esecuzione del programma. Durante l'esecuzione di BM Central, saranno necessari i dati di misurazione ed il processo di salvataggio immagini per il bloccaggio con EMR.

## 2. Disinstallazione di BM Central

## 2.1. Disinstallazione in Window XP e Windows 7, 8

1) Clicclare Start->Pannello di Controllo->"Aggiungi o Rimuovi Programmi" (Program addition/deletion) oppure "Programmi e Funzionalità" (Program and Features).

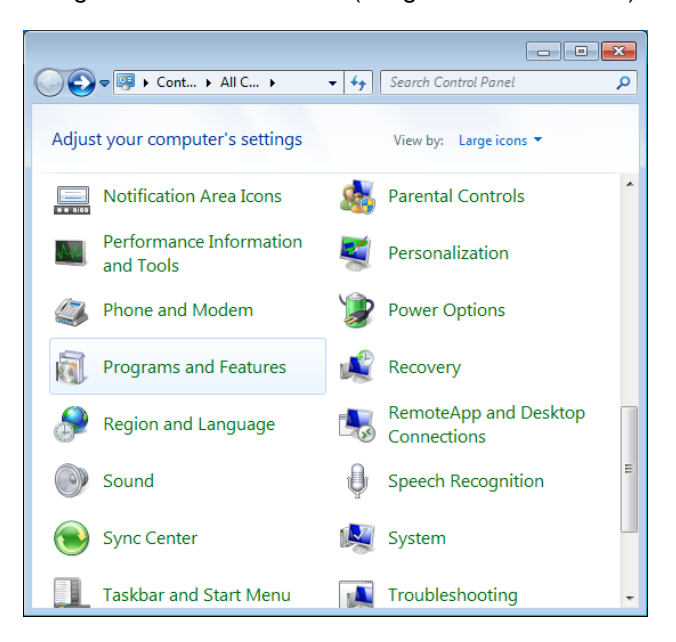

2) Successivamente selezionare "BM Central Server". Cliccare "Rimuovi/Modifica" oppure il pulsante "Disinstalla" (Uninstall).

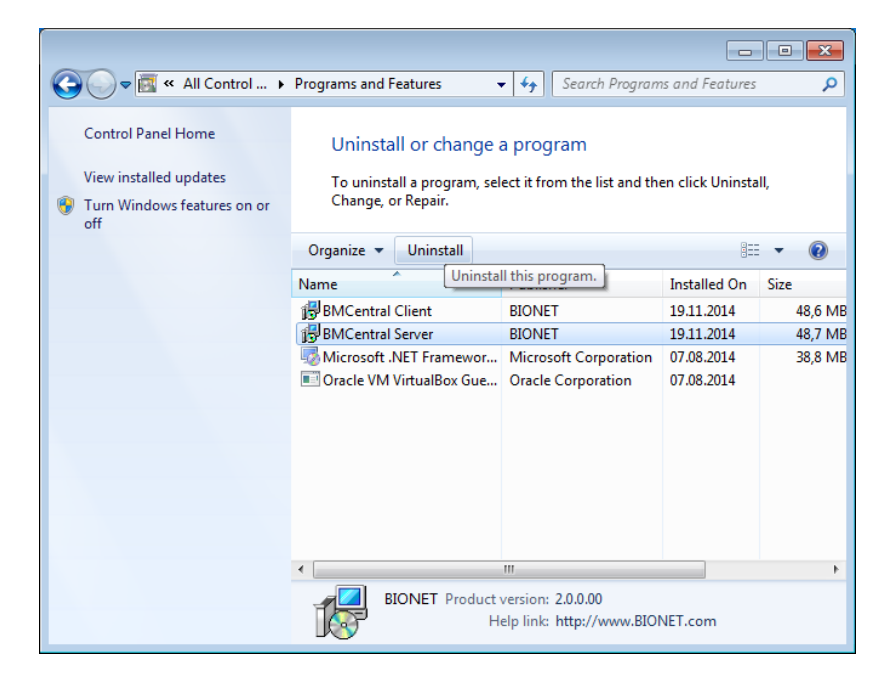

3) Cliccare "OK" oppure "Si" per cancellare il programma.

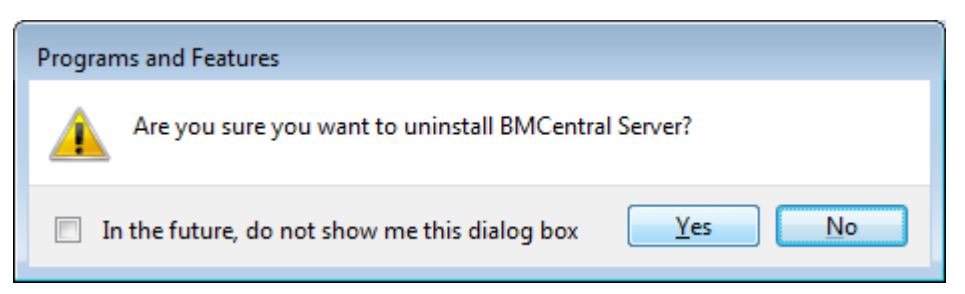

## Precauzione

I dati di misurazione e le immagini salvate per bloccaggio con EMR, che si sono verificati durante l'esecuzione di BM Central non vengono cancellati. Decidere se si intende riutilizzare i dati oppure se si intende rimuoverli manualmente.

## 3. Esecuzione/Chiusura di BM Central

### 3.1. Esecuzione di BM Central

1) Cliccare due volte sull'Icona "BM Central Server" sul Desktop.

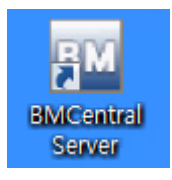

 Quando si avvia il programma per la prima volta, potrebbe apparire la finestra di dialogo più sotto rappresentata per motivi di sicurezza informatica (problema di autorità). Cliccare "Si", o "Confermare"

| ່ 🤫 ປະ | ser Account Control                                                                                    | ×                                                              |  |  |  |
|--------|----------------------------------------------------------------------------------------------------|----------------------------------------------------------------|--|--|--|
| Û      | Do you want to allow the following program from an unknown publisher to make changes to this computer? |                                                                |  |  |  |
|        | Program name:<br>Publisher:<br>File origin:                                                            | BMCentral.exe<br><b>Unknown</b><br>Hard drive on this computer |  |  |  |
| ۲      | Show details                                                                                           | Yes No                                                         |  |  |  |
|        |                                                                                                    | Change when these notifications appear                         |  |  |  |

 Quando si avvia il programma per la prima volta, può apparire una finestra di dialogo con un messaggio che blocca alcune caratteristiche nel firewall per motivi di sicurezza. Cliccare il pulsante "Consenti Accesso" (Allow access) per acquisire l'autorizzazione.

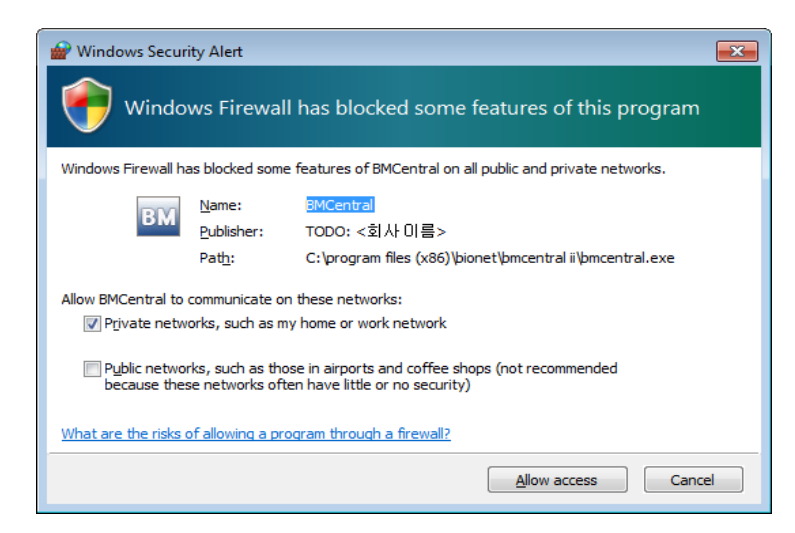

4) Questo è il design di base di BM Central.

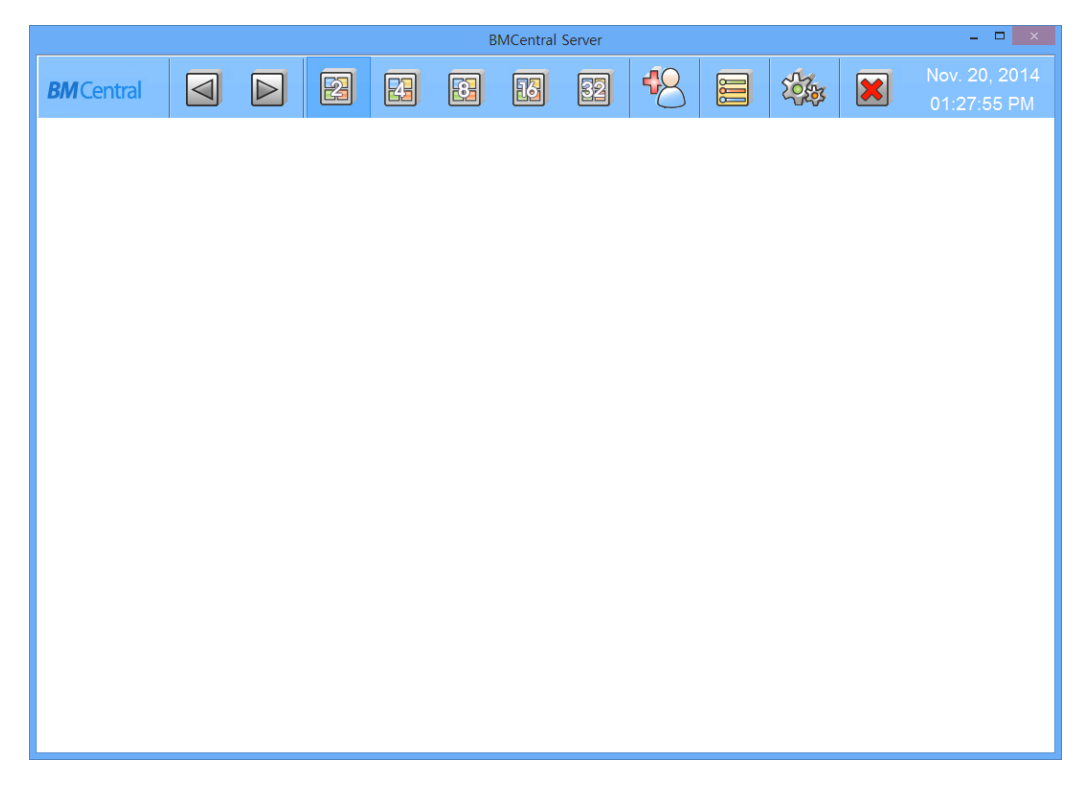

### Nota

BM Central fornisce due modalità di collegamento, Monitor Paziente e LAN e WIFI. Per effettuare le impostazione relative al collegamento tra BM Central ed il Monitor Paziente riferirsi al manuale. Se la preferenza è impostata correttamente, la connessione avverrà automaticamente e apparirà la finestra di dialoro del Client.

Quando BM Central ed il Monitor Paziente sono collegati, è possibile monitorare i dati del paziente in tempo reale. Quando si desidera salvare i dati, impostare le informazioni del paziente ed effettuare la procedura del ricovero.

## 3.2. Chiusura di BM Central

1) Se si desidera chiudere BM Central , cliccare sul pulsante sotto indicato.

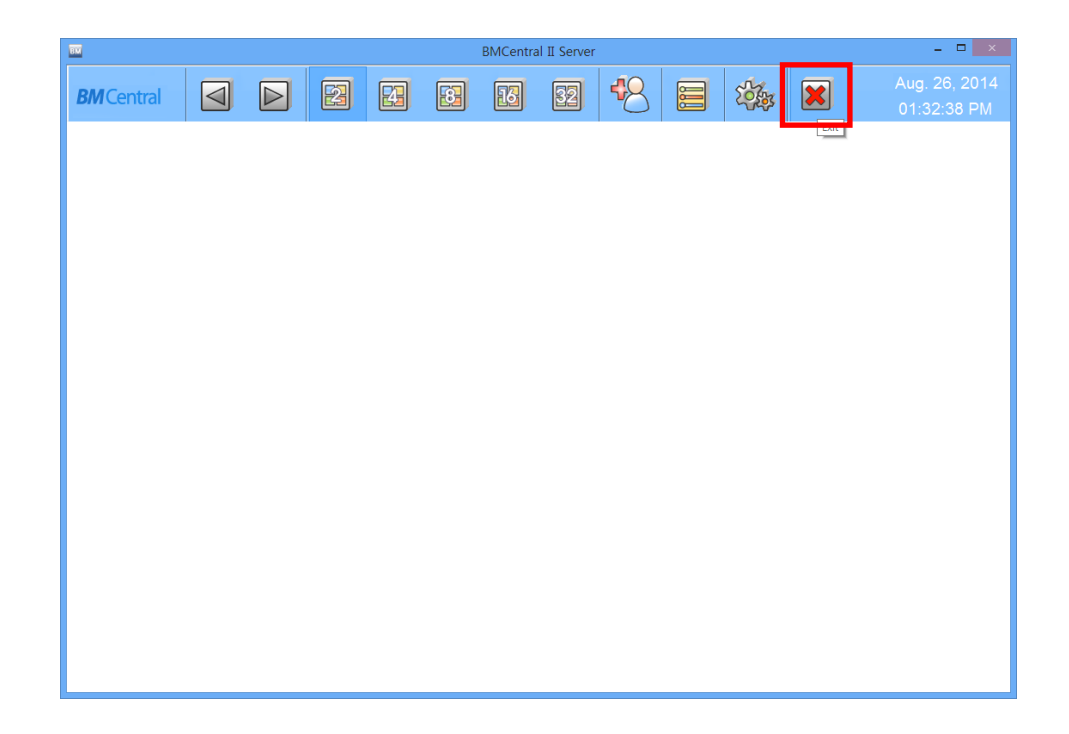

 Quando appare la finestra di dialogo per la chiusura del programma, fare clic sul pulsante "Si (Y)" pulsante.

| BMCentral Server |
|------------------|
| Exit Program?    |
| Yes <u>N</u> o   |

3) A questo punto il Programma è chiuso.

#### Precauzione

Prima di chiudere il programma BM Central, si raccomanda di chiudere i dati di misurazione relativi al paziente in tempo reale. I dati oggetto di misurazione potrebbero essere cancellati.

# Modalità di utilizzo

### 1. Funzioni di base del programma

- 1.1 Struttura di BM Central
  - 1.2 Menu principale
  - 1.3 Finestra del Client

### 2. Funzionamento del Programma

- 2.1 Minimizzazione/Massimizzazione della finestra del Programma
  - 2.2 Layout del canale e display
  - 2.3 Gestione Informazioni Paziente
    - 2.4 Impostazione preferenze
    - 2.5 Menu Finestra del Client

## 1. Funzioni di base del Programma

# **1.1. Struttura di BM Central** Design di base di BM Central

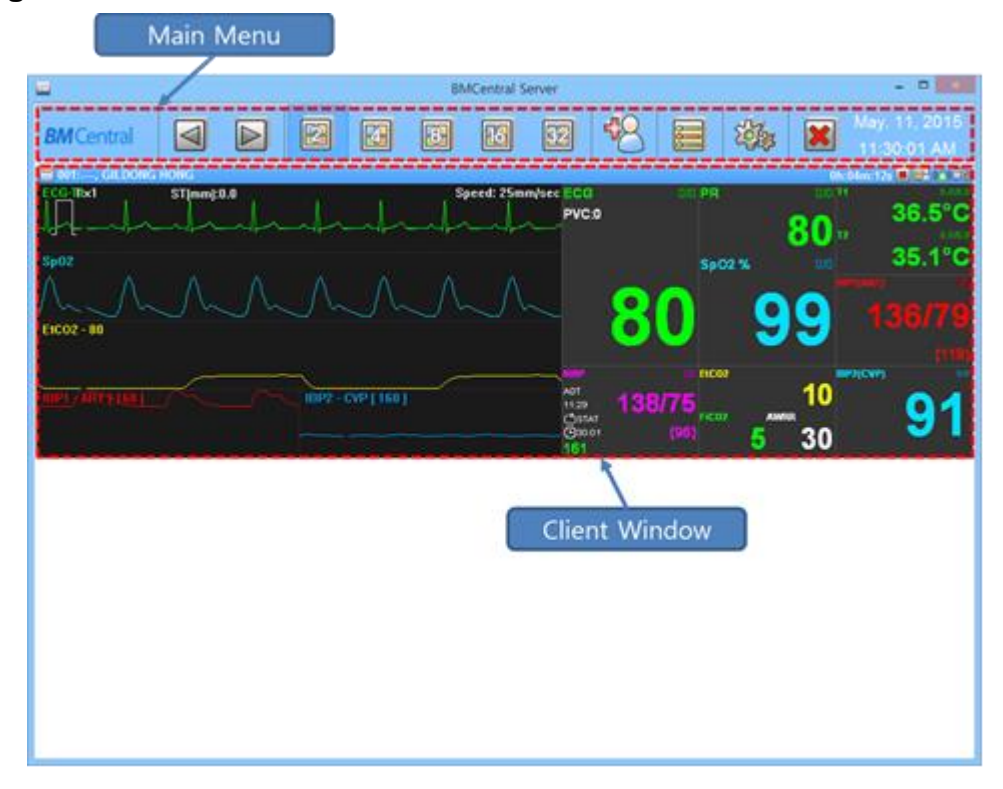

### Menu Principale

Il menu princpiale è costituito da Patient Manager, User Manager, Display a canale per gli utenti connessi, Impostazioni della finestra del Client, ed il "Programma Review" eeguibile.

### **Finestra del Client**

La finestra del Client si apre automaticamente quando il monitor paziente è collegato a BM Central. Per ogni monitor paziente viene visualizzata una finestra di client. E' possibile controllare i parametri del monitor e la forma d'onda in tempo reale, controllare in remoto le impostazioni del monitor e stampare le informazioni in tempo reale.

## 1.2. Menu principale

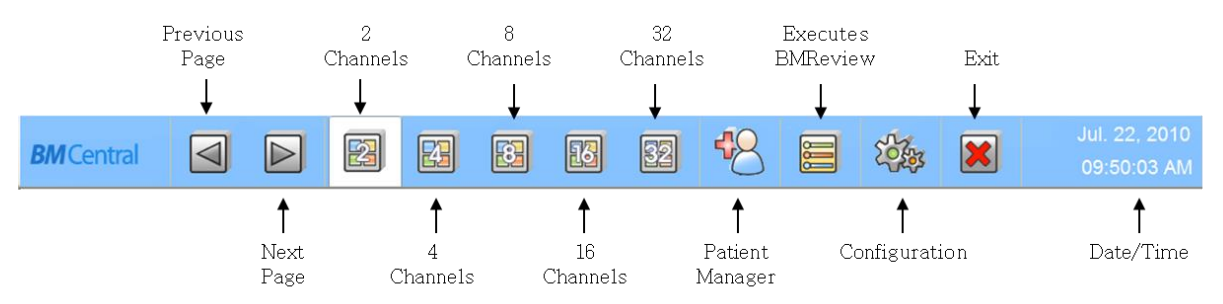

### Pagina precedente / successiva

Per selezionare la "pagina del canale" (channel page)

(Nel caso in cui non sia più possibile cambiare la pagina, questo pulasante verrà disattivato).

### 2, 4, 8, 16, 32 Canali

Per selezionare il numero di utenti (monitor paziente) sullo schermo.

### **Patient Manager**

Per registrare le "informazioni relative al paziente".

### Configurazione

Per impostare l'ambiente del sistema.

### **Eseguire BM Review**

Per richiamare e aprire il file salvato relativo alle informazioni sui pazienti.

### Uscita

Per uscire dal programma.

### Data/Ora

Per mostrare l'attuale data/ora.

## 1.3. Finestra del Client

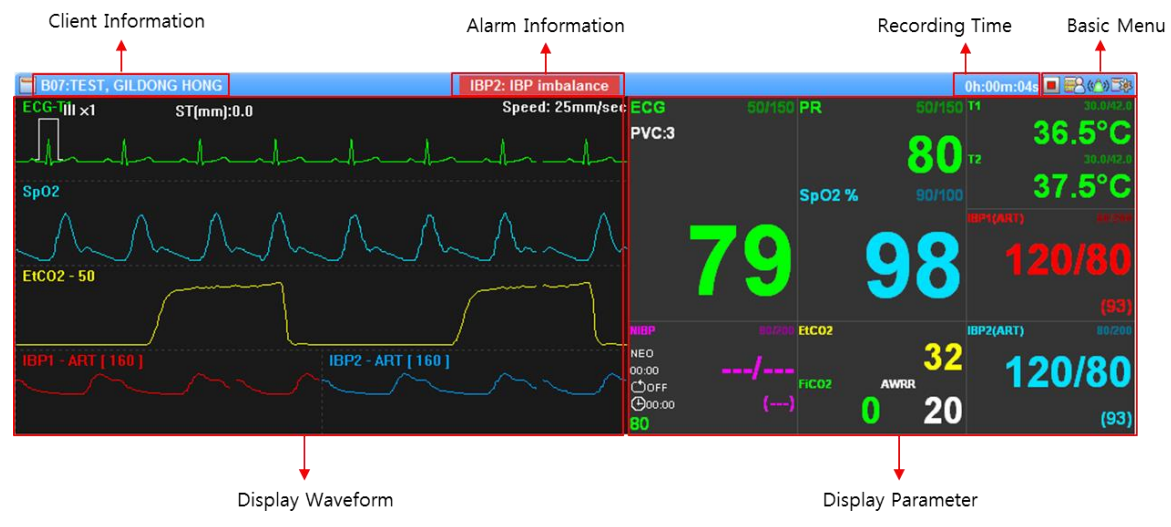

### Informazioni sul Client

Per visualizzare le informazioni del paziente dal Client (monitor paziente).

(Formato del Messaggio : "Numero letto: nome dell'Unità, Nome del Paziente")

### Allarme di Avvertimento

Per richiamare l'attenzione tramite segnale acustico e mostrare quale parametro presenta un problema.

### Tempo di Registrazione

Per indicare in quanto tempo le informazioni sul paziente vengono salvate.

### Menu di base

8

Per le informazioni sul paziente relative al ricovero/dimissione da ciascun monitor paziente.

(Dopo aver impostato "Ricovero", il pulsante di "Avvio Registrazione" verrà attivato.)

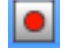

: La Funzione di Registrazione non è in uso.

(Cliccando su questo pulsante, la Registrazione avrà inizio.)

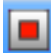

: La Funzione di Registrazione è in uso.

(Cliccando su questo pulsante, la Registrazione si fermerà.)

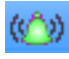

1 I segnale acustico di Allarme è attivo (ON).

(Cliccando questo pulsante, la funzione di segnale acustico di Allarme verrà disattivata.)

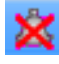

Il segnale acustico di Allarme è disattivo (OFF).

(Cliccando questo pulsante, la funzione di segnale acustico di Allarme verrà attivata.)

E Per impostare l'ambiente del Client.

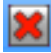

: Per chiudere la finestra del Client.

(Lo si visualizza se il collegamento con il monitor del paziente viene meno.)

### Visualizzazione Forme d'onda

Per mostrare le forme d'onda (segnale vitale) del paziente. (Se si vogliono vedere le altre forme d'onda, cliccare sui parametri che si vuol monitorare)

### Visualizzazione Parametri

Per visualizzare I parametri del paziente.

※ Visualizzare i tipi di forme forme d'onda e parametri dipenderà dal numero di canali.

(La visualizzazione specifica verrà mostrata impostando l'ambiente del Client.)

## 2. Funzionamento del Programma

### 2.1. Minimizzazione/Massimizzazione Finestra del Programma

Quando la modalità finestra di BM Central è impostata come tale, può essere utilizzata la funzione di massimizzazione/minimizzazione.

### **Massimizzazione Schermo**

(1) Cliccare sull'icona di massimizzazione in alto a destra della finestra. La finestra viene quindi regolata alla dimensione massima corrispondente alle dimensioni del monitor.

(Se si clicca sull'icona di nuovo quando la finestra è ingrandita, si passa ad una modalità generale in cui è possibile la regolazione della dimensione della finestra.)

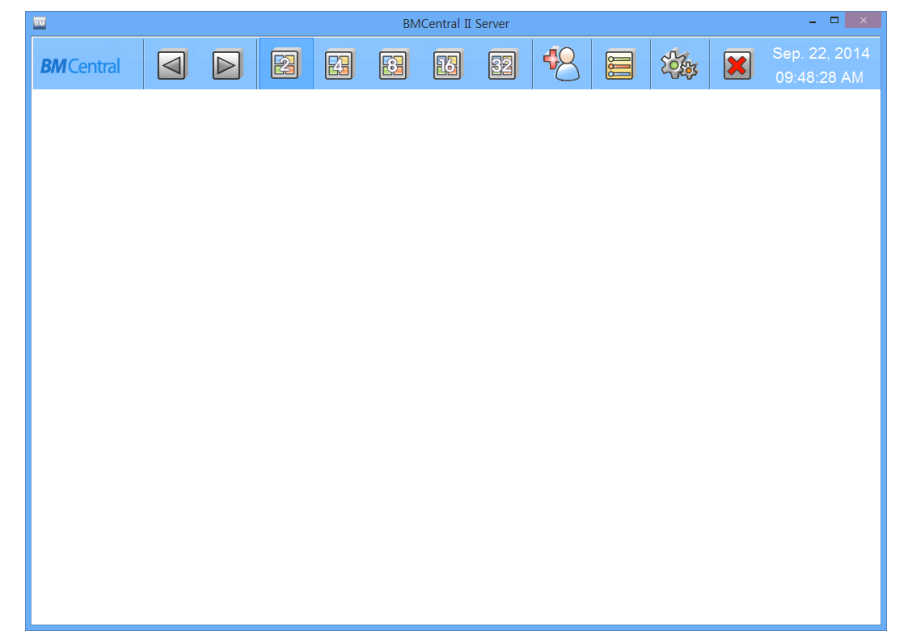

### **Minimizzazione Schermo**

(1) Cliccare sull'icona di minimizzazione in alto a destra della finestra.

(Se è attivata la funzione di minimizzazione della finestra, l'icona viene visualizzata sulla barra in basso a destra e la finestra scompare dallo schermo. Per riportare lo schermo al suo stato originale, utilizzare la funzione "Ritorna a Schermo intero" (Screen Return ).

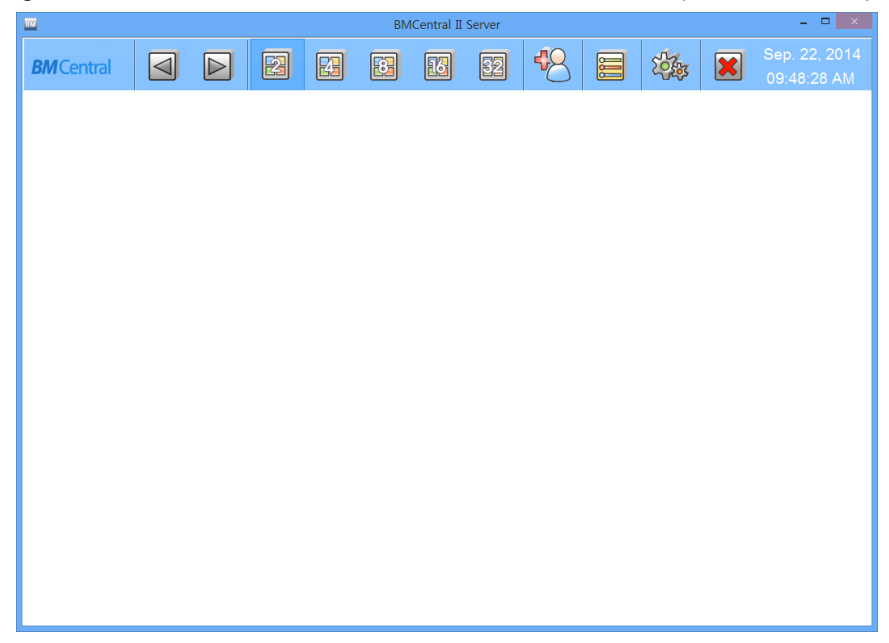

### Ritorna a Schermo Intero (Screen Return)

(1) Se si sposta il puntatore del mouse sull'icona della barra in basso a destra e quindi si clicca con il tasto sinistro, la finestra viene visualizzata sullo schermo. Se si clicca di nuovo con il mouse, la finestra scompare dallo schermo.

(Se si sposta il puntatore del mouse sull'icona della barra e quindi si clicca con il pulsante destro, viene visualizzato il menu e utilizzando le voci "Nascondi" e "Mostra" del menu anche in questo modo vengono eseguite le stesse funzioni.)

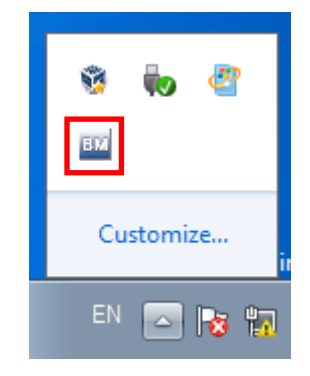

## 2.2. Layout del canale e display

La visualizzazione sullo schermo da canali è distinta in Modalità generale e Modalità di ingrandimento.

La Modalità generale è composta da una finestra del Client per i dispositivi collegati e la Modalità di ingrandimento ha un massimo di due finestre del Client per ogni apparecchiatura collegata. La Modalità di ingrandimento consente di visualizzare tutti i parametri e le forme d'onda. Per cambiare

canale, cliccare sul pulsante (2 2 2 2 2) "2, 4, 8, 16, 32 canali" del menu principale.

E se si fa doppio clic col pulsante sinistro del mouse sulla parte della didascalia della finestra del Client che si desidera modificare, è possibile la conversione tra le due modalità.

### Modalità Generale (2, 4, 8, 16, 32 Canali)

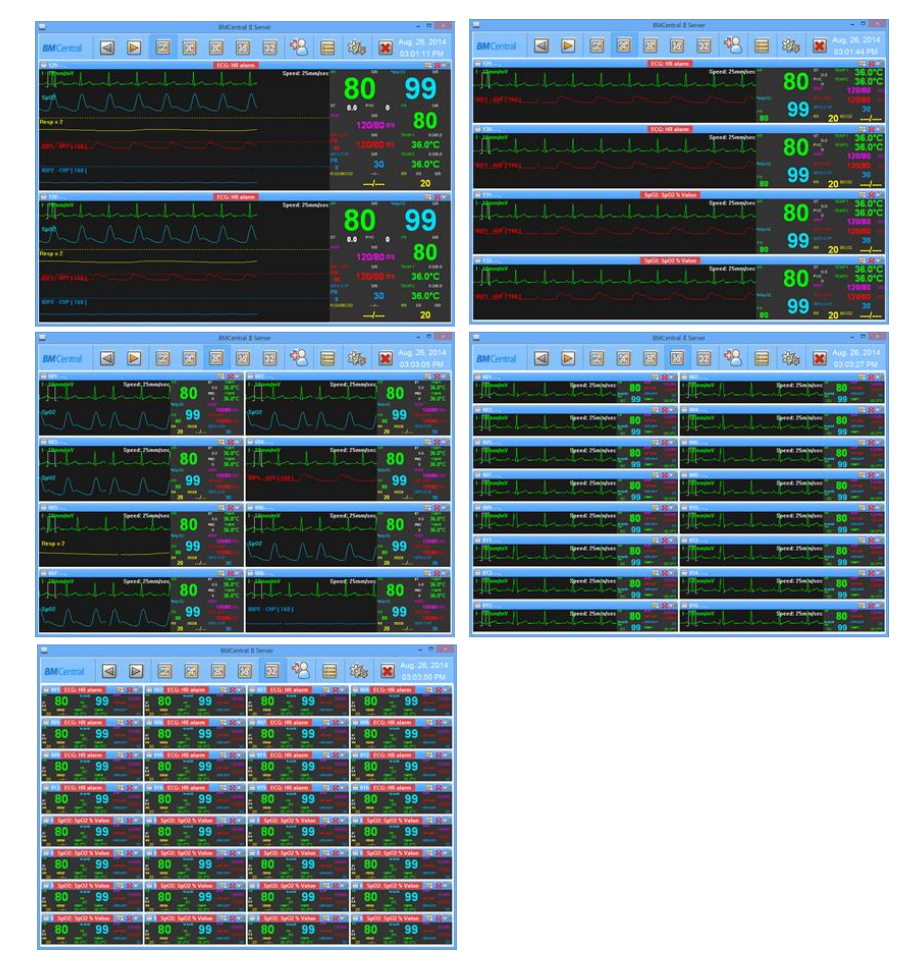

### Modalità Ingrandimento (4, 8, 16 Canali)

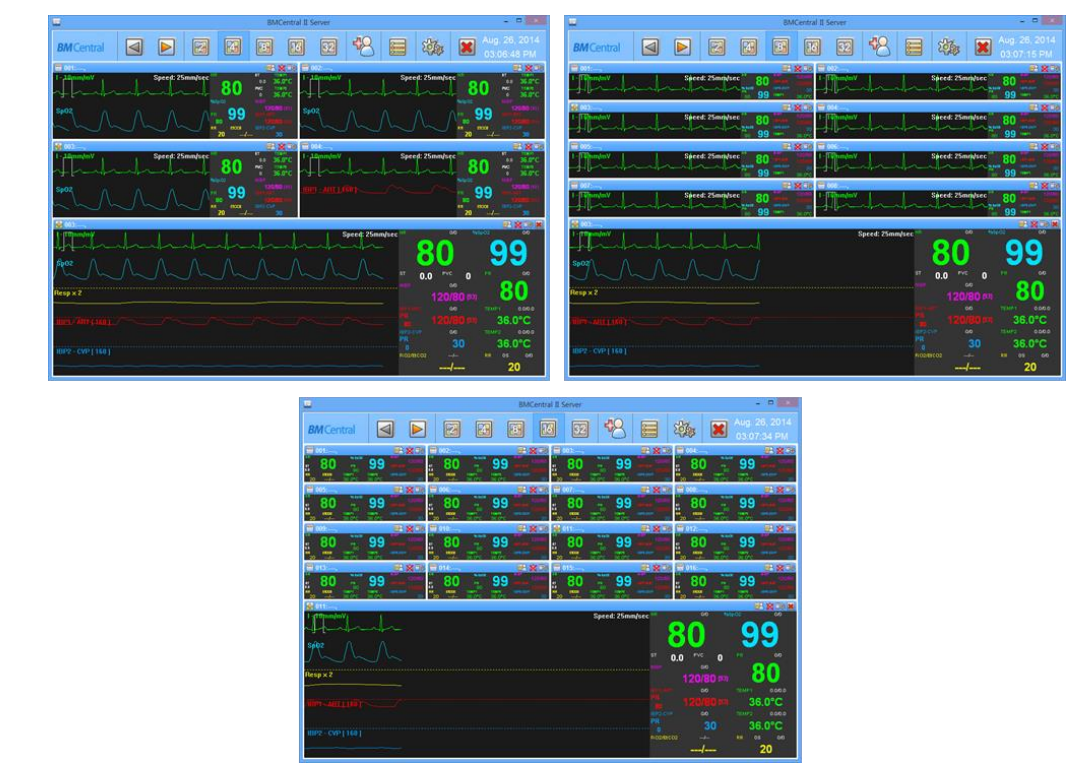

### Pagina precedente / successiva

I pulsanti "Indietro e Avanti (

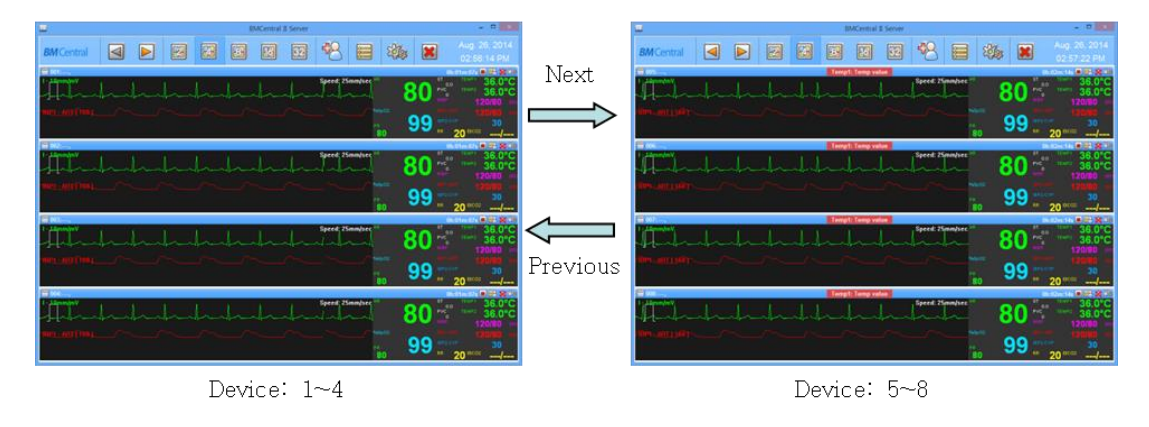

[Esempio : 8 monitor collegati in un display da 4 canali]
# 2.3. Gestione informazioni paziente

Per gestire le informazioni del paziente, utilizzare la funzione "Patient Manager" (<sup>12</sup>)" nel Menu principale.

Se si utilizza "Patient Manager", è possibile aggiungere, modificare ed eliminare i dati del paziente.

#### Ricerca di un determinato paziente

- (1) Cliccare "Patient Manager" sul "Menu principale".
- (2) Inserire le informazioni di un determinato paziente nella scheda "Condizioni".

| ※ Se si     | desidera | trovare tutti i | pazienti, | cliccare su | l pulsante | "Azzera" | (Clear) e " | 'Trova" | (Find) |
|-------------|----------|-----------------|-----------|-------------|------------|----------|-------------|---------|--------|
| come segue. |          |                 |           |             |            |          |             |         |        |

\* Se si desidera trovare tutti i pazienti incluso il paziente dimesso, spuntare "Mostra Lista dei pazienti dimessi".

- (3) Cliccare sul pulsante "Trova" (Find).
- (4) Si possono vedere i pazienti come segue.

|           |             |                  |        | Patient M      | anager   |            |     |        |        |     |
|-----------|-------------|------------------|--------|----------------|----------|------------|-----|--------|--------|-----|
| Condition |             |                  |        |                |          |            | 2   | 1      |        |     |
|           | Patient ID: |                  |        | Registration E | )ate:    |            | _   | 4      | dd New |     |
|           | First Name: |                  |        | 3 Month        |          | 1 Month    |     |        | Modify |     |
|           | Last Name:  |                  |        | 1 Week         |          | 1 Day      |     |        | mouny  |     |
|           | Gender:     | All              | ~      | 2015-05-       | 14 ¥ ~ [ | 2015-05-14 | 4 🗸 |        | Delete |     |
|           |             | Include discharg | ged pa | tient list     |          |            |     |        | Close  |     |
|           | Cle         | ear              |        | F              | ind      | 3          |     |        |        |     |
| ID        | Na          | me               | Regis  | tration Date   | Gender   | Birthday   | Age | Height | Weight | Com |
| P01       | PAI         | rk sungjin       | 2015-  | 05-14          | Male     |            |     |        |        |     |
|           |             |                  |        |                |          |            |     |        |        |     |
|           |             |                  |        |                |          |            |     |        |        |     |
|           |             |                  |        |                |          |            |     |        |        |     |
|           |             |                  |        |                |          |            |     |        |        |     |
| <         |             |                  |        |                |          |            |     |        |        | >   |

# Registrazione informazioni nuovo paziente

- (1) Cliccare "Patient Manager" dal "Menu Principale".
- (2) Clicare sul pulsante "Aggiungere Nuovo".

|           |            |             | Patient M         | anager   |            |     |        |         |      |
|-----------|------------|-------------|-------------------|----------|------------|-----|--------|---------|------|
| Condition |            |             |                   |          |            |     | -      |         |      |
|           | Patient II | D:          | Registration (    | Date:    |            |     |        | Add New |      |
|           | First Name | e:          | 3 Mont            | ı        | 1 Month    |     |        |         |      |
|           | Last Nam   |             | 1 Week            | :        | 1 Day      |     |        | Modify  |      |
|           |            |             | 2015-05           | 14 4     | 2015-05-1/ |     |        | Delete  |      |
|           | Gende      | r: All      | ad actions list   | 14 V ~ L | 2013-03-12 | Ť   |        |         |      |
|           |            |             | jed patient list  |          | _          |     |        | Close   |      |
|           | (          | lear        |                   | ina      |            |     |        |         |      |
| ID        | N          | lame        | Registration Date | Gender   | Birthday   | Age | Height | Weight  | Corr |
| P01       | P.         | ARK SUNGJIN | 2015-05-14        | Male     |            |     |        |         |      |
|           |            |             |                   |          |            |     |        |         |      |
|           |            |             |                   |          |            |     |        |         |      |
|           |            |             |                   |          |            |     |        |         |      |
|           |            |             |                   |          |            |     |        |         |      |
|           |            |             |                   |          |            |     |        |         |      |
|           |            |             |                   |          |            |     |        |         |      |
|           |            |             |                   |          |            |     |        |         |      |
|           |            |             |                   |          |            |     |        |         |      |
|           |            |             |                   |          |            |     |        |         |      |
|           |            |             |                   |          |            |     |        |         |      |
|           |            |             |                   |          |            |     |        |         |      |
|           |            |             |                   |          |            |     |        |         |      |
| <         |            |             |                   |          |            |     |        |         | >    |

- (3) Inserire le informazioni del paziente (Immettere il nome in lingua inglese)
- (4) Una volta conclusa la registrazione delle informazioni del paziente, cliccare "O.K".

|                    | Add F      | Patient   |            |     |
|--------------------|------------|-----------|------------|-----|
| Patient ID:        | P10        | Status:   | Admit      | ~   |
| First Name:        | GILDONG    | Birthday: | 2015-05-13 |     |
| Last Name:         | HONG       | Height:   | cm         |     |
| Gender:            | Male 🗸     | Weight:   | kg         |     |
| Registration Date: | 2015-05-13 |           |            |     |
| Comment:           |            |           |            | ^   |
|                    |            |           |            |     |
|                    |            |           |            |     |
|                    | <          |           |            | > \ |
| 0                  |            | Clos      | •          | 3   |
|                    | 4          | Clos      | c          |     |

#### Modifica informazioni paziente

- (1) Cliccare "Patient Manager" dal "Menu Principale".
- (2) Trovare le informazioni di uno specifico paziente.
- (3) Cliccare "Informazioni sul paziente" sull'elenco.
- (4) Cliccare sul pulsante "Modiica" e aprire "Modifica Paziente".

|           |            |                            |        | Patient M     | anager   |       |          |         |        |        |      |   |
|-----------|------------|----------------------------|--------|---------------|----------|-------|----------|---------|--------|--------|------|---|
| Condition |            |                            |        |               |          |       |          |         |        |        |      |   |
|           | Patient II | ent ID: Registration Date: |        |               |          |       |          | Add New |        |        |      |   |
|           | First Name | e:                         |        | 3 Month       | I        | 1     | Month    |         |        |        |      |   |
|           | Lost Nom   | e:                         |        | 1 Week        |          | 1     | L Day    | - L     |        | Modify |      | 4 |
|           | Last Name  | 6.                         |        | 2015-05-      | 14 14    | 20    | 15-05-14 |         |        | Delete |      |   |
|           | Gende      | r: All                     | ×      | 2010-00-      | 14 ¥ ~ L | 20.   | 13-03-14 | *       |        |        |      |   |
|           |            |                            | ged pa | atient list   |          |       |          |         |        | Close  |      |   |
|           | (          | Jiear                      |        | F             | ina      |       |          |         |        |        |      |   |
| ID        | Ν          | lame                       | Reai   | stration Date | Gender   | Birth | ndav     | Aae     | Height | Weight | Corr |   |
| P01       | Ρ          | ARK SUNGJIN                | 2015   | -05-14        | Male     |       |          |         |        |        |      | ი |
|           |            |                            |        |               |          |       |          |         |        |        |      | 3 |
|           |            |                            |        |               |          |       |          |         |        |        |      |   |
|           |            |                            |        |               |          |       |          |         |        |        |      |   |
|           |            |                            |        |               |          |       |          |         |        |        |      |   |
|           |            |                            |        |               |          |       |          |         |        |        |      |   |
|           |            |                            |        |               |          |       |          |         |        |        |      |   |
|           |            |                            |        |               |          |       |          |         |        |        |      |   |
|           |            |                            |        |               |          |       |          |         |        |        |      |   |
|           |            |                            |        |               |          |       |          |         |        |        |      |   |
|           |            |                            |        |               |          |       |          |         |        |        |      |   |
| <         |            |                            |        |               |          |       |          |         |        |        | >    |   |
|           |            |                            |        |               |          |       |          |         |        |        |      |   |

- (5) Modificare le informazioni sul paziente.
- (6) Cliccare sul pulsante "OK" per salvare.

|                    | Add        | Patient   |            |   |
|--------------------|------------|-----------|------------|---|
| Patient ID:        | P10        | Status:   | Admit 🗸    |   |
| First Name:        | GILDONG    | Birthday: | 2015-05-13 |   |
| Last Name:         | HONG       | Height:   | cm         |   |
| Gender:            | Male v     | Weight:   | kg         |   |
| Registration Date: | 2015-05-13 |           |            |   |
| Comment:           |            |           | ^          |   |
|                    |            |           |            |   |
|                    |            |           |            |   |
|                    | <          |           | >          |   |
| Ok                 |            | Clos      | e          | ſ |
|                    |            | Clos      | -          |   |
|                    | 6          |           |            |   |

#### Cancellazione informazioni paziente

- (1) Cliccare "Patient Manager" sul "Menu Principale".
- (2) Inserire le informazioni di un determinato paziente nella scheda Condizioni.
- (3) Cliccare "Informazione paziente" sulla lista.
- (4) Cliccare sul pulsante "Elimina" come segue.

| Condition |             |                |         | Patient M      | anager   |         |         |        |         |      |
|-----------|-------------|----------------|---------|----------------|----------|---------|---------|--------|---------|------|
| Condition | Patient ID: |                |         | Registration [ | Date:    |         |         |        | Add New |      |
|           | First Name: |                |         | 3 Month        | ı        | 1 Mo    | nth     |        | Modify  |      |
|           | Last Name:  |                |         | 1 Week         |          | 1 D     | ау      |        | woodity |      |
|           | Gender:     | All            | ¥       | 2015-05-       | 14 🗸 ~ [ | 2015-   | 05-14 🗸 |        | Delete  |      |
|           | Cle         | Include discha | rged pa | itient list    | ind      |         |         |        | Close   |      |
| ID        | Na          | me             | Regi    | stration Date  | Gender   | Birthda | ay Age  | Height | Weight  | Corr |
|           |             |                |         |                |          |         |         |        |         |      |
| <         |             |                |         |                |          |         |         |        |         | >    |

# 2.4. Impostazione Preferenze

Se l'ambiente viene impostato, selezionare "Configurazione (2007) dal Menu principale.

- Se si utilizza "Configurazione" è possibile utilizzare il controllo delle informazioni di sistema, impostare il layout di base per la finestra del Client, impostare il segnale acustico di allarme attivo/disattivo (on / off) e impostare l'unità ed il servizio HL7.
- L'impostazione dell'ambiente è distinta in Scheda di "Impostazioni generali" che definisce i termini generali, e Scheda di "Impostazioni di Sistema", che definisce le maggiori informazioni di sistema.

#### Scheda di Impostazioni Generali

| · · · · · · · · · · · · · · · · · · · | Setting                  |
|---------------------------------------|--------------------------|
| eneral System                         |                          |
| Unit                                  |                          |
| Pressure: mmHg 🗸                      | Height: cm 👻 ST : mV 🗸   |
| Temperature: °C 🗸                     | Weight: kg 🗸             |
| Display                               |                          |
| Save last display mode                | Enable Position Fix      |
|                                       | ✓ Vertical alignment     |
| Monitor Display Setting               |                          |
| ☑ Window Mode                         |                          |
| Screen Auto-Lock                      |                          |
| Lock                                  | Period: 1 min v Password |
| Alarm                                 |                          |
| ✓ Enable alarm sound                  | Enable alarm print       |
| Lead fault Cable                      | Off                      |
| Default Client Setting                |                          |
| Alarm Sound                           |                          |
| Enable                                | ○ Disable                |
| 4Ch/8Ch Sub Graph                     | 16Ch Main Graph          |
| ECG TRACE2                            | ♥ ECG TRACE2 ♥           |
| -                                     |                          |

#### √ Unità

Svolge la funzione di regolazione di pressione, temperatura, altezza e peso che verranno visualizzati sullo schermo.

#### ✓ Display

Salva il numero di canale che è stato selezionato per ultimo e imposta l'allineamento della finestra del Client che verrà visualizzata sullo schermo.

#### ✓ Impostazioni Display del Monitor

Fornisce la selezione del monitor su cui l'utente desidera visualizzare il software BM Central. Supporta due monitor.

#### ✓ Blocco Schermo Automatico

Fornisce una funzione di Blocco Schermo per impedire agli utenti comuni di modificare i programmi arbitrariamente. Il blocco può essere unico e del ciclo. La funzione di Blocco Ciclo blocca lo schermo se non c'è movimento della tastiera o del mouse per una durata stabilita dall'utente. Il codice iniziale può essere cambiato con quello che l'utente desidera.

#### ✓ Allarme

Ha la funzione di accendere/spegnere il segnale acustico di allarme e imposta l'opzione per la stampa automatica in caso di allarme. Quando spegne il segnale acustico di allarme, non vi è alcun suono, anche se è attiva l'icona suono dell'allarme della finestra del Client.

#### ✓ Impostazione Client predefinito

Indica il valore di base di visualizzazione per le forme d'onda ed i parametri che verranno visualizzati nella finestra del Client.

#### Scheda di Impostazioni di Sistema

|                            |                  | Setti                | ing                                  |              |         |
|----------------------------|------------------|----------------------|--------------------------------------|--------------|---------|
| General System             |                  |                      |                                      |              |         |
|                            |                  |                      |                                      |              |         |
| Enable Database Auto De    | elete            |                      | Ad swimp upp :                       | 3 Month      |         |
|                            |                  |                      | Maximum.                             | 5 MONUT      |         |
| Enable Auto Recording      |                  |                      |                                      |              |         |
| Enable Auto Recording      | at Monitor On/C  | ff                   |                                      |              |         |
| Enable Auto Recording      | at Admit         |                      |                                      |              |         |
| Client Window Setting      |                  |                      |                                      |              |         |
| Close client window whe    | n disconnected   |                      |                                      |              |         |
|                            |                  |                      | Waiting for:                         | 60 sec       | ~       |
| HL7 Setting:Try Connecting |                  |                      |                                      |              |         |
| Server I                   | P: 127 . 0 . (   | 0.1                  | Export Interval:                     | 2 min        | ~       |
| Server Por                 | t: 5000          |                      | Check ACK:                           | On           | ~       |
|                            | START            |                      | STOP                                 |              |         |
|                            |                  |                      |                                      |              |         |
| System Setting             |                  |                      |                                      |              |         |
|                            | Version: Server  | 2.0 [D2015           | 0511]                                |              |         |
| Data I                     | Directory: D:₩ca | rdio ts              |                                      |              |         |
| Li                         | anguage: Englis  | h [English]          | *                                    |              |         |
| Bionet                     | BIONI<br>Copyri  | ET BM Ce<br>ght © 20 | ntral II<br>14 BIONET Corporation. A | ll rights re | served. |
| Divitet                    | / nttp://        | www.ebi              | onet.com                             |              |         |
|                            | Ok               |                      | Cancel                               |              |         |
|                            |                  |                      | Cancer                               |              |         |

#### ✓ Abilitazione della registrazione automatica a monitor acceso/spento

Quando il monitor paziente è acceso/spento, esegue la funzione di avvio/chiusura automatica della registrazione. (Quando il ricovero viene effettuato automaticamente, i dati identificativi (ID) del paziente vengono registrati sotto forma di "Sconosciuto\_" + "Numero letto.")

#### ✓ Abilitazione Eliminazione Automatica del Database

Esegue la funzione di eliminazione automatica del database e dei file oltre l'intervallo che l'utente stabilisce.

#### ✓ Impostazione Finestra del Client

Quando il monitor paziente è scollegato in modo non corretto, stabilisce il tempo per la conferma della disconnessione e della chiusura della finestra del Client quando avviene la disconnessione.

#### ✓ Impostazione di Sistema

Indica il percorso per salvare i dati o modificare la lingua.

# Modifica Unità del Display

- (1) Selezionare l'unità ed effettuare la variazione.
- (2) Cliccare sul pulsante "OK"

|                                                        | Setting                                       |
|--------------------------------------------------------|-----------------------------------------------|
| General System                                         |                                               |
| Unit<br>Pressure: mmHg V<br>Temperature: °C V          | Height: cm v ST : mV v<br>Weight: kg v        |
| Display<br>🗹 Save last display mode                    | ☐ Enable Position Fix<br>✔ Vertical alignment |
| Monitor Display Setting<br>Vindow Mode                 |                                               |
| Screen Auto-Lock                                       | Period: 1 min v Password                      |
| Alarm<br>Enable alarm sound<br>Lead fault<br>Cable Off | Enable alarm print                            |
| Default Client Setting<br>Alarm Sound                  | ○ Disable                                     |
| 4Ch/8Ch Sub Graph<br>ECG TRACE2                        | 16Ch Main Graph<br>▼ ECG TRACE2 ▼             |
| Ok                                                     | Cancel                                        |

#### Modifica Layout del Display

(1) Selezionare la voce "Abilita Posizione fissa" per fissare la posizione della finestra del Client con un numero di letto, e selezionare "Allineamento verticale" se si desidera un allineamento verticale della finestra del Client.

(Quando si utilizza la funzione "Abilita Posizione Fissa", l'intervallo numerico del "Numero di Letto" deve essere fissato tra 1 e 64).

(2) Cliccare sul pulsante "OK"

(Per disattivare la funzione, rimuovere il segno di spunta e fare clic su "OK")

|                         | Setting                   |
|-------------------------|---------------------------|
| eneral System           |                           |
| System                  |                           |
| Unit                    |                           |
| Pressure: mmHg 🗸        | Height: cm 🗸 ST : mV 🗸    |
| Temperature: °C 🗸 🗸     | Weight kg 🗸               |
| Display                 |                           |
| Save last display mode  | Enable Position Fix       |
| ,                       |                           |
|                         | 1                         |
| Monitor Display Setting |                           |
| Vindow Mode             |                           |
|                         |                           |
| Screen Auto-Lock        |                           |
| Lock                    | Password                  |
| Look                    | Period. I mini 🕴 Rostrond |
| Alarm                   |                           |
| Enable alarm sound      | Enable alarm print        |
| Lead fault Cable O      | ff                        |
| Default Client Setting  |                           |
| Alarm Sound             |                           |
| Enable                  | ○ Disable                 |
| 4Ch/8Ch Sub Graph       | 16Ch Main Graph           |
| ECG TRACE2              | ✓ ECG TRACE2 ✓            |
|                         |                           |
| Ok                      | Cancel                    |
| UK                      |                           |

#### Impostazione di Monitor multiplo

Questa funzione imposta uno o più monitor.

- (1) Selezionare il monitor che si desidera utilizzare. (Il simbolo "X" significa "disattivato".)
- (2) Selezionare la voce "Modalità Finestra" quando si desidera utilizzare la modalità finestra.
- (3) Cliccare sul pulsante "OK"

| s                                                                                                    | etting                    |  |  |  |  |
|----------------------------------------------------------------------------------------------------|---------------------------|--|--|--|--|
| General System                                                                                              |                           |  |  |  |  |
| Enable Auto Recording at Monitor On/Off                                                                     |                           |  |  |  |  |
| Enable Database Auto Delete                                                                                 |                           |  |  |  |  |
|                                                                                                    | Maximum: 3 Month v        |  |  |  |  |
| Screen Auto-Lock                                                                                            |                           |  |  |  |  |
| Lock                                                                                                    | Period: 10 min v Password |  |  |  |  |
| HL7 Setting                                                                                                 | Export Interval: 4 min    |  |  |  |  |
| Server IP. 192.168.0.0                                                                                      |                           |  |  |  |  |
|                                                                                                    |                           |  |  |  |  |
| SIAKI                                                                                                    | STOP                      |  |  |  |  |
| Monitor Display Setting<br>Window Mode<br>2                                                                 |                           |  |  |  |  |
| Client Window Setting                                                                                       |                           |  |  |  |  |
| Close client window when disconnected                                                                       | Waiting for: 30 sec 🗸     |  |  |  |  |
| System Setting                                                                                              | 100001                    |  |  |  |  |
| Data Directory: D:#Data2                                                                                    |                           |  |  |  |  |
| Language: English [Engli                                                                                    | sh] v                     |  |  |  |  |
| BIONET BM Central II<br>Copyright © 2014 BIONET Corporation. All rights reserved.<br>http://www.ebionet.com |                           |  |  |  |  |
| ok 3                                                                                                    | Cancel                    |  |  |  |  |

#### Impostazione Funzione di Blocco Schermo

La funzione di Blocco Schermo blocca automaticamente lo schermo se non c'è input dalla tastiera o dal mouse per un certo periodo di tempo.

(1) Selezionare "Schermo Autobloccato".

(Se si clicca sul pulsante "Blocco" senza verificare "Schermo Autobloccato", funziona in modalità di blocco unico.)

(2) Selezionare la durata del blocco alla voce "Periodo".

(Se non vi è alcun input dalla tastiera o dal mouse, lo schermo è bloccato per il periodo indicato.)

(3) Cliccare sul pulsante "OK"

(Per disattivare la funzione, rimuovere il segno di spunta e fare clic su "OK")

| Height: cm 🗸 ST : mV 🗸   |
|--------------------------|
| Weight kg 🗸              |
|                          |
| Enable Position Fix      |
| ✓ Vertical alignment     |
|                          |
|                          |
| Period: 1 min V Password |
| 2                        |
| Enable alarm print       |
| able Off                 |
|                          |
|                          |
| ⊖ Disable                |
| 16Ch Main Graph          |
| ♥ ECG TRACE2 ♥           |
| Cancel                   |
|                          |

# Impostazione Codice per la Funzione di Blocco Schermo

(1) Cliccare sul pulsante "Password".

|                                                 | Setting                                       |
|-------------------------------------------------|-----------------------------------------------|
| ♦           General         System              |                                               |
| Unit<br>Pressure: mmHg v<br>Temperature: °C v   | Height: cm v ST : mV v<br>Weight: kg v        |
| Display<br>Save last display mode               | ☐ Enable Position Fix<br>✔ Vertical alignment |
| Monitor Display Setting<br>Window Mode          |                                               |
| Screen Auto-Lock                                | Period: 1 min v Password                      |
| Alarm  Cable alarm sound  Lead fault  Cable Off | Enable alarm print                            |
| Default Client Setting<br>Alarm Sound           | ○ Disable                                     |
| 4Ch/8Ch Sub Graph<br>ECG TRACE2                 | 16Ch Main Graph     ECG TRACE2      v         |
| Ok                                              | Cancel                                        |

2) Quando appare sulla finestra di dialogo "Cambia password", inserire il codice esistente e poi introdurre il nuovo codice due volte e cliccare sul pulsante "OK". A questo punto la modifica del codice è completata.

(Il codice iniziale di BM Central non ha caratteri.)

| Change pass            | word   |  |  |  |  |
|------------------------|--------|--|--|--|--|
| Enter current password |        |  |  |  |  |
|                        |        |  |  |  |  |
| Enter new password     |        |  |  |  |  |
| ••••                   |        |  |  |  |  |
| Re-enter new password  |        |  |  |  |  |
| ••••                   |        |  |  |  |  |
| Ok                     | Cancel |  |  |  |  |

#### Impostazione della Funzione Suono in Caso di Allarme

Fornisce un segnale acustico acceso/spento in caso di allarme.

Fornisce anche la funzione di attivazione/spegnimento di allarme per Guasto al conduttore ed Estrazione del cavo.

(1) Selezionare la funzione di "Abilitazione segnale acustico di allarme."

E spuntare le voci "Lead Fault" (Guasto conduttore) e "Cable Off" (Estrazione cavo) se necessario.

(2) Cliccare sul pulsante "OK"

(Per disattivare la funzione, rimuovere il segno di spunta e cliccare su "OK")

|                                                     | Setting                                       |
|-----------------------------------------------------|-----------------------------------------------|
| General System                                      |                                               |
| Unit<br>Pressure: mmHg v<br>Temperature: °C v       | Height: cm v ST : mV v<br>Weight: kg v        |
| Display<br>Save last display mode                   | ☐ Enable Position Fix<br>✔ Vertical alignment |
| Monitor Display Setting<br>Window Mode              |                                               |
| Lock 1                                              | Period: 1 min v Password                      |
| Alarm ✓ Enable alarm sound □ Lead fault ✓ Cable Off | □Enable alarm print                           |
| Default Client Setting<br>Alarm Sound               | ) Disable                                     |
| 4Ch/8Ch Sub Graph<br>ECG TRACE2                     | 16Ch Main Graph<br>ECG TRACE2 ¥               |
| 0k                                                  | Cancel                                        |

#### Impostazione della Funzione stampa automatica in caso di allarme

In caso di allarme, le informazioni sulle forme d'onda e i parametri vengono stampate automaticamente per 10 secondi in totale, 5 secondi ciascuna prima e dopo l'attivazione dell'allarme.

- (1) Selezionare "Abilita stampa allarme "
- (2) Cliccare sul pulsante "OK"

(Per disattivare la funzione, rimuovere il segno di spunta e fare clic su "OK")

|                         | Setting                  |
|-------------------------|--------------------------|
| General System          |                          |
|                         |                          |
| Unit                    |                          |
| Pressure: mmHg 🗸        | Height: cm v ST : mV v   |
| Temperature: °C 🗸 🗸     | Weight: kg 🗸             |
| Display                 |                          |
| Save last display mode  | Enable Position Fix      |
|                         | ✓ Vertical alignment     |
| Monitor Display Setting |                          |
| ☑ Window Mode           |                          |
| Screen Auto-Lock        |                          |
| Lock                    | Period: 1 min v Password |
|                         |                          |
| Alarm                   | _                        |
| ✓ Enable alarm sound    | Enable alarm print       |
| □ Lead fault            |                          |
| Default Client Setting  |                          |
| Alarm Sound             |                          |
| Enable                  | ○ Disable                |
| 4Ch/8Ch Sub Graph       | 16Ch Main Graph          |
| ECG TRACE2              | ▼ ECG TRACE2 ▼           |
| Ok                      | Cancel                   |
|                         | - 2                      |

#### Impostazione Eliminazione automatica del database

Elimina automaticamente i dati e le informazioni del database dopo un certo periodo di tempo.

- (1) Selezionare "Abilita Eliminazione Automatica Database ".
- (2) Selezionare il massimo numero di mesi.
- (Ad esempio: se si seleziona "1 mese", tutti i dati verranno cancellati ad eccezione di quelli presenti
- da 1 mese in riferimento alla data odierna).
- (3) Cliccare sul pulsante "OK"
- (Per disattivare la funzione, rimuovere il segno di spunta e cliccare su "OK")

| ✓ Enable Datab   | ase Auto Delete 1                      | ]                                                |                                         | Maximum:                            | 3 Month       | ~      |
|------------------|----------------------------------------|--------------------------------------------------|-----------------------------------------|-------------------------------------|---------------|--------|
| Enable Auto Red  | cording                                | -                                                |                                         |                                     |               |        |
| Enable Auto      | Recording at Monito                    | r On/Off                                         |                                         |                                     |               |        |
| Enable Auto      | Recording at Admit                     |                                                  |                                         |                                     |               |        |
| Client Window S  | etting                                 |                                                  |                                         |                                     |               |        |
| Close client v   | vindow when disconr                    | nected                                           |                                         |                                     |               |        |
|                  |                                        |                                                  |                                         | Waiting for:                        | 60 sec        | ~      |
|                  | Server IP: 127 .<br>Server Port: START | 0.0.1                                            | E><br>ST(                               | cport Interval:<br>Check ACK:<br>OP | 2 min<br>On   | ~      |
| System Setting – | Version:                               | Server 2.0 [D2015                                | 0511]                                   |                                     |               |        |
|                  | Data Directory:                        | D:₩cardio ts                                     | -                                       |                                     |               |        |
|                  | Language:                              | English [English]                                | ¥                                       |                                     |               |        |
| Bior             | net "                                  | BIONET BM Ce<br>Copyright © 20<br>http://www.ebi | entral II<br>014 BIONET Com<br>onet.com | rporation. A                        | ll rights res | erved. |

# Impostazione Funzione Di Registrazione Automatica ad Apparecchiatura accesa/spenta

Quando l'apparecchiatura è accesa/spenta, questa funzione si utilizza per avviare/fermare la registrazione senza la procedura del ricovero. Poiché la procedura del ricovero viene omessa, l'identità del paziente viene archiviata sottoforma di "Sconosciuto\_Numero letto" per la conservazione delle informazioni per motivi di studio. I dati identificativi di un determinato paziente possono essere modificati utilizzando la funzione "Modifica File" in BM Review dopo il salvataggio. Si noti che la funzione viene eseguita solo quando un numero di letto viene immesso nell'apparecchiatura. (1) Selezionare "Abilita registrazione automatica a Monitor acceso/spento". (Dopo l'applicazione della funzione, il pulsante di avvio/chiusura di registrazione viene disattivato.) (2) Cliccare sul pulsante "OK"

(Per disattivare la funzione, rimuovere il segno di spunta e cliccare "OK").

|                            | Settir                      | ng               |                |       |
|----------------------------|-----------------------------|------------------|----------------|-------|
| General System             |                             |                  |                |       |
|                            |                             |                  |                |       |
| Enable Database Auto De    | ete                         |                  |                |       |
|                            |                             | Maximum:         | 3 Month        | ~     |
| Enable Auto Recording      |                             |                  |                |       |
| ✓ Enable Auto Recording a  | t Monitor On/Off            |                  |                |       |
| Enable Auto Recording a    | t Admit 1                   |                  |                |       |
| Client Window Setting      |                             |                  |                |       |
| Close client window when   | n disconnected              |                  |                |       |
|                            |                             | Waiting for:     | 60 sec         | ~     |
| ULZ Setting:Try Connecting |                             |                  |                |       |
| Server IP                  |                             | Export Interval: | 2 min          | ~     |
| Server Port                | 5000                        | Check ACK        | On             | ~     |
|                            | CTADT                       | CTOD.            |                |       |
|                            | START                       | 510P             |                |       |
|                            |                             |                  |                |       |
| System Setting             |                             |                  |                |       |
|                            | Version: Server 2.0 [D20150 | 511]             |                |       |
| Data D                     | irectory: D:\cardio ts      |                  |                |       |
| La                         | nguage: English [English]   | ~                |                |       |
|                            | BIONET BM Cer               | tral II          | ll sights uses |       |
| Bionet                     | http://www.ebio             | net.com          | in rights rese | rved. |
|                            |                             |                  |                |       |
|                            | Ok                          | Cancel           |                |       |
|                            | 2                           |                  |                |       |

#### Impostazione di Spegnimento automatico della Finestra del Client

Se passa un certo tempo dopo una disconnessione anomala, si spegne la finestra del Client automaticamente.

- (1) Spuntare la voce "Chiudere la finestra del cloud se scollegato".
- (2) Impostare il tempo di disconnessione rilevamento nella voce "Attesa".
- (3) Cliccare sul pulsante "OK"

| Setting                                     |                                              |
|---------------------------------------------|----------------------------------------------|
| General System                              |                                              |
|                                             |                                              |
| Linable Database Auto Delete                | Maximum: 3 Month                             |
|                                             |                                              |
| Enable Auto Recording                       |                                              |
| Enable Auto Recording at Monitor On/Off     |                                              |
| Enable Auto Recording at Admit              |                                              |
| Client Window Setting                       |                                              |
| ✓Close client window when disconnected      |                                              |
| 1                                           | Waiting for: 60 sec                          |
| HL7 Setting                                 | 2                                            |
| Server IP: 127 . 0 . 0 . 1                  | Export Interval: 2 min 🗸 🗸                   |
| Server Port: 5000                           | Check ACK: On 🗸                              |
| START                                       | STOP                                         |
|                                             |                                              |
|                                             |                                              |
| System Setting                              |                                              |
| Data Directory D:#cardio ts                 |                                              |
| Language: English (English)                 |                                              |
| Language. English [English]                 | ·                                            |
| BIONET BM Central I<br>Copyright © 2014 BIO | II<br>ONET Corporation. All rights reserved. |
| Bionet / http://www.ebionet.cd              | om                                           |
|                                             |                                              |
| Ok C                                        | Cancel                                       |
| 3                                           |                                              |

#### Impostazione Funzione di Esportazione HL7

Questa funzione consente la trasmissione dei dati in formato HL7 ad un server EMR esterno tramite ciclo.

(1) Inserire il "Server IP" e la "Porta del Server" di EMR e selezionare la funzione di conferma messaggio di ACK per ciclo di esportazione dei dati con "Seleziona ACK" nell'intervallo di tempo da selezionare alla voce "Intervallo di Esportazione".

(2) Fare clic sul pulsante "Avvio".

(Se si fa clic su "Stop", la funzione viene annullata.)

| Setting                                                                                  |                     |
|------------------------------------------------------------------------------------------|---------------------|
| General System                                                                           |                     |
|                                                                                          |                     |
| ✓ Enable Database Auto Delete                                                            | 2 Marth             |
| Maximum:                                                                                 | 3 Month 👻           |
| Enable Auto Recording                                                                    |                     |
| Enable Auto Recording at Monitor On/Off                                                  |                     |
| Enable Auto Recording at Admit                                                           |                     |
| Client Window Setting                                                                    |                     |
| Viting for:                                                                              | 60 sec              |
|                                                                                          |                     |
| HL7 Setting<br>Server IP: 127.0.0.1 Export Interval:                                     | 2 min 🗸             |
| Server Port: 5000 Check ACK:                                                             | On v                |
| START STOP                                                                               | 1                   |
| 2                                                                                        |                     |
|                                                                                          |                     |
| System Setting<br>Version: Server 2.0 [D20150511]                                        |                     |
| Data Directory: D:\Cardio ts                                                             |                     |
| Language: English [English] 🗸                                                            |                     |
| BIONET BM Central II<br>Copyright © 2014 BIONET Corporation. A<br>http://www.ebionet.com | ll rights reserved. |
| Ok Cancel                                                                                |                     |

### Impostazione della lingua Display

- (1) Selezionare "Lingua".
- (2) Cliccare sul pulsante "OK"
- (3) La nuova lingua selezionata verrà applicata dopo il riavvio di BMCentral.

|                           | Setting                                                | g                                             |                |        |
|---------------------------|--------------------------------------------------------|-----------------------------------------------|----------------|--------|
| General System            |                                                        |                                               |                |        |
|                           | Auto Delete                                            |                                               |                |        |
|                           | Auto Delete                                            | Maximum:                                      | 3 Month        | ~      |
| Epoble Auto Record        | ling                                                   |                                               |                |        |
|                           | cording at Monitor On/Off                              |                                               |                |        |
| ✓ Enable Auto Red         | cording at Admit                                       |                                               |                |        |
| Client Window Sotti       |                                                        |                                               |                |        |
| Close client window setul | ng<br>dow when disconnected                            |                                               |                |        |
|                           |                                                        | Waiting for:                                  | 60 sec         | ~      |
| HL7 Setting               |                                                        |                                               |                |        |
|                           | Server IP: 127 . 0 . 0 . 1                             | Export Interval:                              | 2 min          | ~      |
| Se                        | erver Port: 5000                                       | Check ACK:                                    | On             | ~      |
|                           | START                                                  | STOP                                          |                |        |
|                           |                                                        |                                               |                |        |
| System Setting            |                                                        |                                               |                |        |
|                           | Version: Server 2.0 [D201505                           | 11]                                           | _              |        |
|                           | Data Directory: D:\Data                                |                                               |                |        |
|                           | Language: English [English]                            | 1                                             |                |        |
| Bion                      | BIONET BM Cent<br>Copyright © 2014<br>http://www.ebior | tral II<br>4 BIONET Corporation. A<br>net.com | ll rights rese | erved. |
|                           | Ok                                                     | Cancel                                        |                |        |

# 2.5. Menu della Finestra del Client Ricovero/ Dimissione

Si tratta della funzione di collegamento/disconnessione tra l'apparecchiatura e le informazioni dei pazienti registrati.

(1) Cliccare sull'Icona di Ricovero/Dimissione (
) dal "menu della finestra del Client".

(2) Inserire le "Informazioni sul Paziente" e cliccare sul pulsante "Trova".

(Se si desidera visualizzare tutte le informazioni dei pazienti registrate, cliccare sul pulsante "Azzera" (Clear), e sul pulsante "Trova" (Find). Quindi, è possibile visualizzare tutte le informazioni dei pazienti registrate come segue).

Trovare le informazioni del paziente che si vuol ricoverare dalla lista e poi selezionarlo.

(3) Cliccare sul pulsante "Ricovero" (Admit).

(Quando si desidera registrare la dimissione, cliccare sul pulsante "Dimissione")

| Condition       Patient ID:       P01       Registration Date:       Add New         First Name:       3 Month       1 Month       Modify         Last Name:       1 Week       1 Day         Gender:       All       2015-05-14 v       Delete         Include discharged patient list       Close       Close         ID       Name       Registration Date       Gender:       Birthday       Age       Height       Weight       Code                                                                                                    |    |
|----------------------------------------------------------------------------------------------------|----|
| Patient ID:       P01       Registration Date:       Add New         First Name:       3 Month       1 Month         Last Name:       1 Week       1 Day         Gender:       All       2015-05-14 v       Delete         Include discharged patient list       Close       Close         ID       Name       Registration Date       Gender:       Birthday       Age       Height       Weight       Comparison                                                                                                    |    |
| First Name: 3 Month 1 Month   Last Name: 1 Week 1 Day   Gender: All 2015-05-14 v   Include discharged patient list Close   Clear Find                                                                                                    |    |
| Last Name:     1 Week     1 Day       Gender:     All     2015-05-14 v     2015-05-14 v       Include discharged patient list     Close       Clear     Find                                                                                                    | _  |
| Gender:       All       2015-05-14       2015-05-14       Delete         Include discharged patient list       Close       Close         ID       Name       Registration Date       Gender       Birthday       Age       Height       Weight       Compared to the compared to the compared |    |
| Gender.     All       Include discharged patient list     Close       Clear     Find       ID     Name       Registration Date     Gender       Birthday     Age       Height     Weight                                                                                                    |    |
| Clear     Find       ID     Name     Registration Date     Gender     Birthday     Age     Height     Weight     Colored                                                                                                    | _  |
| ID Name Registration Date Gender Birthday Age Height Weight Co                                                                                                    |    |
| ID Name Registration Date Gender Birthday Age Height Weight Co                                                                                                    |    |
|                                                                                                    | or |
| P01 PARK SUNGJIN 2015-05-14 Male                                                                                                    | 2  |
|                                                                                                    |    |
|                                                                                                    | _  |
|                                                                                                    | _  |
|                                                                                                    | _  |
|                                                                                                    |    |
|                                                                                                    | _  |
|                                                                                                    | _  |
|                                                                                                    | _  |
|                                                                                                    | >  |
| Device Information                                                                                                    |    |
| Unit Name: Admit Status: Discharged Admit                                                                                                    |    |
| Bed Number: Model Name: BM7 Discharge                                                                                                    |    |

#### **Avvio/Stop Registrazione**

Funzione di archiviazione delle forme d'onda e dei parametri rievuti dall'apparecchiatura nel file e nel database.

(1) Cliccare sull'Icona di Avvio Registrazione (🛄) dal "menu della finestra del Client".

(Nota: la funzione di Registrazione è disponibile solo in "Condizione di Ricovero")

Se si clicca sull' Icona di Fine Registrazione (I) quando si desidera interrompere la registrazione,

la registrazione si interrompe.

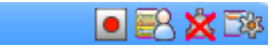

< Schermata che non è in fase di registrazione>

0h:04m:34s 🔳 🛃 💥 🕸

< Schermata che è in fase di registrazione>

#### Accensione/Spegnimento del Segnale acustico di Allarme

Funzione del Segnale acustico di Allarme quando un allarme viene ricevuto dal dispositivo.

(1) Cliccare sull'Icona di Disattivazione del Suono di Allarme (<sup>IXI</sup>) dal "menu della finestra del Client".

(Se si clicca sull'Icona di Attivazione del Suono di Allarme () quando si desidera disattivare il suono, il suono dell'allarme non si verifica).

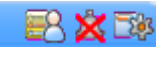

< Schermata con segnale acustico di allarme disattivato>

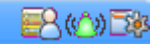

< Schermata con segnale acustico di allarme attivato>

#### Impostazioni Chiusura Finestra del Client

Chiude la finestra del client quando il collegamento con l'apparecchiatura è perso. Tale funzione viene visualizzata sullo schermo solo quando la connessione è stata persa.

(1) Cliccare sull'Icona di Chiusura (🗵) dal "menu della finestra del client".

(In Modalità Ingrandimento, la funzione consente di ritornare allo Modalità generale senza chiudere la finestra).

#### Impostazioni Display

Imposta il metodo di visualizzazione delle forme d'onda e dei parametri nella finestra del client.

(1) Cliccare sull'Icona Impostazioni del Client (<sup>23</sup>) nel "Menu della Finestra del Client"

(2) Quando la finestra di dialogo "Finestra Client" viene visualizzato sullo schermo, modificare le informazioni che verranno visualizzate sullo schermo nell'area di visualizzazione.

(Se siclicca sul pulsante "Default", vengono ripristinati i valori predefiniti).

(3) Cliccare sul pulsante "OK"

| _ | Client Setting (1.3.0) [IP:127.0.0.1] |            |         |            |           |       |        |                      |
|---|---------------------------------------|------------|---------|------------|-----------|-------|--------|----------------------|
|   | Display                               |            |         |            |           |       | Device | Setting              |
|   |                                       |            |         |            | Defa      | ult   |        | Admit Info           |
|   | Alarm Sound:                          | Enable 🗸   | 4Ch/8Ch | n Sub Grap | h         |       |        | Alarm                |
|   | Sweep Speed:                          | 25mm/sec ∨ |         |            | ECG TRA   | CE2 ¥ |        | Monitor              |
|   | ECG TRACE1:                           | I v        | -16Ch M | ain Graph  |           |       |        | User Service         |
|   | ECG TRACE2:                           | II v       |         | [          | ECG TRA   | CE2 v |        |                      |
|   | ECG Size:                             | 10mm/mV v  |         |            |           |       | -      |                      |
|   | ECG Mode:                             | 1CH VIEW V |         | IB         | P1 Scale: | 160 v | ]      | NIBP Start/Stop      |
|   | RR Size:                              | x 2 🗸 🗸    |         | IB         | P2 Scale: | 160 v |        | VIBP STAT Start/Stop |
|   | EtCO2 Scale:                          | 80 🗸       |         | IB         | P3 Scale: | 160 v |        |                      |
|   | Multigas Scale:                       | 80 🗸       |         | IB         | P4 Scale: | 160 v | ]      |                      |
|   |                                       |            |         |            |           |       | 2      |                      |
|   |                                       | Ok         | 3       |            |           | Cano  | cel    |                      |

#### **Avvio/Stop NIBP**

Questa è la funzione per avviare e arrestare la NIBP dell'apparecchiatura da remoto. (Supporta solo versione Protocollo 1.2.0 e successive).

- (1) Cliccare sull'Icona di impostazione del Client (<sup>28)</sup>) dal "menu della finestra del client".
- (2) Cliccare sul pulsante di "AVVIO/STOP NIBP".

(La modalità di gestione è di tipo commutativo; si interrompe la funzione NIBP premendo il tasto durante il funzionamento e si avvia la funzione NIBP premendo il tasto durante l'arresto)

|                | (          | Client Setting (1.3.0) [IP:12 | 7.0.0.1] |                      |
|----------------|------------|-------------------------------|----------|----------------------|
| Display        |            |                               |          | Device Setting       |
|                |            | Def                           | ault     | Admit Info           |
| Alarm Sound    | Enable 🗸   | 4Ch/8Ch Sub Graph             |          | Alarm                |
| Sweep Speed    | 25mm/sec ∨ | ECG TRA                       | VCE2 V   | Monitor              |
| ECG TRACE1     | I v        | 16Ch Main Graph               |          | User Service         |
| ECG TRACE2     | II v       | ECG TRA                       | KCE2 ✓   |                      |
| ECG Size       | 10mm/mV v  |                               |          |                      |
| ECG Mode       | 1CH VIEW V | IBP1 Scale:                   | 160 🗸    | NIBP Start/Stop      |
| RR Size        | x 2 🗸      | IBP2 Scale:                   | 160 🗸    | NIBP STAT Start/Stop |
| EtCO2 Scale    | 80 🗸       | IBP3 Scale:                   | 160 🗸    | 2                    |
| Multigas Scale | 80 🗸       | IBP4 Scale:                   | 160 🗸    |                      |
|                |            |                               |          |                      |
|                | Ok         |                               | Cancel   |                      |

#### La sincronizzazione delle impostazioni dell'Apparecchiatura

Crea o controlla le informazioni sulle impostazioni del dispositivo in remoto.

- (1) Cliccare sull'Icona delle Impostazioni del Client (
  <sup>1</sup>) dal "menu della finestra del client".
- (2) Una volta visualizzata la finestra di dialogo "Impostazioni del Client", fare clic sul pulsante per le informazioni che si desidera modificare.
- (Di seguito è riportato un esempio di modifica delle Impostazioni Utente).
- (3) Dopo aver cambiato le informazioni, cliccare sul pulsante "Invia" per completare la modifica.

|                 | (          | Client Set | tting (1.3.0 | ) [IP:127 | 7.0.0.1] |        |                      |
|-----------------|------------|------------|--------------|-----------|----------|--------|----------------------|
| Display         |            |            |              |           |          |        | Device Setting       |
|                 |            |            |              | Defa      | ult      | _      | Admit Info           |
| Alarm Sound:    | Enable 🗸   | 4Ch/8Ch    | n Sub Grapi  | h         |          |        | Alarm                |
| Sweep Speed:    | 25mm/sec v |            |              | ECG TRA   | CE2      | ~      | Monitor              |
| ECG TRACE1:     | I v        | 16Ch Ma    | ain Graph-   |           |          |        | User Service         |
| ECG TRACE2:     | II v       |            |              | ECG TRA   | CE2      | ~      | 2                    |
| ECG Size:       | 10mm/mV v  |            |              |           |          |        |                      |
| ECG Mode:       | 1CH VIEW V |            | IBF          | 1 Scale:  | 160      | *      | NIBP Start/Stop      |
| RR Size:        | x 2 🗸 🗸    |            | IBF          | 2 Scale:  | 160      | ~      | NIBP STAT Start/Stop |
| EtCO2 Scale:    | 80 🗸       |            | IBF          | 93 Scale: | 160      | ~      |                      |
| Multigas Scale: | 80 🗸       |            | IBF          | 4 Scale:  | 160      | ~      |                      |
|                 |            |            |              |           |          |        |                      |
|                 | Ok         |            |              |           |          | Cancel |                      |

| User Servi  | ce 🛛 🗙         |
|-------------|----------------|
|             | 24.5           |
| Model Name: | RM2 A          |
| Version:    | 0 ~ 00 ~       |
| Unit Name:  | ICU            |
| Bed Number: | 001            |
| Ac Filter:  | 50 Hz 🗸        |
| Date:       | 2000 ~ 1 ~ 1 ~ |
| Time:       | 0 ~ 0 ~        |
| Send 3      | Close          |

Le voci che possono essere modificate e controllate per ogni tasto sono le seguenti.

(In base alle caratteristiche di ciascuna apparecchiatura, alcune funzioni possono essere disattivate.)

- A. Informazioni sul Ricovero
- Dati Identificativi del Paziente, Nome, Sesso, Data di nascita, Età, Altezza, Peso
- B. Allarme
- Priorità Allarme, Range Allarme
- C. Monitor
- Accensione/Spegnimento Parametri, Informazioni sulla visualizzazione dei Parametri.
- D. Impostazioni Utente
- Tipo di Dispositivo, Versione del Dispositivo, Data / Ora, Nome Unità, Numero Letto, Filtro

# **BM** Review

#### 1. Esecuzione / Chiusura di BM Review

1.1 Esecuzione di BM Review

1.2 Chiusura di BM Review

#### 2. Struttura del Programma BM Review

2.1 Struttura del Programma BM Review

#### 3. Modalità di utilizzo del Menu di BM Review

3.1 Menu di BM Review
3.2 Controllo File di BM Review
3.3 5 tipi di Visualizzazioni di BM Review
3.4 Stampa e Anteprima di BM Review
3.5 Preferenze di BM Review

# 1. Esecuzione e Chiusura di BM Review

# 1.1. Esecuzione di BM Review Uso di BM Review

BM Review è il programma per la revisione e l'analisi dei dati del paziente rilevati con l'utilizzo di BM Central. BM Review fornisce i metodidi analisi dei dati memorizzati in BM Central in varie modalità per un massimo di 10 giorni. Inoltre, fornisce la funzione di stampa dei dati analizzati in base a varie opzioni.

#### **Esecuzione di BM Review**

BM Review può essere eseguito in due modi. Il primo è fare doppio clic sull'immagine del Desktop.

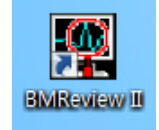

Il second è cliccare sull'Icona "BM Review" del menu principale di BM Central. È possibile cliccare sul l'icona contrassegnata sull'immagine sottostante.

| BM Central |  | <b>E4</b> | 3 | 82 | 48 |  | 20AB | × | Sep. 12, 2014<br>10:05:56 AM |
|------------|--|-----------|---|----|----|--|------|---|------------------------------|
|------------|--|-----------|---|----|----|--|------|---|------------------------------|

| Search       Image: Image: Image               | <b>M</b>                   |            |                | BMRev     | iew            |              |                   |            |            |          | ×  |
|----------------------------------------------------------------------------------------------------|----------------------------|------------|----------------|-----------|----------------|--------------|-------------------|------------|------------|----------|----|
| Search       Unit       Date Tind       Age       Date Tind       Command         1 Month       3 Month       3 Month       2015/05/07162637       POO       RVU JIN       Female       2015/05/07 1622619       POO         Start Date:       2015/05/14 14       POO       RVU JIN       Female       2015/05/07 141213       QU         End Date:       2015/05/14 14       POO       RVU JIN       Female       2015/05/07 141213       QU         Date III       2015/05/14 124       POO       RVU JIN       Female       2015/05/07 141213       QU         Start Date:       2015/05/14 112       POO       RVU JIN       Female       2015/05/07 141213       QU         Date III       2015/05/14/213       POO       RVU JIN       Female       2015/05/07 141213       QU         Story Date:       2015/05/14/213       POO       RVU JIN       Female       2015/05/07 141213       QU         Story Date:       2015/05/07142037       POO       RVU JIN       Female       2015/05/07 141213       QU         Story Date:       Age:       IIII       IIIII       IIIII       IIIIII       IIIIIII       IIIIIIIIIIIIIIIIIIIIIIIIIIIIIIIIIIII                                                                                                    |                            | 🍇 🛛 👁      |                | $\square$ |                |              | ₼ 🗉               | $\swarrow$ | . 😵 🛛      | ×        |    |
| 1 Day       1 Week         1 Month       3 Month         Stady Id       Unit       Patient Id       Name       Gender       Age       Data time       C         20150507162619       POO       RYU JIN       Female       2015-05-07 162619       C         Stady Id       20150507162619       POO       RYU JIN       Female       2015-05-07 162619       C         Stady Id       20150507162619       POO       RYU JIN       Female       2015-05-07 141243       C         Stady Id       2015050714114       POO       RYU JIN       Female       2015-05-07 141142       C         20150507141142       POO       RYU JIN       Female       2015-05-07 141242       C       C         20150507140283       POO       RYU JIN       Female       2015-05-07 141024       C       C         20150507140926       POO       RYU JIN       Female       2015-05-07 140937       C       C         20150507140937       POO       RYU JIN       Female       2015-05-07 140939       C         20150507140939       POO       RYU JIN       Female       2015-05-07 112401       C         20150507140939       POO       RYU JIN       Female       2015-05-07 11                                                                                                    | Search                     |            |                |           |                |              |                   |            |            |          |    |
| 1 Month       3 Month       20150507162637       POO       RYU JIN       Female       2015-05-07 162637       0         1 Month       3 Month       900       RYU JIN       Female       2015-05-07 142639       0         1 Month       3 Month       900       RYU JIN       Female       2015-05-07 141213       0         1 Month       2 015-05-14       900       RYU JIN       Female       2015-05-07 141213       0         2 01500714213       POO       RYU JIN       Female       2015-05-07 141214       0         2 01500714124       POO       RYU JIN       Female       2015-05-07 141213       0         2 015007140947       POO       RYU JIN       Female       2015-05-07 140947       0         2 015007140947       POO       RYU JIN       Female       2015-05-07 140947       0         2 015007140947       POO       RYU JIN       Female       2015-05-07 140947       0         2 015007140947       POO       RYU JIN       Female       2015-05-07 140947       0         2 0150507112401       POO       RYU JIN       Female       2015-05-07 112401       0         2 0150507112401       POO       RYU JIN       Female       2015-05-07 112401       <                                                                                                    | 1 Day                      | 1 Wook     | Study Id       | Unit      | Patient Id     | Name         | Gender            | Age        | Date 1     | Fime     | Di |
| 1 Month       3 Month         Start Date:       2015-05-14         Patient Id:       2015:05:014314         Patient Id:       2015:05:014977         Patient Id:       2015:05:0140978         Age:       2015:05:0140978         Gender:       All         Vinclude discharged patient list       51205:0112401         Reset       Search         Modify       52015:05:07:14:00         Delete       D (B2%) - Totat 136 7 C, Used: 1124 G, Available: 24 S G                                                                                                    | 1 Day                      | 1 Week     | 20150507162637 |           | P00            | RYU JIN      | Female            |            | 2015-05-07 | 16:26:37 | 0  |
| start Date:       2015-05-14       v         End Date:       2015-05-14       v         Patient Id:       2015007141124       P00       RVU JIN       Female       2015-05-07 141213       0         Name:       2015007141124       P00       RVU JIN       Female       2015-05-07 141214       0         Name:       2015007141124       P00       RVU JIN       Female       2015-05-07 141212       0         Start Date:       2015007140947       P00       RVU JIN       Female       2015-05-07 140947       0         Name:       2015007140947       P00       RVU JIN       Female       2015-05-07 140947       0         20150507140947       P00       RVU JIN       Female       2015-05-07 140947       0         20150507140947       P00       RVU JIN       Female       2015-05-07 140947       0         20150507140948       P00       RVU JIN       Female       2015-05-07 140639       0         20150507112401       P00       RVU JIN       Female       2015-05-07 112401       0         Unit Name:                                                                                                    | 1 Month                    | 3 Month    | 20150507162619 |           | P00            | RYU JIN      | Female            |            | 2015-05-07 | 16:26:19 | 0  |
| Start Date:       2015-05-14       2015-05-14       2015-05-14       2015-05-07       14.12.13       2015         End Date:       2015-05-14       20150507141122       P00       RYU JIN       Female       2015-05-07       14.12.13       0         Patient Id:       20150507141126       P00       RYU JIN       Female       2015-05-07       14.12.13       0         Name:       20150507141126       P00       RYU JIN       Female       2015-05-07       14.02.13       0         Name:       20150507140947       P00       RYU JIN       Female       2015-05-07       14.02.13       0         Ostoor/140737       P00       RYU JIN       Female       2015-05-07       14.02.13       0         Ostoor/140737       P00       RYU JIN       Female       2015-05-07       14.02.13       0         Ostoor/140737       P00       RYU JIN       Female       2015-05-07       14.02.13       0         Ostoor/140737       P00       RYU JIN       Female       2015-05-07       14.03.13       0         Ostoor/112401       P00       RYU JIN       Female       2015-05-07       11.24.01       0         Include discharged patient list       Include       Include                                                                                                    |                            |            | 20150507141314 |           | P00            | RYU JIN      | Female            |            | 2015-05-07 | 14:13:14 | 0  |
| End Date:       2015:05-14       V       Pot       RYU JIN       Female       2015:05:07 141122       0         Patient Id:       V       2015:05:07141126       POO       RYU JIN       Female       2015:05:07141126       0         Name:       V       V       Pool       RYU JIN       Female       2015:05:07140947       POO         Name:       V       V       V       Female       2015:05:07140947       POO       RYU JIN       Female       2015:05:07140947       POO         Age:       V       V       Name:       V       V       Female       2015:05:07140947       POO       RYU JIN       Female       2015:05:07140947       C         Age:       V       V       Name:       V       V       Name       V       V       Name       2015:05:07140639       POO       RYU JIN       Female       2015:05:071124:01       V         Voitosor112401       V       V       V       N       Female       2015:05:071124:01       V       V       V       V       V       V       V       V       V       V       V       V       V       V       V       V       V       V       V       V       V       V </td <td>Start Date:</td> <td>2015-05-14</td> <td>20150507141213</td> <td></td> <td>P00</td> <td>RYU JIN</td> <td>Female</td> <td></td> <td>2015-05-07</td> <td>14:12:13</td> <td>0</td>                                                                                                    | Start Date:                | 2015-05-14 | 20150507141213 |           | P00            | RYU JIN      | Female            |            | 2015-05-07 | 14:12:13 | 0  |
| End Date:       2015-05-14       P00       RVU JIN       Female       2015-05-07 14.09.26       0         Patient Id:       20150507140927       P00       RVU JIN       Female       2015-05-07 14.09.26       0         Name:       20150507140737       P00       RVU JIN       Female       2015-05-07 14.09.26       0         Age:                                                                                                    |                            |            | 20150507141142 |           | P00            | RYU JIN      | Female            |            | 2015-05-07 | 14:11:42 | 0  |
| Patient Id:       20150507140947       P00       RYU JIN       Female       20150507140947       0         Name:       20150507140926       P00       RYU JIN       Female       20150507140926       0         Name:       20150507140926       P00       RYU JIN       Female       20150507140926       0         Age:       20150507140926       P00       RYU JIN       Female       20150507140939       0         Gender:       All         P00       RYU JIN       Female       20150507112401       0         Unit Name:                                                                                                    | End Date:                  | 2015-05-14 | 20150507141126 |           | P00            | RYU JIN      | Female            |            | 2015-05-07 | 14:11:26 | 0  |
| Patient Id:                                                                                                    |                            |            | 20150507140947 |           | P00            | RYU JIN      | Female            |            | 2015-05-07 | 14:09:47 | 0  |
| Name:       2015/05/0714/0639       P00       RVU JIN       Female       2015/05/0714/0639       0         Age:       2015/05/0714/0639       P00       RVU JIN       Female       2015/05/0714/0639       0         Gender:       All       V       P00       RVU JIN       Female       2015/05/0714/0639       0         Unit Name:       VIIII       VIIIII       VIIIIIIIIIIIIIIIIIIIIIIIIIIIIIIIIIIII                                                                                                    | Patient Id:                |            | 20150507140926 |           | POO            | RYU JIN      | Female            |            | 2015-05-07 | 14:09:26 | 0  |
| Name:       2013/03/14/03/39       P00       RVU JIN       Pentale       2013/03/04/08/39       RVU JIN         Age:                                                                                                    |                            |            | 20150507140737 |           | P00            | RYU JIN      | Female            |            | 2015-05-07 | 14.07.37 | 0  |
| Age:                                                                                                    | Name:                      |            | 20150507140639 |           | P00            | RYU JIN      | Female            |            | 2015-05-07 | 14.00.39 | 0  |
| Age:   Gender:   All   Study Id:   Unit Name:   Unit Name:   Include discharged patient list   Reset   Search   Command   Access   Modify   Collete   D [82%] - Total: 136.7 G, Used: 1124 G, Available: 24.3 G                                                                                                    |                            |            | 20150507112401 |           | PUU            | RYO JIN      | remale            |            | 2013-03-07 | 11.24.01 | 0  |
| Gender: All   Study Id:   Unit Name:   Include discharged patient list   Reset   Search   Command   Access   Modify   Delete   D [82%] - Total: 136.7 G, Used: 1124 G, Available: 24.3 G                                                                                                    | Age:                       |            |                |           |                |              |                   |            |            |          |    |
| Study Id:   Unit Name:   Include discharged patient list   Reset   Search   Access   Modify   Delete   D [82%] - Total: 136.7 G, Used: 1124 G, Available: 24.3 G                                                                                                    | Gender:                    | All        |                |           |                |              |                   |            |            |          |    |
| Study Id:   Unit Name:   Include discharged patient list   Reset   Search   Command   Access   Modify   Delete   D [82%] - Total: 136.7 G, Used: 112.4 G, Available: 24.3 G                                                                                                    | Gender.                    |            |                |           |                |              |                   |            |            |          |    |
| Unit Name:   Include discharged patient list   Reset   Search     Command     Access   Modify   Delete     D (82%) - Total: 136.7 G, Used: 112.4 G, Available: 24.3 G                                                                                                    | Study Id:                  |            |                |           |                |              |                   |            |            |          |    |
| Unit Name:   Include discharged patient list   Reset   Search     Command     Access   Modify   Delete     D (82%) - Total: 136.7 G, Used: 112.4 G, Available: 24.3 G                                                                                                    |                            |            |                |           |                |              |                   |            |            |          |    |
| Include discharged patient list   Reset   Search     Command     Access   Modify   Delete     D (82%) - Total: 136.7 G, Used: 112.4 G, Available: 24.3 G                                                                                                    | Unit Name:                 |            |                |           |                |              |                   |            |            |          |    |
| Reset     Search       Command     Access       Modify     Command       Delete     D [82%] - Total: 136.7 G, Used: 112.4 G, Available: 24.3 G                                                                                                    | ✓ Include discharged patie | ent list   |                |           |                |              |                   |            |            |          |    |
| Command     Access       Modify       Delete       D (82%) - Totai: 136.7 G, Used: 112.4 G, Available: 24.3 G                                                                                                    | Reset                      | Search     |                |           |                |              |                   |            |            |          |    |
| Access     Modify       Delete     D [82%] - Total: 136.7 G, Used: 112.4 G, Available: 24.3 G                                                                                                    | Command                    |            |                |           |                |              |                   |            |            |          |    |
| Modify     Image: Constraint of the second second sec | Acces                      | ss         |                |           |                |              |                   |            |            |          |    |
| Modify          >           Delete         D [82%] - Total: 136.7 G, Used: 112.4 G, Available: 24.3 G         11                                                                                                    |                            |            |                |           |                |              |                   |            |            |          |    |
| Delete D [82%] - Total: 136.7 G, Used: 112.4 G, Available: 24.3 G                                                                                                    | Modif                      | ify        | <              |           |                |              |                   |            |            |          | >  |
| Delete D [82%] - Total: 136.7 G, Used: 112.4 G, Avaliable: 24.3 G 1.                                                                                                    |                            |            | •              |           |                |              |                   |            |            | -        | -  |
|                                                                                                    | Delet                      | te         |                | D [82%]   | - Total: 136.7 | G, Used: 112 | 2.4 G, Avaliable: | 24.3 G     |            |          | 11 |
|                                                                                                    |                            |            |                |           |                |              |                   |            |            |          |    |

Una volta che il programma viene eseguito, appare la seguente finestra.

# 1.2. Chiusura di BM Review Chiusura di BM Review

Per chiudere il programma BM Review, cliccare sull'icona "Esci" contrassegnata sull'immagine qui sotto, e il programma verrà chiuso.

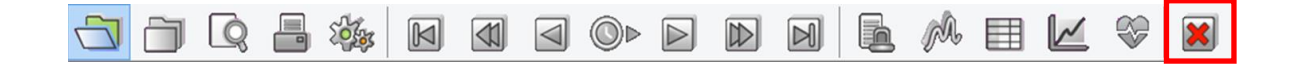

# 2. Struttura del Programma BM Review

# 2.1. Struttura del programma BM Review Struttura di BM Review

BM Review consiste di 2 parti principali, come indicato in figura.

|        |         |            |      |          |      |   |        |       | BM   | Review     |            |         |                 |           |          |           |       |            | ×   |   | _ |     |
|--------|---------|------------|------|----------|------|---|--------|-------|------|------------|------------|---------|-----------------|-----------|----------|-----------|-------|------------|-----|---|---|-----|
| 3 6    | ) [     | Q 📕        | 3    | <b>1</b> | M    |   |        | ©Þ    | · 🖻  | Þ          | N          | 6       | <sub>p</sub> a, | ▦         | Ľ        | <b>\$</b> | ×     |            |     | • | N | Лe  |
| Search |         |            |      |          |      | - | Study  | Id    | Unit | Patie      | nt Id      | Name    |                 |           | Gende    | r Age     | D     | ate Time   |     |   |   |     |
|        | 1 Day   |            |      | 1 We     | ek   |   | 201408 | 18133 |      | P01        |            | KIM S   | UJIN            |           | Male     |           | 2014- | 08-18 13:3 |     |   |   |     |
|        | 1 Month |            |      | 2 1400   | atla |   | 201408 | 18133 |      | P01        |            | KIM S   | UJIN            |           | Male     |           | 2014- | 08-18 13:3 | u   |   |   |     |
|        | I Monu  |            |      | 5 MOI    | iui  |   | 201408 | 07101 |      | P01        |            | KIM S   | UJIN            |           | Male     |           | 2014- | 08-07 10:1 | - 1 |   |   |     |
|        |         | Start Date |      | 2014-09  | 9-23 | • | -      |       |      |            |            |         |                 |           |          |           |       |            |     |   |   |     |
|        |         | End Date   |      | 2014-09  | -23  | • |        |       |      |            |            |         |                 |           |          |           |       |            |     |   |   |     |
|        |         | Patient Id |      |          |      |   |        |       |      |            |            |         |                 |           |          |           |       |            |     |   |   |     |
|        |         | Name       |      |          |      |   | -      |       |      |            |            |         |                 |           |          |           |       |            |     |   |   |     |
|        |         | Age        |      |          |      |   | -      |       |      |            |            |         |                 |           |          |           |       |            |     |   |   |     |
|        |         | Gender     | All  | I        |      | ~ | -      |       |      |            |            |         |                 |           |          |           |       |            |     | - |   | /ie |
|        |         | Study Id   |      |          |      |   |        |       |      |            |            |         |                 |           |          |           |       |            |     |   |   |     |
|        |         | Unit Name  |      |          |      |   | -      |       |      |            |            |         |                 |           |          |           |       |            |     |   |   |     |
|        | Reset   |            |      | Sear     | ch   |   | -      |       |      |            |            |         |                 |           |          |           |       |            |     |   |   |     |
| Commar | nd      |            |      |          |      |   |        |       |      |            |            |         |                 |           |          |           |       |            |     |   |   |     |
|        |         | Acce       | 955  |          |      |   | -      |       |      |            |            |         |                 |           |          |           |       |            |     |   |   |     |
|        |         | Mod        | lify |          |      |   |        |       |      |            |            |         |                 |           |          |           |       |            |     |   |   |     |
|        |         | Dele       | ete  |          |      |   | <      |       | D [4 | 12961 - To | tal: 136.7 | G. Used | 58.1 G.         | Avaliable | : 78.7 G |           |       |            | 3/4 |   |   |     |
|        |         |            |      |          |      |   |        |       |      |            |            |         |                 |           |          |           |       |            |     |   |   |     |
|        |         |            |      |          |      |   |        |       |      |            |            |         |                 | _         | _        |           |       | NUM        |     |   |   |     |

#### Menu

Il Menu è un menu principale in BM Review e fornisce varie funzioni come apertura/chiusura file, anteprima di stampa, stampa, navigatore, selezione di aree di visualizzazione, preferenze e chiusura del programma.

#### Visualizzazione

L'area di visualizzazione è costituita da 6 tipologie. (Ricerca e Studio, Allarme, Onda, Trend tabulare, Trend Grafico e Visualizzazione ECG).

# 3. Modalità di utilizzo del Menu di BM Review

# 3.1. Menu di BM Review Menu di BM Review

Il Menu è un menu principale in BM Review e fornisce varie funzioni come apertura/chiusura file, anteprima di stampa, stampa, navigatore, selezione di aree di visualizzazione, preferenze e chiusura del programma.

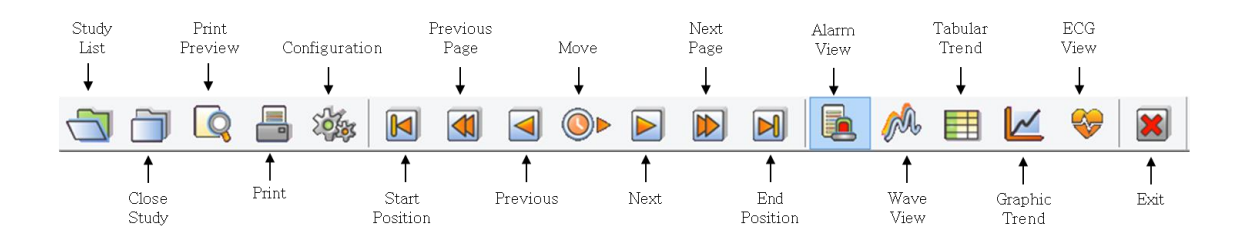

#### Lista Studio

Richiama l'elenco salvato dal DB (Database).

# **Chiusura Studio**

Chiude i file richiamati.

#### Anteprima di Stampa

Controlla il layout prima di stampare.

#### Stampa

Stampa i file.

#### Configurazione

Imposta l'ambiente del Revisore (Reviewer).

# Inizio/Fine Posizione, Pagina

Precedente/Successiva,

# Precedente/Successivo, Sposta

Sposta gli attuali dati del record in avanti e indietro.

#### Visualizzazione Allarme

Traccia allarme, grafici, parametri quando l'allarme suona.

#### Visualizzazione Onda

Traccia grafici e parametri.

#### **Trend Tabulare**

Traccia il trend tabulare dei parametri e degli allarmi.

#### **Trend Grafico**

Traccia l'andamento grafico dei parametri.

#### Visualizzazione ECG

Monitora tracciato ECG (Elettrocardiogramma) e Trend HR (frequenza cardiaca, ora).

#### Uscita

Uscita dal Revisore (Reviewer).

# 3.2. Controllo File di BM Review Apertura File

Funzione di lettura dei file dopo la ricerca tra i file memorizzati.

(1) Cliccare sul pulsante "Lista Studio".

(2) Cercare nella lista.

\* Se si desidera trovare delle informazioni specifiche, inserire una informazione specifica e cliccare sul tasto "Cerca".

\* Se si desidera trovare tutti i file, fare clic sul tasto "Reset" e sul tasto "Cerca" nel modo seguente:

(3) Trovare un file nella lista e selezionare il file.

(4) Cliccare sul pulsante "Accesso" e aprire il file.

(Facendo anche doppio clic col tasto sinistro sui dati dello studio, il file verrà aperto.)

|                         |                    |                                  | BMReview         |                    |                     |        | - 1                              | ×  |
|-------------------------|--------------------|----------------------------------|------------------|--------------------|---------------------|--------|----------------------------------|----|
|                         |                    |                                  |                  |                    | M 🗐                 |        |                                  |    |
| Search                  |                    | Study Id                         | Unit Patie       | nt Id Name         | Gender              | Age [  | Date Time                        | Di |
| 1 Day                   | 1 Week             | 20150507162637                   | P00              | RYU JIN            | Female              | 2015-  | 05-07 16:26:37                   |    |
| 1 Month                 | 3 Month            | 20150507162619<br>20150507141314 | P00<br>P00       | RYU JIN<br>RYU JIN | Female<br>Female    | 2015-  | 05-07 16:26:19<br>05-07 14:13:14 | 3  |
| Start Dat               | te: 2015-05-14 🗐 🔻 | 20150507141213                   | P00              | RYU JIN            | Female              | 2015-  | 05-07 14:12:13                   | 0  |
| End Dat                 | te- 2015-05-14 ■▼  | 20150507141142                   | P00              | RYU JIN            | Female              | 2013-  | 05-07 14:11:42                   | 0  |
|                         |                    | 20150507140947<br>20150507140926 | P00              | RYU JIN            | Female              | 2015-  | 05-07 14:09:47<br>05-07 14:09:26 | 0  |
| Patient I               | id:                | 20150507140727                   | POO              | RYU JIN            | Female              | 2015-  | 05-07 14:07:37                   | 0  |
| Nam                     | ne:                | 20150507140639                   | P00              | RYU JIN            | Female              | 2015-  | 05-07 14:06:39                   | 0  |
| Ag                      | je:                | 20150507112401                   | P00              | RYU JIN            | Female              | 2015-  | 05-07 11:24:01                   | 0  |
| Gende                   | er: All 🗸          |                                  |                  |                    |                     |        |                                  |    |
| Study I                 | id:                |                                  |                  |                    |                     |        |                                  |    |
| Unit Nam                | ne:                |                                  |                  |                    |                     |        |                                  |    |
| ☑ Include discharged pa | tient list         |                                  |                  |                    |                     |        |                                  |    |
| Reset                   | Search             |                                  |                  |                    |                     |        |                                  |    |
| Command                 | 2                  | 2                                |                  |                    |                     |        |                                  |    |
| Ac                      | cess               |                                  |                  |                    |                     |        |                                  |    |
| Mo                      | odify 4            | <                                |                  |                    |                     |        |                                  | >  |
| De                      | lete               |                                  | D [82%] - Total: | 136.7 G, Used: 112 | 2.4 G, Avaliable: : | 24.3 G |                                  | 11 |
| 준비                      |                    |                                  |                  |                    |                     |        |                                  |    |

#### **File Chiudi**

Questa è la funzione di chiusura dei file aperti.

- (1) Selezionare il file che si desidera chiudere come di seguito.
- (2) Cliccare sul pulsante "Chiudi Studio".

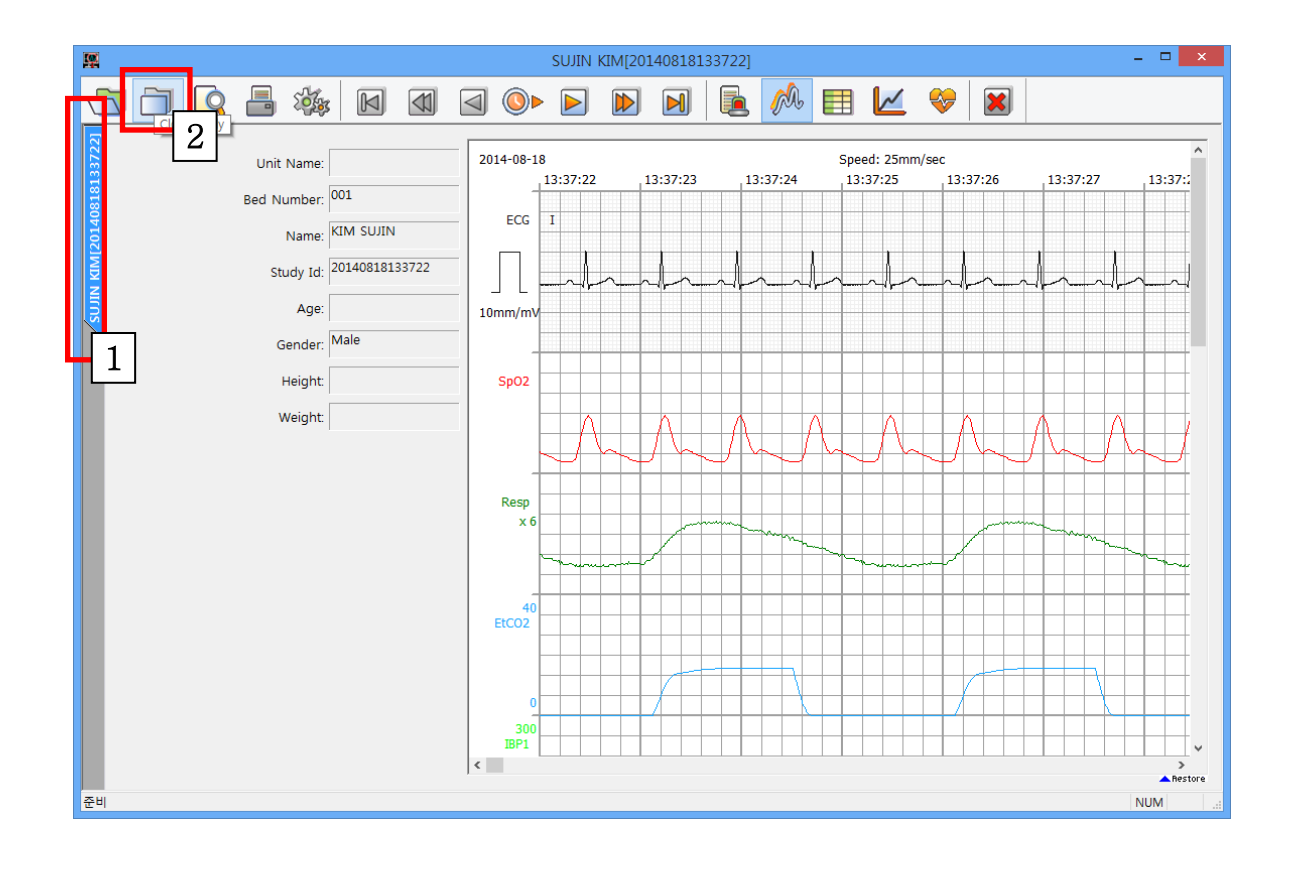

#### **Modifica File**

Questa è la funzione per cambiare le informazioni in un file selezionato (informazioni del paziente).

- (1) Selezionare il file che si desidera modificare come di seguito.
- (2) Fare clic sul pulsante "Modifica".

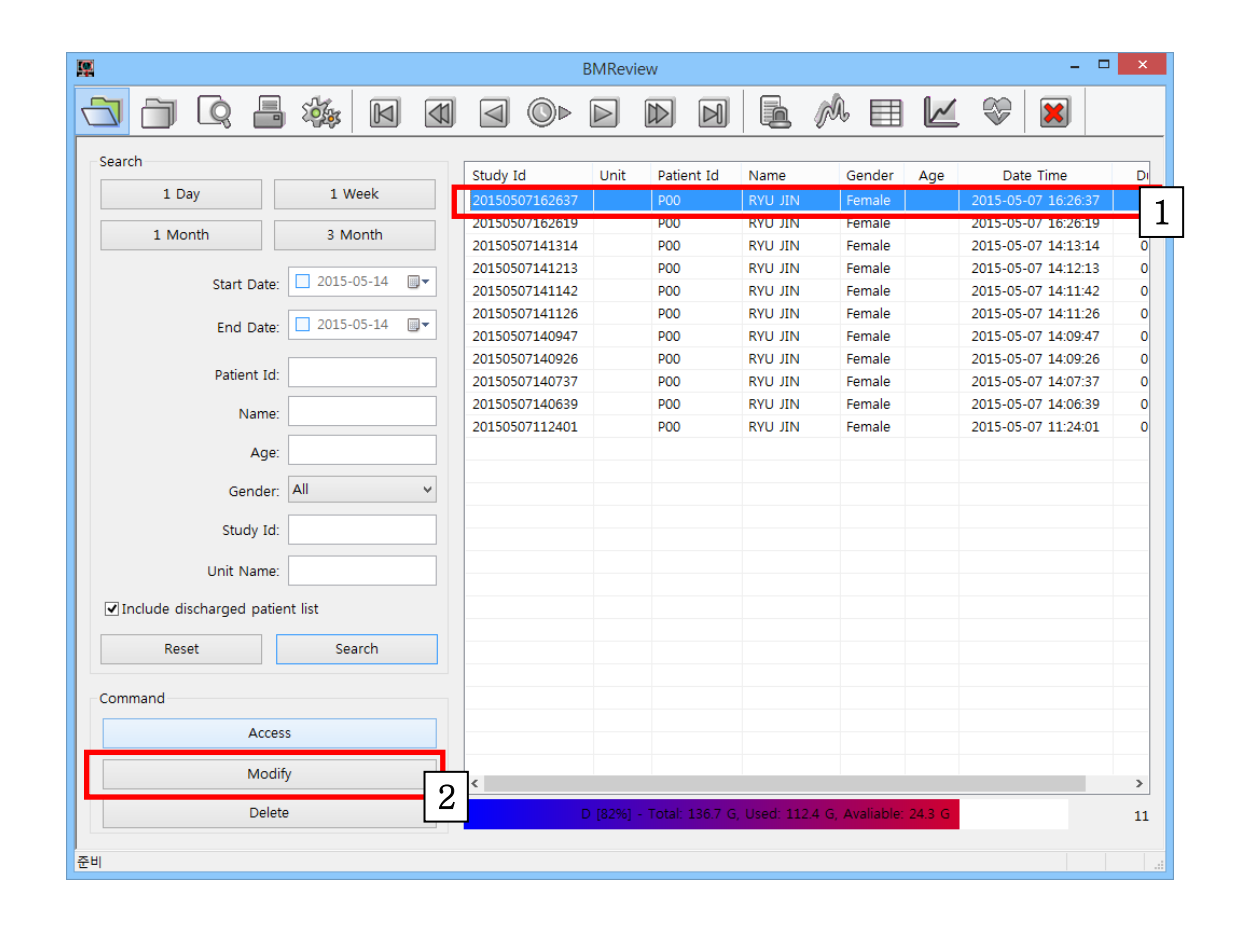

(3) Quando appare sulla finestra di dialogo la scheda "Modifica informazioni di Studio", cliccare sul pulsante "...".

| Modify Study    | Information         |
|-----------------|---------------------|
| Old             |                     |
| Patient Id:     | P01                 |
| Study Id:       | 20140912140654      |
| Recording Time: | 2014-09-12 14:06:54 |
| New             |                     |
| Patient Id:     |                     |
| Last Name:      | 3                   |
| First Name:     |                     |
|                 |                     |
| Ok              | Cancel              |
| P               |                     |

(4) Quando appare la scheda "Seleziona paziente" sulla finestra di dialogo, selezionare le informazioni del paziente che si desidera modificare dopo la ricerca.

(5) Completare la selezione del paziente cliccando sul pulsante "OK".

|            | Sele                       | ect Patien   | t   |                     | ×  |
|------------|----------------------------|--------------|-----|---------------------|----|
| Search     |                            |              |     |                     |    |
|            | Patient Id: P02 Last Name: |              |     | Search              |    |
| Patient Id | Name                       | Gender       | Aae | Registration Date   |    |
| P02        | KIM SUJIN                  | Male<br>Male | 115 | 2014-09-15 11:21:19 | -4 |
|            | ok 5                       |              |     | Cancel              | >  |
(6) Quando appare sulla finestra di dialogo la scheda "Modifica informazioni di Studio", completare la modifica facendo clic sul pulsante "OK".

| Modify Study    | Information ×       |
|-----------------|---------------------|
| Old             |                     |
| Patient Id:     | P01                 |
| Study Id:       | 20140912140654      |
| Recording Time: | 2014-09-12 14:06:54 |
| New             |                     |
| Patient Id:     | P02                 |
| Last Name:      | KIM                 |
| First Name:     | SUJIN               |
| Ok              | Cancel              |
| 6               |                     |

#### **Eliminazione File**

Questa è la funzione per cancellare le informazioni del file selezionato.

- (1) Selezionare il file che si desidera eliminare, come di seguito.
- (2) Cliccare sul pulsante "Cancella".

(Nota: una volta eliminato il file, non è più possibile aprire quel file).

| <b>19</b>                 |            |     |              |       | BMRevi  | iew      |          |             |              |            |         | -            | □ ×        |
|---------------------------|------------|-----|--------------|-------|---------|----------|----------|-------------|--------------|------------|---------|--------------|------------|
| <u>-</u>                  |            |     |              | 0     |         |          | M        |             | M            |            | ≤ 🎨     | ×            |            |
| Search                    |            |     | Churches Tel |       | 11-14   | Datia    | ant Tal  | Mana        | C            | 1          |         | ta Tima      | D          |
| 1 Day                     | 1 Week     |     | 201505071    | 62637 | Unit    | Paue     |          | RVLL IIN    | Eema         | ale Age    | 2015-0  | 5-07 16:26:3 | 7          |
|                           |            |     | 201505071    | 62619 |         | P00      |          | RYU JIN     | Fema         | ale        | 2015-05 | -07 16:26:1  | 9          |
| 1 Month                   | 3 Month    |     | 201505071    | 41314 |         | P00      |          | RYU JIN     | Fema         | ale        | 2015-05 | -07 14:13:14 | 4          |
|                           |            |     | 201505071    | 41213 |         | P00      |          | RYU JIN     | Fema         | ale        | 2015-05 | -07 14:12:1  | з о        |
| Start Date:               | 2015-05-14 |     | 201505071    | 41142 |         | P00      |          | RYU JIN     | Fema         | ale        | 2015-05 | -07 14:11:4  | 2 0        |
| East Date:                | 2015-05-14 | -   | 201505071    | 41126 |         | P00      |          | RYU JIN     | Fema         | ale        | 2015-05 | 5-07 14:11:2 | 6 <b>0</b> |
| End Date:                 | 2010-00-14 |     | 201505071    | 40947 |         | P00      |          | RYU JIN     | Fema         | ale        | 2015-05 | 5-07 14:09:4 | 7 0        |
|                           |            |     | 201505071    | 40926 |         | P00      |          | RYU JIN     | Fema         | ale        | 2015-05 | -07 14:09:2  | 6 0        |
| Patient Id:               |            |     | 201505071    | 40737 |         | P00      |          | RYU JIN     | Fema         | ale        | 2015-05 | 5-07 14:07:3 | 7 0        |
| Name:                     |            |     | 201505071    | 40639 |         | P00      |          | RYU JIN     | Fema         | ale        | 2015-05 | 5-07 14:06:3 | 9 0        |
|                           |            | - 1 | 201505071    | 12401 |         | P00      |          | RYU JIN     | Fema         | ale        | 2015-05 | 5-07 11:24:0 | 1 0        |
| Age:                      |            |     |              |       |         |          |          |             |              |            |         |              |            |
| Gender:                   | All        | ~   |              |       |         |          |          |             |              |            |         |              |            |
| Study Id:                 |            |     |              |       |         |          |          |             |              |            |         |              |            |
| Unit Name:                |            |     |              |       |         |          |          |             |              |            |         |              |            |
| ✓Include discharged patie | ent list   |     |              |       |         |          |          |             |              |            |         |              |            |
| Reset                     | Search     |     |              |       |         |          |          |             |              |            |         |              |            |
| Command                   |            |     |              |       |         |          |          |             |              |            |         |              |            |
| commanu                   |            |     |              |       |         |          |          |             |              |            |         |              |            |
| Acce                      | 55         |     |              |       |         |          |          |             |              |            |         |              |            |
| Modi                      | fy         |     | <            |       |         |          |          |             |              |            |         |              | >          |
| Delet                     | ie         |     |              | (     | D [82%] | - Total: | 136.7 G, | , Used: 112 | .4 G, Avalia | able: 24.3 | G       |              | 11         |
|                           |            | 2   |              |       |         |          |          |             |              |            |         |              |            |
| 준비                        |            |     | -            |       |         | _        |          |             | _            |            |         |              |            |

# 3.3. 5 Visualizzazioni di BM Review Visualizzazione Allarme

Questo tipo di visualizzazione può essere facilmente utilizzato quando i dati memorizzati vengono analizzati principalmente attraverso l'allarme.

Lo schermo è composto da allarme, forma d'onda e informazioni sui parametri.

| <b>M</b>                                                                                                    | FF LL[20150512090716]                                                                                                    | . 🗆 🗙                             |
|----------------------------------------------------------------------------------------------------|----------------------------------------------------------------------------------------------------|-----------------------------------|
|                                                                                                    |                                                                                                    |                                   |
| Image: Construction of the second second | Image: Constraint of the constraint of the constraint | Nor<br>09:07<br>Minimize<br>09:07 |
|                                                                                                    | M 97                                                                                                    | —.                                |
|                                                                                                    |                                                                                                    | >                                 |
| 준비                                                                                                    |                                                                                                    |                                   |

(1) Cliccare sul pulsante " Visualizzazione Allarme ".

**A**. Questa funzione può mostrare lo stato di allarme di tutti i parametri. Cliccando sul "quadrato rosso" è possibile monitorare e spostare lo stato di allarme ogni minuto. (Si veda la figura sopra).

#### Visualizzazione Onda

Questo tipo di visualizzazione può essere facilmente utilizzato quando i dati memorizzati vengono analizzati principalmente attraverso la forma d'onda.

Lo schermo è composto solo da informazioni relative alla forma d'onda.

(1) Cliccare sul pulsante "visualizzazione Onda".

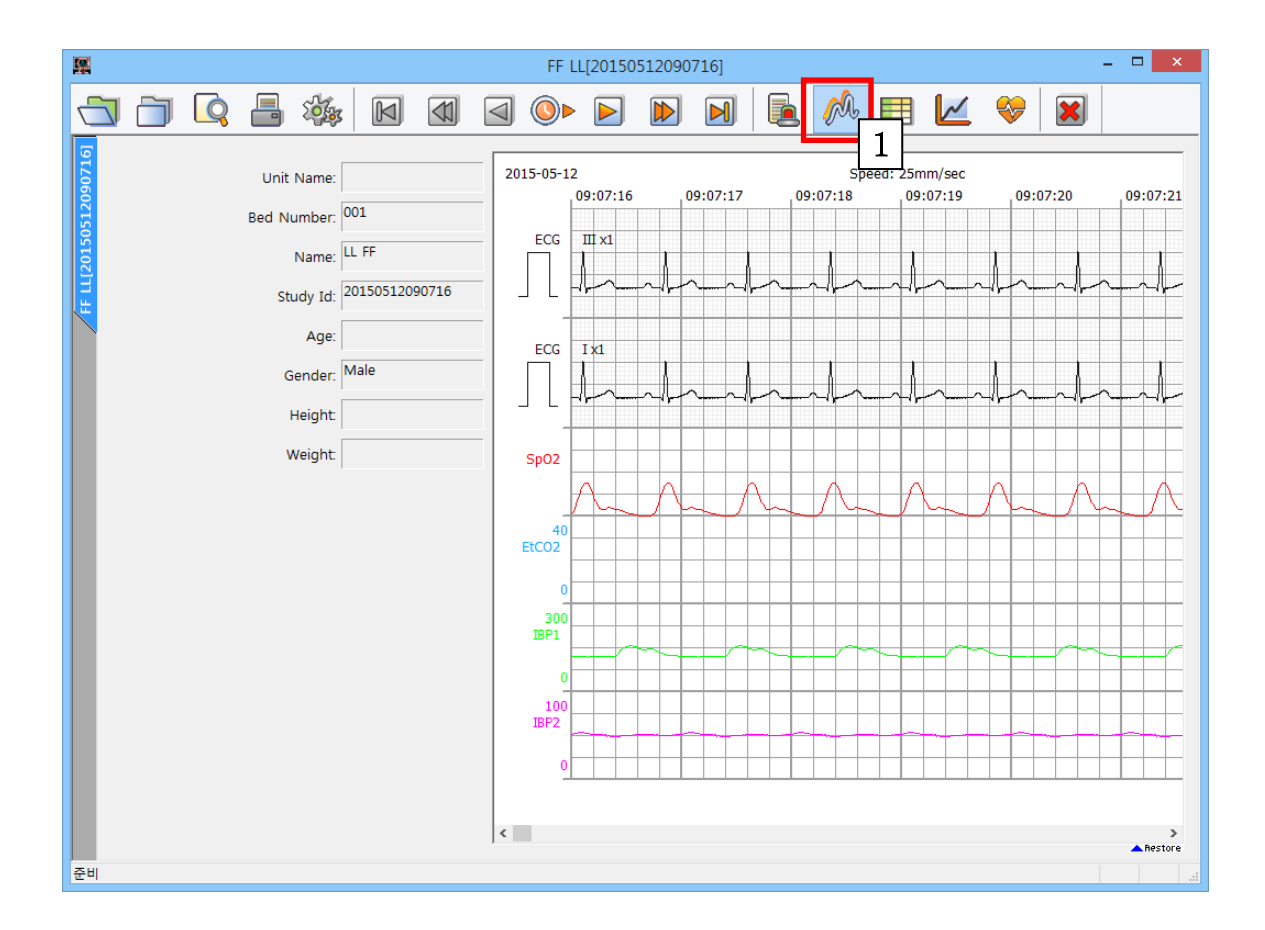

#### **Visualizzazione Trend Tabulare**

Questo tipo di visualizzazione può essere facilmente utilizzato quando i dati memorizzati vengono analizzati principalmente attraverso i parametri.

Lo schermo è composto dalle informazioni su parametri e allarme in forma tabellare.

| 5   |    |         |       |         |           |          |       |     | FF LL      | [20150 | 512090 | 0716]   |     |      | _  |   |     |                  |     | -    | □ × |
|-----|----|---------|-------|---------|-----------|----------|-------|-----|------------|--------|--------|---------|-----|------|----|---|-----|------------------|-----|------|-----|
| 7   |    | ð       | Q     |         | <b>1</b>  |          |       | <   | ₫ ◎►       |        |        | M       |     | è (  | Ŵ  |   | 4   | <del>&amp;</del> | ×   |      |     |
| 161 | 2  |         |       |         | Г         |          |       | - [ | Time       |        | Sp(    | 22      |     | NIDD |    |   |     |                  |     | TED1 |     |
|     |    |         |       | Unit N  | lame:     |          |       |     |            | ECG    | 0/2 D  | J2<br>D | c   | M    | D  |   | C02 | EiC02            | c   |      |     |
|     |    |         |       | Bed Nur | mber 0    | 01       |       | -   | 2015-05-12 | 80     | 00     | 80      | -   | -    | -  | - | -   | -                | 128 | 02   | 41  |
|     | 8  |         |       |         |           |          |       | _   | 09:07:17   | 80     | 99     | 80      | -   | -    | -  | - | -   | -                | 142 | 89   | 47  |
|     |    |         |       | N       | lame:     | L FF     |       |     | 09:07:18   | 80     | 99     | 80      | -   | -    | -  | - | -   | -                | 146 | 82   | 43  |
|     | Ŧ  |         |       | Stur    | ty tel: 2 | 01505120 | 90716 | -   | 09:07:19   | 80     | 99     | 80      | -   | -    | -  | - | -   | -                | 153 | 80   | 79  |
|     |    |         |       | Stut    | ay iu.    |          |       |     | 09:07:20   | 80     | 99     | 80      | -   | -    | -  | - | -   | -                | 147 | 113  | 70  |
|     |    |         |       |         | Age:      |          |       |     | 09:07:21   | 80     | 99     | 80      | -   | -    | -  | - | -   | -                | 120 | 92   | 60  |
|     |    |         |       |         |           | /ale     |       | -   | 09:07:22   | 80     | 99     | 80      | -   | -    | -  | - | -   | -                | 148 | 117  | 70  |
|     |    |         |       | Ge      | nder:     |          |       |     | 09:07:23   | 80     | 99     | 80      | -   | -    | -  | - | -   | -                | 138 | 89   | 51  |
|     |    |         |       | He      | eight:    |          |       |     | 09:07:24   | 80     | 99     | 80      | -   | -    | -  | - | -   | -                | 136 | 83   | 47  |
|     |    |         |       |         |           |          |       | -   | 09:07:25   | 80     | 99     | 80      | -   | -    | -  | - | -   | -                | 155 | 112  | 71  |
|     |    |         |       | We      | eight:    |          |       |     | 09:07:26   | 80     | 99     | 80      | -   | -    | -  | - | -   | -                | 144 | 108  | 50  |
|     |    |         |       |         |           |          |       |     | 09:07:27   | 80     | 99     | 80      | -   | -    | -  | - | -   | -                | 134 | 112  | 40  |
|     |    |         |       |         |           |          |       |     | 09:07:28   | 80     | 99     | 80      | -   | -    | -  | - | -   | -                | 141 | 100  | 48  |
|     |    |         |       |         |           |          |       |     | 09:07:29   | 80     | 99     | 80      | -   | -    | -  | - | -   | -                | 157 | 94   | 53  |
|     |    |         |       |         |           |          |       |     | 09:07:30   | 80     | 99     | 80      | -   | -    | -  | - | -   | -                | 132 | 92   | 77  |
|     |    |         |       |         |           |          |       |     | 09:07:31   | 80     | 99     | 80      | -   | -    | -  | - | -   | -                | 134 | 87   | 47  |
|     | LE | Time De | riod: |         |           |          |       |     | 09:07:32   | 80     | 99     | 80      | -   | -    | -  | - | -   | -                | 151 | 114  | 75  |
|     | н. | Time Pe | nou.  |         | - 1       |          |       |     | 09:07:33   | 80     | 99     | 80      | -   | -    | -  | - | -   | -                | 151 | 95   | 57  |
|     | н. | 1 sec   |       |         | ~         |          |       |     | 09:07:34   | 80     | 99     | 80      | 155 | 111  | 70 | - | -   | -                | 135 | 111  | 40  |
|     | L  |         |       |         | _ 7       |          |       |     | 09:07:35   | 80     | 99     | 80      | -   | -    | -  | - | -   | -                | 156 | 90   | 50  |
|     | 17 |         |       |         |           | 7        |       |     | 09:07:36   | 80     | 99     | 80      | -   | -    | -  | - | -   | -                | 121 | 100  | 55  |
|     |    |         |       |         |           | _        |       |     | 09:07:37   | 80     | 99     | 80      | -   | -    | -  | - | -   | -                | 132 | 83   | 72  |
|     |    |         |       |         |           |          |       |     | 09:07:38   | 80     | 99     | 80      | -   | -    | -  | - | -   | -                | 145 | 85   | 63  |
|     |    |         |       |         |           |          |       |     | 09:07:39   | 80     | 99     | 80      | -   | -    | -  | - | -   | -                | 121 | 112  | 56  |
|     |    |         |       |         |           |          |       |     | 09:07:40   | 80     | 99     | 80      | -   | -    | -  | - | -   | -                | 142 | 91   | 79  |
|     |    |         |       |         |           |          |       |     | <          | vn i   | 00 1   | UN I    | -   | -    | -  |   | -   |                  | 100 | 115  | >   |
| -   |    |         |       |         |           |          |       |     |            |        |        |         |     |      |    |   |     |                  |     |      | 1 1 |
| 순   | 비  |         | _     |         |           |          |       |     |            | _      | _      |         |     | _    | _  |   |     |                  |     |      |     |

(1) Cliccare sul pulsante "Trend Tabulare".

A. Cliccando su "Periodo di Tempo", è possibile modificare l'intervallo di tempo.

(1 Sec, 10 Sec, 30 Sec, 1 Min, 5 Min, 10 Min)

#### **Visualizzazione Trend Grafico**

Questo tipo di visualizzazione può essere facilmente utilizzato quando i dati memorizzati vengono analizzati principalmente attraverso i parametri.

Lo schermo è composto dalle informazioni relative ai parametri sottoforma di grafico.

FF LL[20150512090716] - 🗆 🗙 φ A 🔁 🛅 🔦 E ... X  $\triangleleft$ 300 Unit Name: ECG-HR Bed Number: 001 0 100 Name: LL FF SpO2% Study Id: 20150512090716 0 200 Age: SpO2-R 0 Gender: Male 300 NIBP Height: **∓**·₹·王·王·王 0 Weight: 150 AWRR 0 100 CO2 100 Time Length: FiCO2 0 10 min 300 IBP1 ART 0 160 IBP2 ar walked when when the stand of the stand of the stand o CVP 0 2015-05-12 09:09:16 09:11:16 09:13:16 09:15:16 09:07:16 준비

(1) Cliccare sul pulsante "Trend Grafico".

A. Cliccando su "Durata" (Time Length), è possibile modificare l'intervallo di tempo.

(10 min, 30 min, 60 min, 90 min, 3 ore, 6 ore)

#### **Visualizzazione ECG**

Questo tipo di visualizzazione può essere facilmente utilizzato quando i dati memorizzati vengono analizzati principalmente attraverso l'Elettrocardiogramma (ECG).

Lo schermo è composto dalle informazioni relative alle forme d'onda e al Trend di HR (frequenza cardiaca/ora).

SUJIN KIM[20140818133722 □ × **Q** 🔁 🛅 🔦 A E Kay M 1 2014-08-18 G-HR(80 Unit Name 13:39:50 13:39:51 13:39:52 13:39:53 13:39:54 13: Bed Number: 001 ECG Name: KIM SUJIN Study Id: 20140818133722 Age 10mm/ Male Gender Height Resp Weight: А 13.37.22 13.38.22 13-39-22 13:40:22 Time Length: 13:41:22 5 min С 20 ECG-HR 10 B 13:37:22 13:38:22 13:39:22 13:40:22 13:41:22 준비 NUN

(1) Cliccare sul pulsante "Visualizzazione ECG".

A,B. È possibile visualizzare le informazioni relative alle forme d'onda e ad HR nella fascia oraria desiderata cliccando sulla zona ECG - HR.

- Se si desidera stampare una determinata sezione, trascinare l'area che si desidera stampare con il mouse nel campo 'A' e poi cliccare sul pulsante di stampa.
- C. Cliccando su "Durata" (Time Length), è possibile modificare l'intervallo di tempo. ( 5 Min, 10 Min, 30 Min, 60 Min)

# 3.4. Anteprima di Stampa di BM Review Impostazioni Anteprima di BM Review

Si tratta di una funzione per la visualizzazione in anteprima nella finestra corrente dei dati di misurazione dei parametri, delle informazioni sul trend e delle informazioni sul paziente. Cliccando sul pulsante "Anteprima" contrassegnato sull'immagine qui sotto, apparirà la finestra di dialogo.

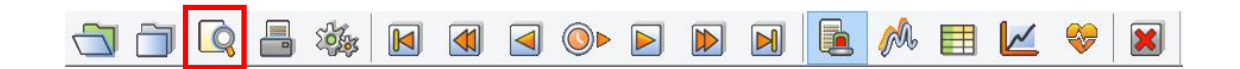

L'immagine qui sotto è una finestra di dialogo per l'anteprima di stampa. Ogni opzione può essere utilizzata come segue. (La zona inferiore della finestra di dialogo "Selezione" viene visualizzata solo con le funzioni "Visualizzazione Onda" e "Trend tabulare.")

|             | PRINT                                                     | × |
|-------------|-----------------------------------------------------------|---|
| Print Range | <ul> <li>Selection</li> </ul>                             |   |
| Selection   | Start<br>End<br>2014-09-11 16:00:22 ~ 2014-09-11 16:03:19 |   |
|             | Ok Cancel                                                 |   |

Informazioni dettagliate sulla finestra di dialogo di stampa

- Corrente: mostra l'area dati attualmente visualizzata sullo schermo.
- Selezione: fornisce la funzione di selezione dell'intervallo di stampa per l'utente. L'area di stampa può essere selezionata dalla seconda unità.

#### Risultato Anteprima di Stampa di BM Review

L'immagine qui sotto è la schermata di anteprima della funzione "Visualizzazione Allarme". Se si clicca sul pulsante "Stampa" nella schermata di anteprima, è possibile stampare.

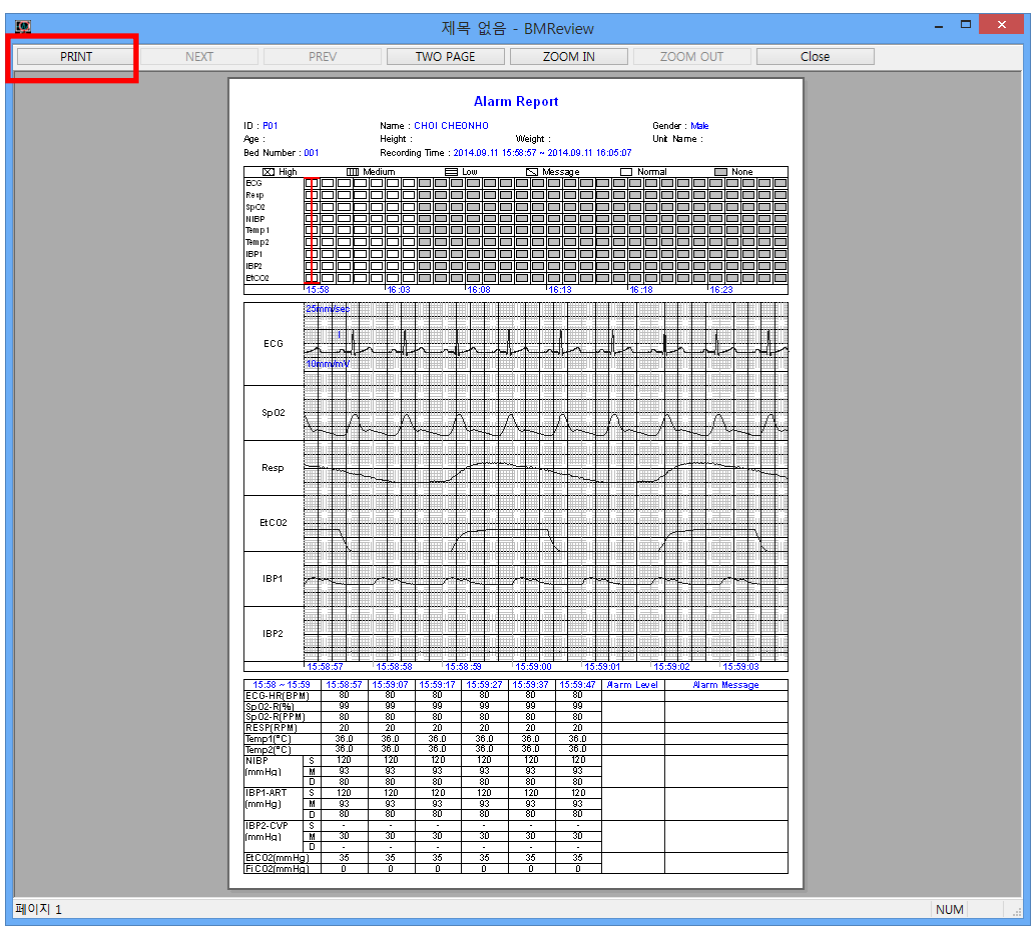

<Anteprima Visualizzazione Allarme>

#### Stampa di BM Review

Viene fornita la funzione di Anteprima di stampa di allarme, parametri, forma d'onda e informazioni sul paziente nella schermata corrente in base all'opzione selezionata. Cliccando sull'icona "Stampa" contrassegnata nel menu sottostante, viene stampata la finestra di dialogo. L'area impostata è la stessa della schermata di anteprima.

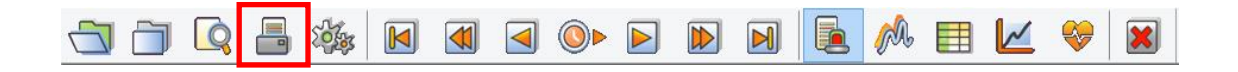

## 3.5. Preferenze di BM Review Preferenze di BM Review

Per caricare la finestra di dialogo per l'impostazione di output su schermo, colore e sistema di BM Review, cliccare l'icona contrassegnata nell'immagine sottostante.

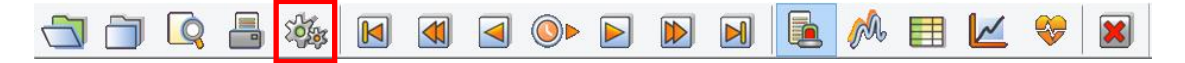

La finestra di dialogo delle preferenze per BM Review è distinta in "Display" e "Impostazioni di Sistema"

|                 | Graph Properties              |            | ×            |  |  |  |  |  |
|-----------------|-------------------------------|------------|--------------|--|--|--|--|--|
| Visible Setting | Display                       |            |              |  |  |  |  |  |
| ECG             | Show Inner Grid               |            | Default      |  |  |  |  |  |
| SpO2            | Show Label Always             |            |              |  |  |  |  |  |
| ✓ NIBP          | Show Time Always              |            | Background 💌 |  |  |  |  |  |
| TEMP            | Line Tickness:                | 1 ~        | Grid 🔻       |  |  |  |  |  |
| ✓ Resp          | Sweep Speed:                  | 25mm/sec v | Text 💌       |  |  |  |  |  |
| EtCO2           | View Mode:                    | 1CH VIEW V | Inner 💌      |  |  |  |  |  |
| ✓ IBP1          | ECG Gain:                     | 10mm/mV v  | FCG          |  |  |  |  |  |
| ✓ IBP2          | Ecg Trace1:                   | III ~      | <u> </u>     |  |  |  |  |  |
| IBP3            | Ecg Trace2:                   | III v      |              |  |  |  |  |  |
| IBP4            | Resp Zoom:                    | x 6 🗸      | Resp         |  |  |  |  |  |
|                 | EtCO2 Scale:                  | 40 🗸       | EtCO2 🗸      |  |  |  |  |  |
|                 | IBP1 Scale:                   | 300 🗸      | IBP1 💌       |  |  |  |  |  |
| 🔄 Multigas      | IBP2 Scale:                   | 300 🗸      | IBP2 🗸       |  |  |  |  |  |
|                 | IBP3 Scale:                   | 300 🗸      | IBP3 💌       |  |  |  |  |  |
|                 | IBP4 Scale:                   | 300 🗸      | IBP4 🗸       |  |  |  |  |  |
|                 | Multigas Scale:               | 40 ~       | Multigas 🗸   |  |  |  |  |  |
| System Setting  |                               |            |              |  |  |  |  |  |
| Ver             | rsion: Server 2.0 [D20150511] |            |              |  |  |  |  |  |
| Data Dire       | ctory: D:\cardio ts           |            |              |  |  |  |  |  |
| Langi           | Language: English [English]   |            |              |  |  |  |  |  |
|                 | Ok Cancel                     |            |              |  |  |  |  |  |

- Display : Area per l'impostazione delle informazioni relative alla composizione dello schermo come dimensione e colore.
- Sistema : Area per l'impostazione delle informazioni relative alla composizione del sistema come lingue e percorso dati.

#### Display

Trattasi dell'Area per l'impostazione delle informazioni relative alla composizione dello schermo come dimensione e colore per mostrare I dati di BM Review sullo schermo. Se si imposta l'ambiente e si clicca sul pulsante "OK", viene applicata l'impostazione.

(Cliccando sul pulsante "Default", viene inizializzata come valore predefinito).

|   | Graph Properties |                                 |  |  |  |  |  |  |  |  |  |
|---|------------------|---------------------------------|--|--|--|--|--|--|--|--|--|
|   | Visible Setting  | Display                         |  |  |  |  |  |  |  |  |  |
|   | ✓ ECG            | ✓ Show Inner Grid               |  |  |  |  |  |  |  |  |  |
|   | ✓ SpO2           | Show Label Always               |  |  |  |  |  |  |  |  |  |
|   | ✓ NIBP           | Show Time Always Background     |  |  |  |  |  |  |  |  |  |
|   | ✓ TEMP           | Line Tickness: 1 v Grid v       |  |  |  |  |  |  |  |  |  |
|   | ✓ Resp           | Sweep Speed: 25mm/sec 🗸 Text    |  |  |  |  |  |  |  |  |  |
|   | EtCO2            | View Mode: 1CH VIEW 🗸 Inner 💌   |  |  |  |  |  |  |  |  |  |
|   | ✓ IBP1           | ECG Gain: 10mm/mV V             |  |  |  |  |  |  |  |  |  |
|   | ✓ IBP2           | Ecg Trace1: III V               |  |  |  |  |  |  |  |  |  |
|   | IBP3             | Ecq Trace2: III V               |  |  |  |  |  |  |  |  |  |
|   | IBP4             | Resp Zoom' X 6                  |  |  |  |  |  |  |  |  |  |
|   |                  | EtCO2 Scale: 40                 |  |  |  |  |  |  |  |  |  |
|   | □со              |                                 |  |  |  |  |  |  |  |  |  |
|   | Multigas         | IBP1 Scale. 300 V IBP2 V        |  |  |  |  |  |  |  |  |  |
|   |                  | IBP2 Scale: 300 V               |  |  |  |  |  |  |  |  |  |
|   |                  | IBP3 Scale: 300 V               |  |  |  |  |  |  |  |  |  |
|   |                  | IBP4 Scale: 300                 |  |  |  |  |  |  |  |  |  |
| ٨ |                  | Multigas Scale: 40 🗸 Multigas 🗸 |  |  |  |  |  |  |  |  |  |
| F | System Setting   | В                               |  |  |  |  |  |  |  |  |  |
|   | ۰<br>۱           | ersion: Server 2.0 [D20150511]  |  |  |  |  |  |  |  |  |  |
|   | Data Di          | ectory: D:\cardio ts            |  |  |  |  |  |  |  |  |  |
|   | Lan              | guage: English [English] V      |  |  |  |  |  |  |  |  |  |
|   | Ok Cancel        |                                 |  |  |  |  |  |  |  |  |  |

A. Imposta se mostrare parametro e la forma d'onda oppure no.

B. Imposta linea interna, etichetta, e presenza di visualizzazione dell'ora, dimensioni, colore e spessore della linea delle forme d'onda.

#### **Impostazione Sistema**

Trattasi dell' Area per l'impostazione delle informazioni relative alla composizione del sistema come lingue e percorso dati. Se si modificano le informazioni sull'ambiente e quindi si clicca sul pulsante "OK", viene applicata l'impostazione. La modifica della lingua viene applicata solo quando procede un riavvio dopo l'arresto del software. La modifica della lingua viene disattivata per la sincronizzazione linguistica quando il software BM Central è in funzione.

|                 | Graph Propertie                | S                                     | X            |
|-----------------|--------------------------------|---------------------------------------|--------------|
| Visible Setting | Display                        |                                       |              |
| ECG             | Show Inner Grid                |                                       | Default      |
| SpO2            | Show Label Always              | 5                                     |              |
| ✓ NIBP          | Show Time Always               |                                       | Background 💌 |
| TEMP            | Line Tickness                  | 1 ~                                   | Grid 💌       |
| ✓ Resp          | Sweep Speed                    | 25mm/sec 🗸                            | Text 💌       |
| EtCO2           | View Mode                      | 1CH VIEW V                            | Inner        |
| ✓ IBP1          | ECG Gain:                      | 10mm/mV v                             |              |
| <b>✓</b> IBP2   | Ecg Trace1                     |                                       | ECG V        |
| IBP3            | Ecg Trace?                     |                                       | SpO2 ▼       |
| IBP4            | Pase Zoom                      | · · · · · · · · · · · · · · · · · · · | Resp 🔻       |
| CSM             | Kesp 200n.                     | x 0 •                                 | EtCO2 🔻      |
| □со             | EtCO2 Scale                    | 40 🗸                                  | IBP1 🔻       |
| Multigas        | IBP1 Scale:                    | 300 🗸                                 | IBD2         |
|                 | IBP2 Scale                     | 300 🗸                                 |              |
|                 | IBP3 Scale                     | 300 🗸                                 | IBP3         |
|                 | IBP4 Scale                     | 300 🗸                                 | IBP4 🗸       |
|                 | Multigas Scale                 | 40 🗸                                  | Multigas 🔻   |
| Custom Cotting  |                                |                                       | -            |
| V               | ersion: Server 2.0 [D20150511] |                                       |              |
| Data Dir        | ectory: D:\cardio ts           |                                       |              |
| Lan             | QUAGE: English (English)       |                                       |              |
| Lun             |                                |                                       |              |
|                 | Ok                             | Cancel                                |              |
|                 |                                |                                       |              |

A. Impostazione del percorso dati e della lingua visualizzata.

#### Precauzione

Nel "Sistema" di "preferenze" nel Programma BM Central, si prega di selezionare la cartella con una sufficiente quantità di spazio rimanente. Se lo spazio non è sufficiente, i dati possono essere persi o il programma può non funzionare correttamente.

# Sistema Broker (prodotto opzionale)

#### 1. Sistema Broker

1.1 cos'è un Sistema Broker?1.2 Struttura del Sistema Broker

#### 2. Come utilizzare il Sistema Broker

2.1 Installazione / Disinstallazione del Client di BM Central
2.2 Come utilizzare il Client di BM Central
2.3 Differenza tra il Server di BM Central ed il Client di BM Central

# 1. Sistema Broker

### 1.1. Cos'è un Sistema Broker?

I dati di misurazione in tempo reale di BM Central possono essere viisualizzati nel server del sistemae il Sistema Broker fornisce una funzione che consente di visualizzarli in altri reparti o uffici. Ciò significa che il programma del Client di BM Central può essere installato ed i dati di misurazione possono essere visti in tempo reale, senza entrare nel sistema del server in cui è installato BM Central. Questo programma è un prodotto opzionale.

## 1.2. Struttura del Sistema Broker

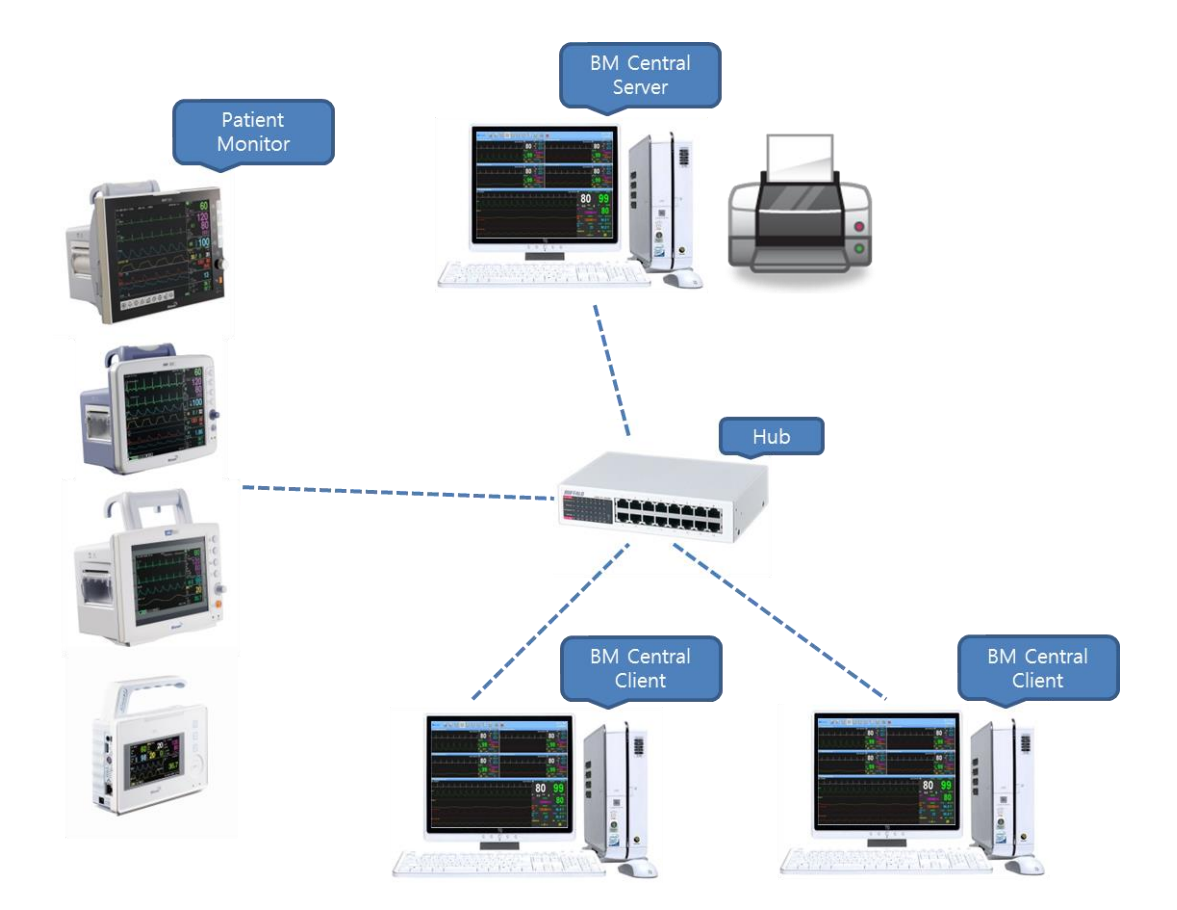

#### Server di BM Central

E' un pacchetto con funzione di server tra i Programmi di BM Central, e fornisce in tempo reale con controllo in remoto la funzione di monitoraggio dati dei parametri fino a 5 dispositivi.

#### **Client di BM Central**

.

E' un pacchetto con funzione di Client tra i Programmi di BM Central e fornisce un monitoraggio in tempo reale dopo il collegamento col Server di BM Central con indirizzo IP. Ma fornisce solo una funzione di ricezione dal Server. Vengono ricevuti e monitorati Onde e Parametri.

# 2. Come utilizzare il Sistema Broker

# 2.1. Installazione / Disinstallazione del Client di BM Central

L'Installazione e la disinstallazione del Client di BM Central è la stessa di quella del Programma BM Central. Si prega di fare riferimento alle indicazioni relative all'Installazione e disinstallazione del Programma BM Central.

## 2.2. Come utilizzare il Client di BM Central

1) Fare doppio clic sull'icona " Client di BM Central " sul desktop, che è indicato nell'immagine qui sotto.

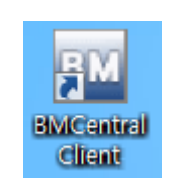

2) Quando appare il seguente messaggio, fare clic su "SI" e consentire l'esecuzione del programma.

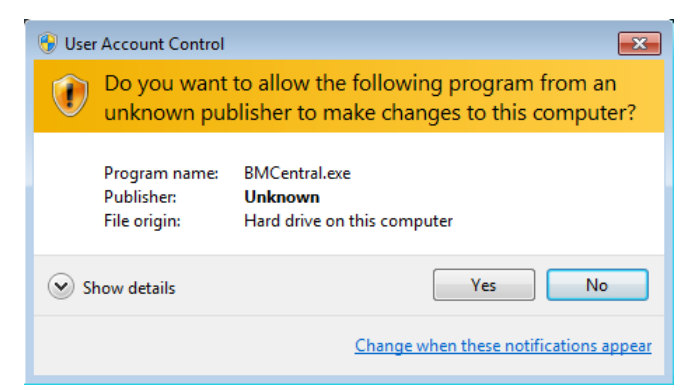

Selezionare l'indirizzo IP del PC in cui è installata la versione del server e cliccare sul pulsante
 "Connetti". (È possibile aggiungere o eliminare Informatzio sul Server utilizzando ' ', '-' tasti)

| Status : Disconnected           |
|---------------------------------|
| Version: Client 2.0 [D20150511] |
| Server IP: ICU[127.0.0.1] v + - |
| Connect Close                   |

 4) Inserire l'indirizzo IP del PC in cui è installata la versione server e cliccare sul pulsante "Connetti".
 Se è collegato correttamente, è possibile monitorare i dati in BM Central, come mostrato nell'immagine qui sotto.

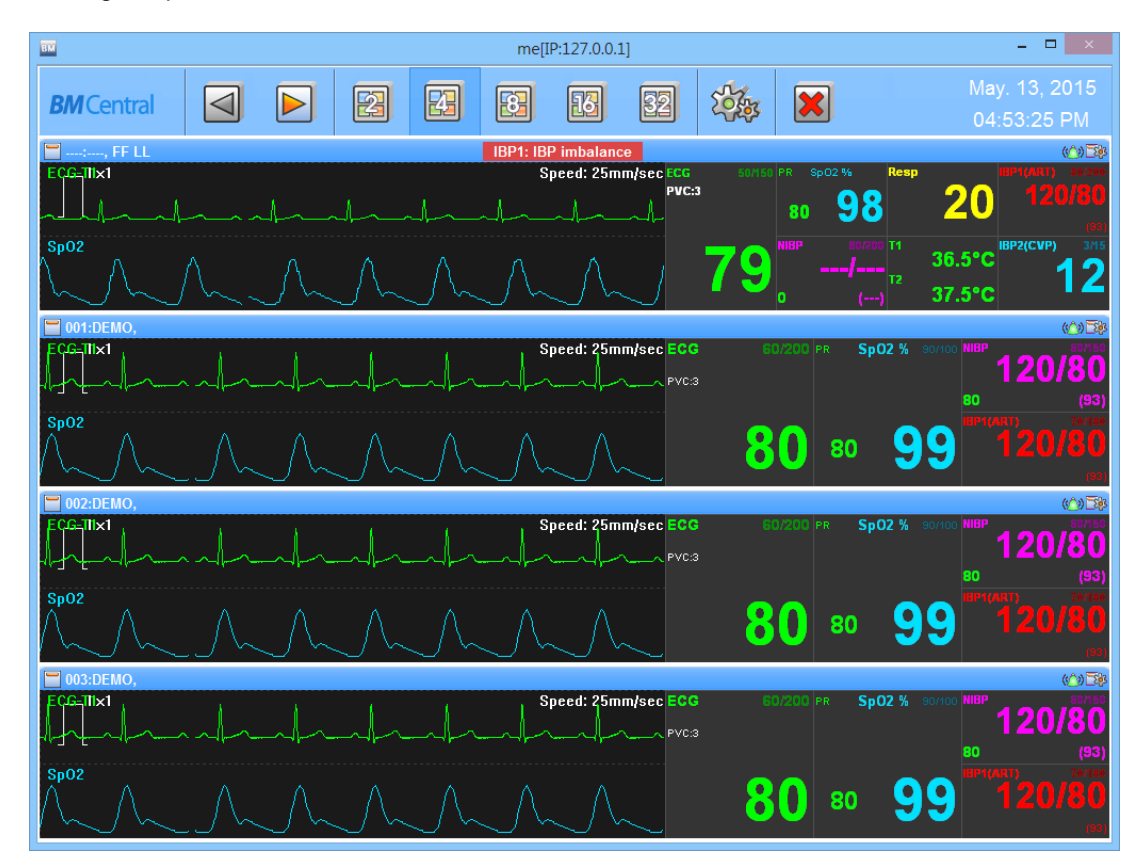

# 2.3. Differenza tra il Server di BM Central Server ed il Client di BM Central

 Differenza funzionale nel Menu principale: L'immagine qui sopra corrisponde al Client di BM Central e l'immagine qui sotto al Server di BM Central. Il numero di icone è diverso.

| <b>BM</b> Central |  | 2 | 23   |        | 16      | 32      | 48     |   | 10 A | × | Sep. 17, 2014<br>02:30:50 PM |
|-------------------|--|---|------|--------|---------|---------|--------|---|------|---|------------------------------|
|                   |  |   | < Me | enu Se | rver BN | /I Cent | tral > |   | •    |   |                              |
| <b>BM</b> Central |  | 2 | 23   | •      | 13      | 32      | ]      | 3 |      |   | Sep. 17, 2014<br>02:28:57 PM |

< Menu Client BM Central >

- Funzione di cambio finestra: Supporta le finestre della precedente, dopo, 2Cr, 4Ch, 8Ch, 16Ch, 32CH per entrambe le finestre.
- B. Patient Manager: Come indicato nell'immagine sopra, è supportata solo nel Server di BM Central. Il Client di BM Central non supporta questa funzione.
- C. Esecuzione di BM Review : Come indicato nell'immagine sopra, è supportata solo nel Server di BM Central. Il Client di BM Central non supporta questa funzione.
- D. Configurazione: Come indicato nell'immagine sopra, è supportata in entrambi i programmi, ma il Client di BM Central supporta solo sulla finestra del Client.
- 2) Quelle che seguono sono le differenze quando la barra del titolo viene ingrandita.

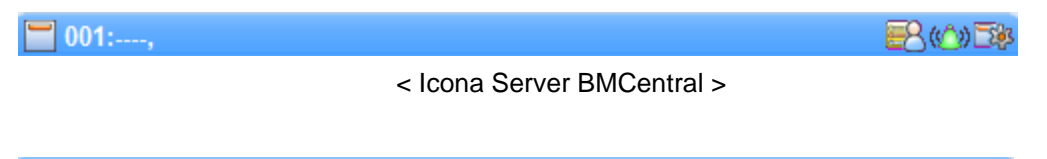

| 🗖 001:, | SpO2: SpO2 % Value         | ( <u>^)</u> 💱 |
|---------|----------------------------|---------------|
|         | < Icona Client BMCentral > |               |

- A. Impostazione Ricovero/Dimissione: il Client di BM Central non supporta questa funzione.
- B. Impostazione Segnale acustico di Allarme: supportato nel Client.BM Central
- C. Configurazione: supportata nel Client di BM Central senza la comunicazione bidirezionale.

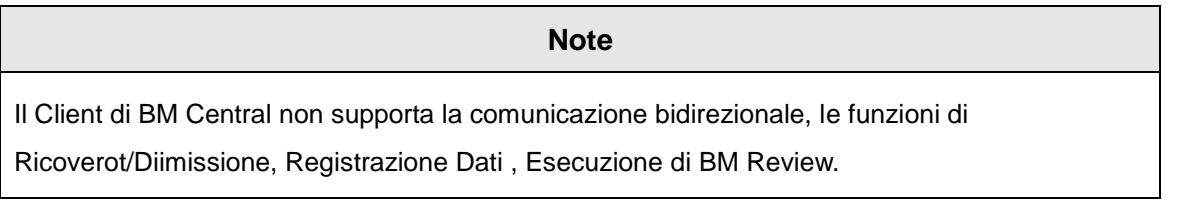

# Appendice

### 1. Albero del Menu di BM Central

1.1 Principale Albero del Menu di BM Central1.2 Albero del Menu della Finestra del Client di BM Central Client1.3 Albero del Menu di BM Review

### 2. Impostazioni privilegi di amministratore di Windows 7 & 8

3. Q & A

# 1. Albero del Menu di BM Central

## 1.1. Albero del Menu di BM Central

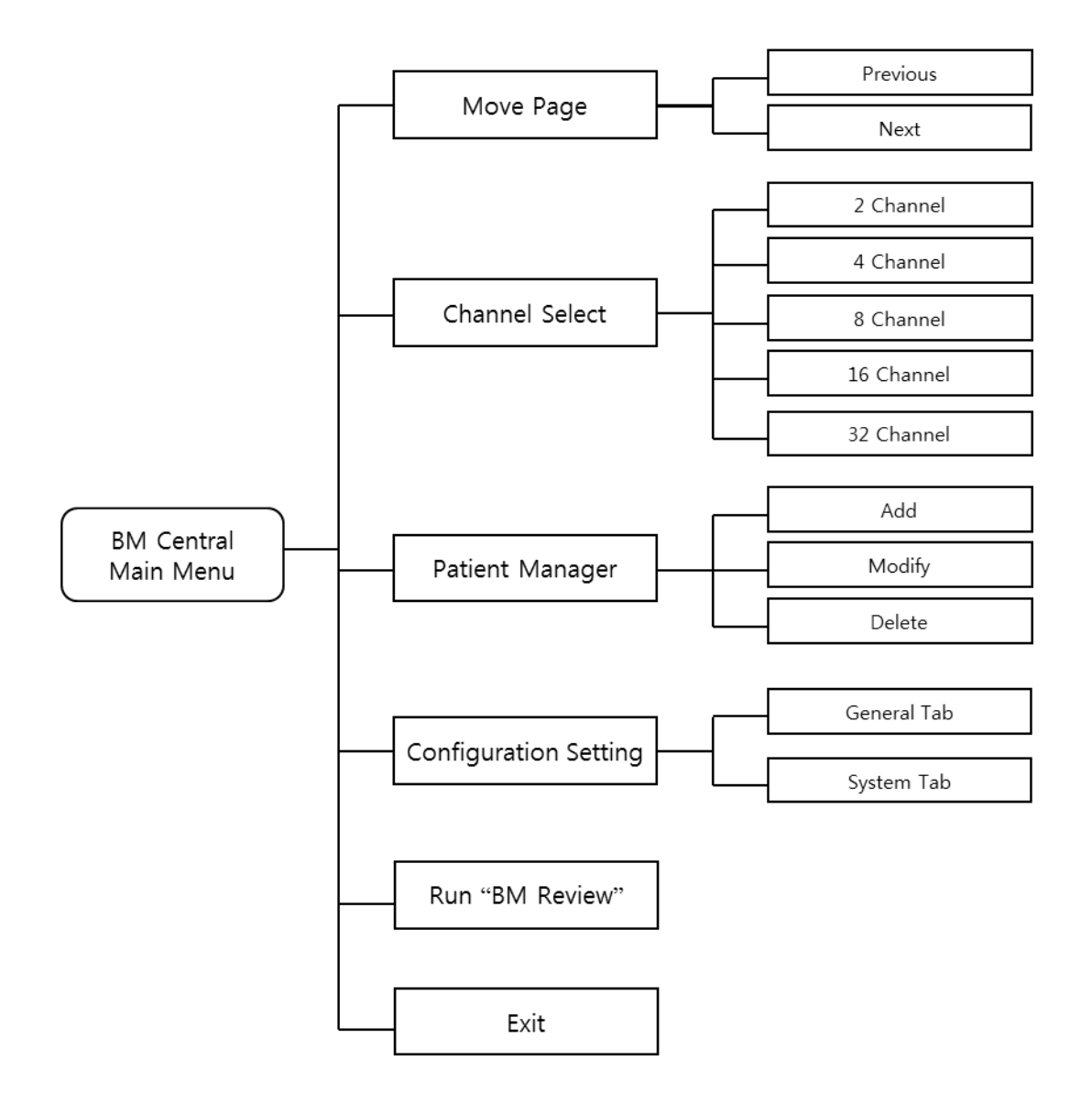

< Albero del Menu Principale di BM Central >

# 1.2. Albero del Menu del Client di BM Central

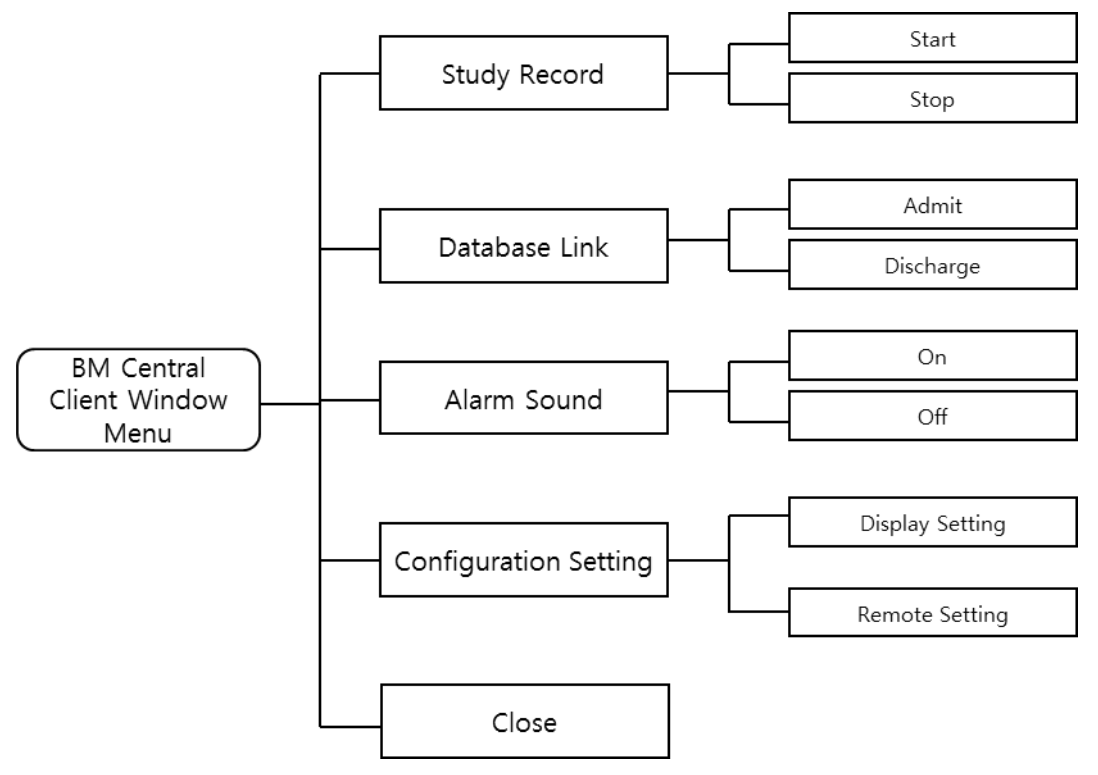

< Albero del Menu della Finestra del Client di BM Central>

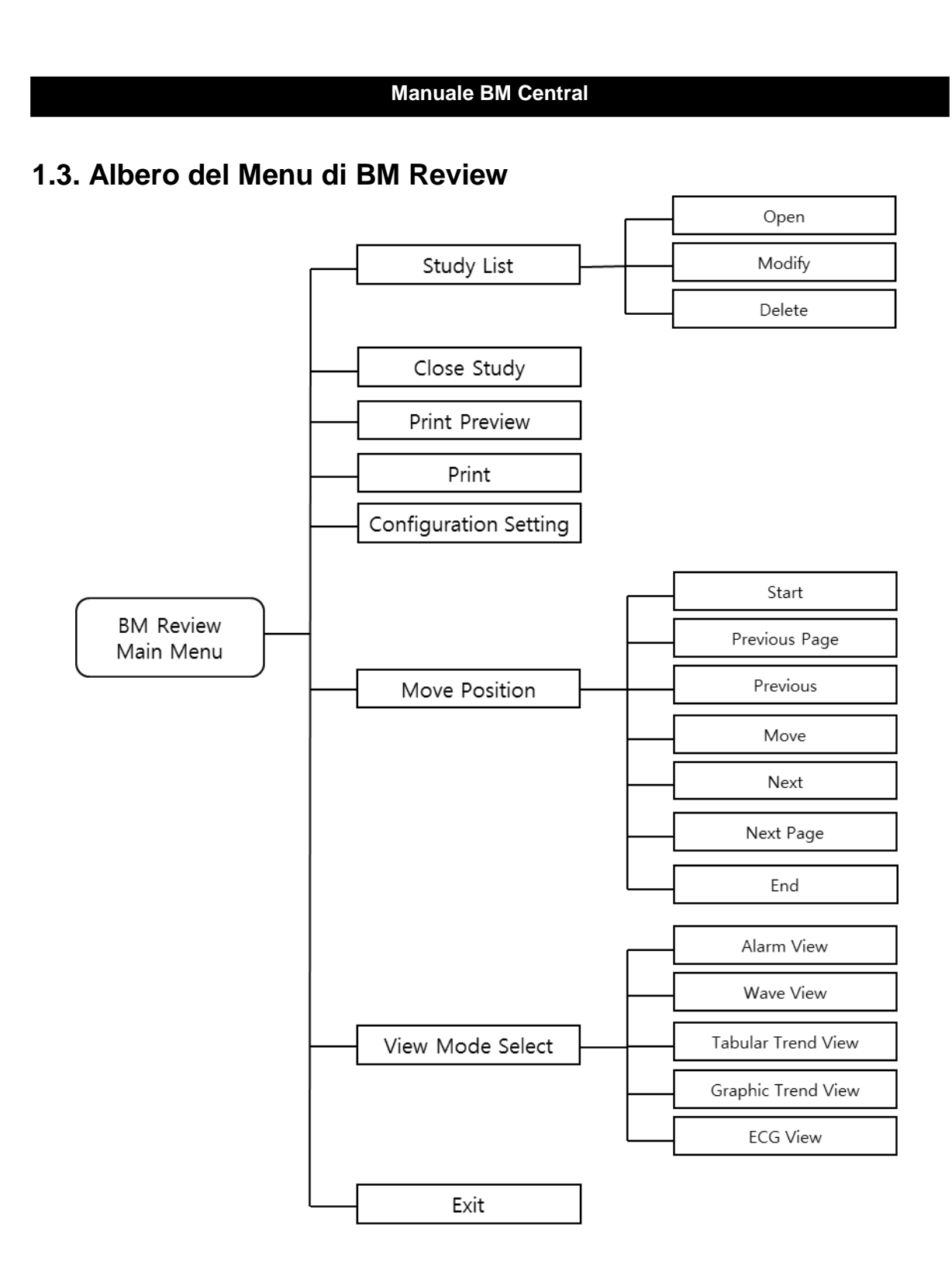

< Albero del Menu di BM Review>

# 2. Impostazioni Privilegi Amministratore in Windows 7 & 8

1) Nel desktop posizionare il puntatore del mouse sull'icona di cui si desidera modificare l'autorità, cliccare col tasto destro l'icona e apparirà il menu pop-up. Fare clic su "Proprietà" e passare alla finestra di impostazione.

| EV          |                                                                 |
|-------------|-----------------------------------------------------------------|
| BMCentral I | <b>Open</b><br>Troubleshoot compatibility<br>Open file location |
|             | Pin to Taskbar<br>Pin to Start Menu                             |
|             | Restore previous versions                                       |
|             | Send to                                                         |
|             | Сору                                                            |
|             | Create shortcut<br>Delete<br>Rename                             |
|             | Properties                                                      |

 Se è possibile vedere la finestra di impostazione come segue, cliccare sulla scheda "Compatibilità", selezionare "Esegui questo programma come Amministratore" in "Livello Privilegio", e cliccare sul pulsante "OK" per applicare le modifiche. Poi, quando si cliccherà sull'icona, il programma verrà eseguito con l'autorità di Amministratore.

| 🚰 BMCentral II Prop                                                                                                    | erties                | ×                 |  |  |  |  |  |  |  |  |
|----------------------------------------------------------------------------------------------------|-----------------------|-------------------|--|--|--|--|--|--|--|--|
| Security                                                                                                    | Details               | Previous Versions |  |  |  |  |  |  |  |  |
| General                                                                                                    | Shortcut              | Compatibility     |  |  |  |  |  |  |  |  |
| If you have problems with this program and it worked correctly on<br>an earlier version of Windows, select the compatibility mode that<br>matches that earlier version. |                       |                   |  |  |  |  |  |  |  |  |
| Help me choose the settings                                                                                                    |                       |                   |  |  |  |  |  |  |  |  |
| Compatibility mode                                                                                                    |                       |                   |  |  |  |  |  |  |  |  |
| Run this program in compatibility mode for:                                                                                                    |                       |                   |  |  |  |  |  |  |  |  |
| Windows XP (Service Pack 3)                                                                                                    |                       |                   |  |  |  |  |  |  |  |  |
| Settings<br>Run in 256 colors                                                                                                    |                       |                   |  |  |  |  |  |  |  |  |
| Run in 640 x 480 screen resolution                                                                                                    |                       |                   |  |  |  |  |  |  |  |  |
| Disable visua                                                                                                    | Disable visual themes |                   |  |  |  |  |  |  |  |  |
| Disable desktop composition                                                                                                    |                       |                   |  |  |  |  |  |  |  |  |
| Disable display scaling on high DPI settings                                                                                                    |                       |                   |  |  |  |  |  |  |  |  |
| Prívilege Level                                                                                                    |                       |                   |  |  |  |  |  |  |  |  |
| ✓ Run this program as an administrator                                                                                                    |                       |                   |  |  |  |  |  |  |  |  |
| Change settings for all users                                                                                                    |                       |                   |  |  |  |  |  |  |  |  |
|                                                                                                    | ОК                    | Cancel Apply      |  |  |  |  |  |  |  |  |

# 3. Q & A

#### 1) Nel caso in cui il collegamento di BM Central fosse instabile o non riuscito,

- Verificare che sia stato applicato l'ultimo protocollo del moniotr paziente (Verificare la versione del software)

- Verificare accensione/spegnimento (ON/OFF) indirizzo IP e centrale dal monitor paziente.
- Verificare "Firewall o Software Anti-virus"

#### 2) Nel caso di messaggio di errore sullo spazio di memoria a breve,

- Effettuare il backup dei dati o, rimuovere alcuni file con il "Revisore" (Reviewer) oppure impostare la cancellazione automatica dei dati.

#### 3) Nel caso in cui il pulsante di registrazione scompaia,

- Verificare se l'attuale Client è in stato di "Ricovero" oppure no.

| <b>BM</b> Central       |            |          | 2           | 23      | 8 16            | 32          | 48           |           | 10 Aug             | ×                       |                  | Jul. 13, 2015<br>11:31:06 AM                  |
|-------------------------|------------|----------|-------------|---------|-----------------|-------------|--------------|-----------|--------------------|-------------------------|------------------|-----------------------------------------------|
| 001:,<br>ECG-TI<br>I×1  | ST(mV):0.0 | 00       |             |         | Spee            | d: 25mm/sec | ECG<br>PVC-0 | 0/0 PR    | SpO2 %             | н                       | 0h:<br>36 5°C    | 01m:00s 🔳 🔀 🕼 🗟<br>IBP2(CVP) 🛛 0              |
| -hlh                    |            |          |             |         |                 |             |              |           | 80 🤇               | <b>99</b> "             | 35.1°C           | 99                                            |
|                         | ST(m¥):1.1 | 00       |             |         |                 |             | 8            | <b>30</b> | 5<br>158           | /61<br>(105)            |                  | ELCO2 AG1<br>18 0.0/0.1<br>FICO2 AWRR<br>1 33 |
| 002:,<br>ECG-T1         |            |          |             |         | Spee            | d: 25mm/sec | ECG          | 0/0 PR    | SpO2 %             | T1                      | Oh:              | 00m:59s 🔳 🔀 🍪 🗃<br>IBP2(CVP) 🛛 🕕              |
|                         | ST(mV):0.1 |          |             | Ind     | ha              |             | PVC:0        |           | 80                 | <b>)9</b> "             | 36.5°C<br>35.1°C | 99                                            |
| Sp02                    |            |          |             |         |                 |             | 9            |           | "<br>30 <b>158</b> | ™<br>161                |                  | etcoz AG1<br>18_0.0/0.1                       |
| ////                    | $/ \sim$   | $/ \sim$ | $\bigwedge$ | $/ \ /$ | $\sim 10^{-10}$ | $\sim \sim$ | U U          |           | 5                  | (105)                   | (116)            | 1 33                                          |
| ECG-T1                  | STIMMIN    | 00       |             |         | Spee            | d: 25mm/sec | ECG          | 0/0 PR    | Sp02 %             | 11                      | 0h:              | 00m:57s 📕 🛃 🍪 🗟<br>IBP2(CVP) 🔋 🕕              |
| $\overline{\mathbf{A}}$ |            | $\sim$   |             |         |                 |             | PVC:0        |           | 80                 | <b>99</b> <sup>12</sup> | 36.5°C           | 99                                            |
| BRI - ART [/68-]        |            |          |             |         |                 |             |              |           | 3P                 |                         | (ART) 0.0        | ELCO2 AG1                                     |
|                         |            |          |             |         |                 |             | ŏ            |           | ₃0 <b>158</b><br>- | /61                     |                  | FICO2 AWRR                                    |
| 🗮 004:,                 |            |          |             |         |                 |             |              |           | 5                  | (105)                   | (116)<br>Oh:     | 00m:57s 🔳 🚟 🍪 🗟                               |
|                         | ST(mV):0.0 | 00       |             |         | Spee            | d: 25mm/sec | ECG<br>PVC:0 |           | Sp02 %             |                         | 36.5°C           | IBP2(CVP) 0                                   |
| 1.J.L.                  |            |          |             |         |                 |             |              |           | 80                 | <b>9</b> 9 "            | 35.1°C           |                                               |
| MultiGas - 40           |            |          |             |         |                 |             | 0            |           | ະ<br>ົ.158         | 070 IIIP1<br>161        |                  | ELCO2 AG1<br>18 0.0/0.1                       |
|                         |            |          |             |         |                 |             | 0            |           | 5                  | (105)                   |                  | FICO2 AWRR                                    |

Denominazione del prodotto: BM Central

# **Bionet Co.,LTD.**

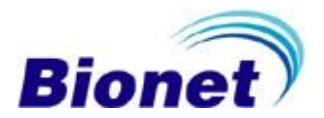